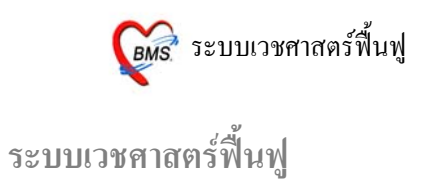

#### วิธีการเข้าระบบห้องตรวจแพทย์

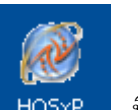

1. ดับเบิลคลิก HO5xP

ที่หน้าจอ Desktop

2. ใส่ Login และ Passward กดปุ่ม <u>ตกลง</u> หรือ กด <u>ENTER</u> 1 ครั้ง

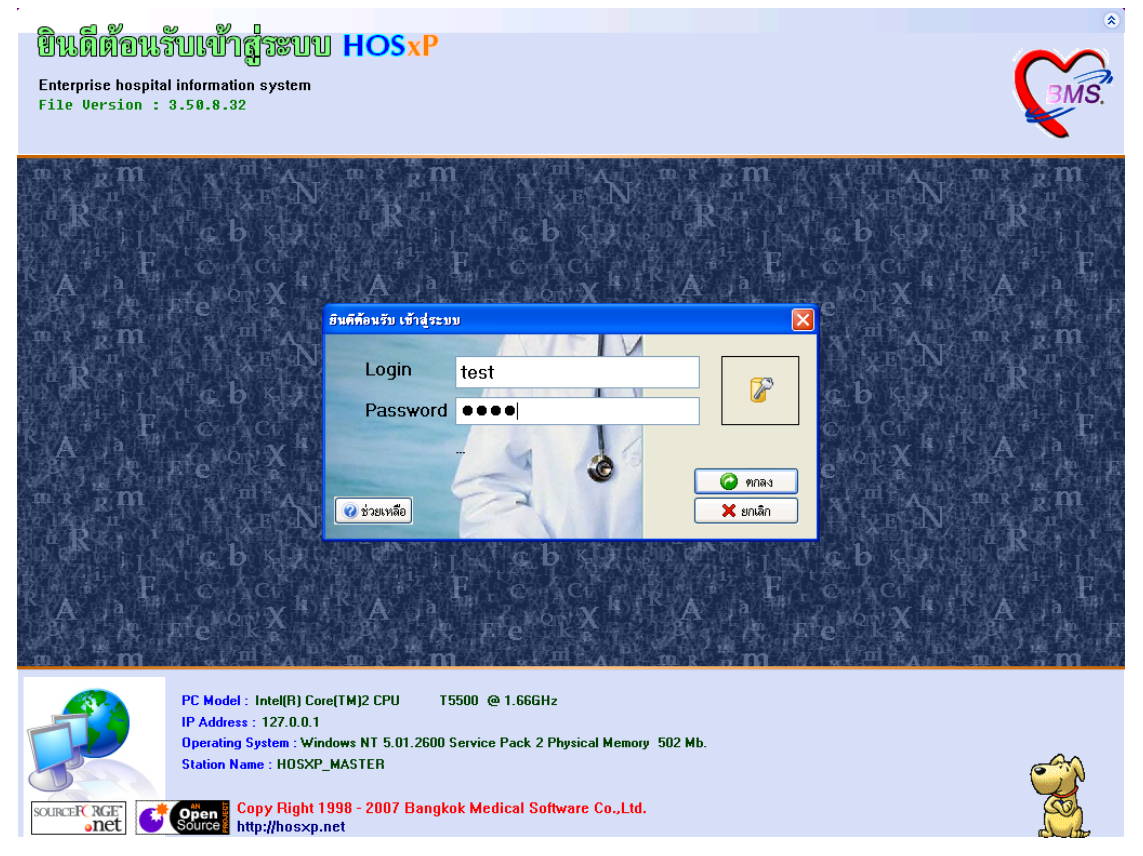

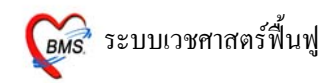

 เลือกห้องตรวจที่แพทย์ทำงานอยู่ กดปุ่ม <u>ตกลง</u> หรือ กด <u>ENTER</u> 1 ครั้ง <u>และเลือก ประเภทเวลาทำงานด้วย มีผลต่อการกิด DF</u>

| เลือกแผนกของเครื่อง | เลือกแผนกของเครื่องคอมพิวเตอร์                       |  |  |  |  |  |  |
|---------------------|------------------------------------------------------|--|--|--|--|--|--|
| เครื่องคอมพิวเด     | เครื่องคอมพิวเดอร์ยังไม่ได้ระบุแผนก กรุณาเลือกแผนก   |  |  |  |  |  |  |
| แผนกที่ทำงาน        | ห้องทรวจโรก 1                                        |  |  |  |  |  |  |
| ชื่อเครื่อง         | H0SXP_MASTER                                         |  |  |  |  |  |  |
|                     | ประเภทเวลาทำงาน<br>อย่าลืม ! เลือกประเภท<br>การทำงาน |  |  |  |  |  |  |
|                     | 🔿 นอกเวลา                                            |  |  |  |  |  |  |
| 🥝 ช่วยเหลือ         | 🗸 ทกลง                                               |  |  |  |  |  |  |

 4. Tips and Tricks เป็นการรวบรวมความรู้ที่อยู่ในโปรแกรม สามารถ กดปุ่ม <u>ถัดไป</u> เพื่ออ่านความรู้เพิ่มเติมได้ ถ้าไม่ต้องการอ่าน กดปุ่ม <u>ปิด</u>

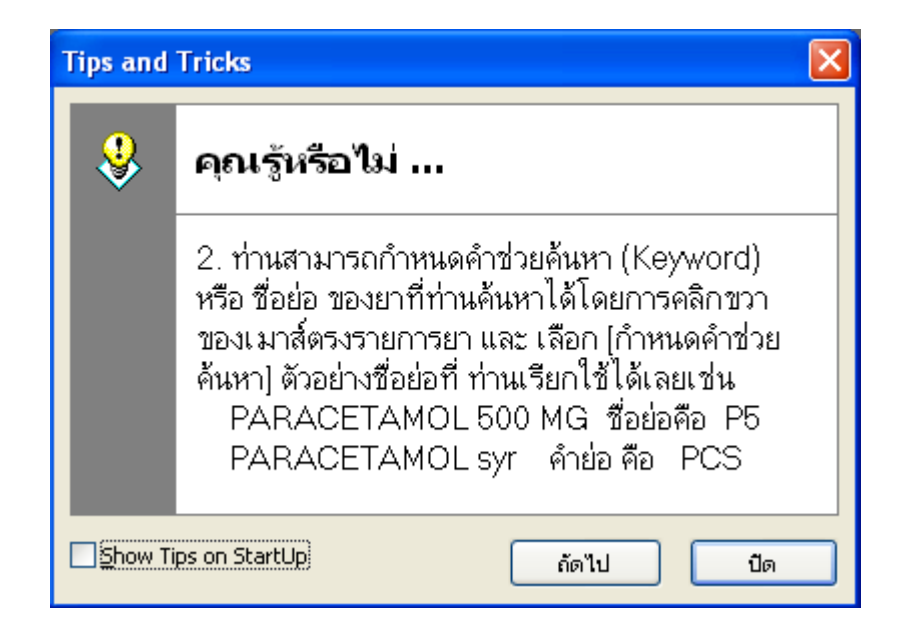

### วิธีเข้าสู่ เมนูห้องตรวจแพทย์ เนื่องจาก HOSxP ปรับปรุงเมนูใหม่ วิธีเข้าสู่ เมนูห้องตรวจแพทย์มี 3 วิธี</u> ดังนี้

### <u>วิธีที่ 1</u> เมนูเก่า เข้าสู่หน้าจอ ดังภาพ

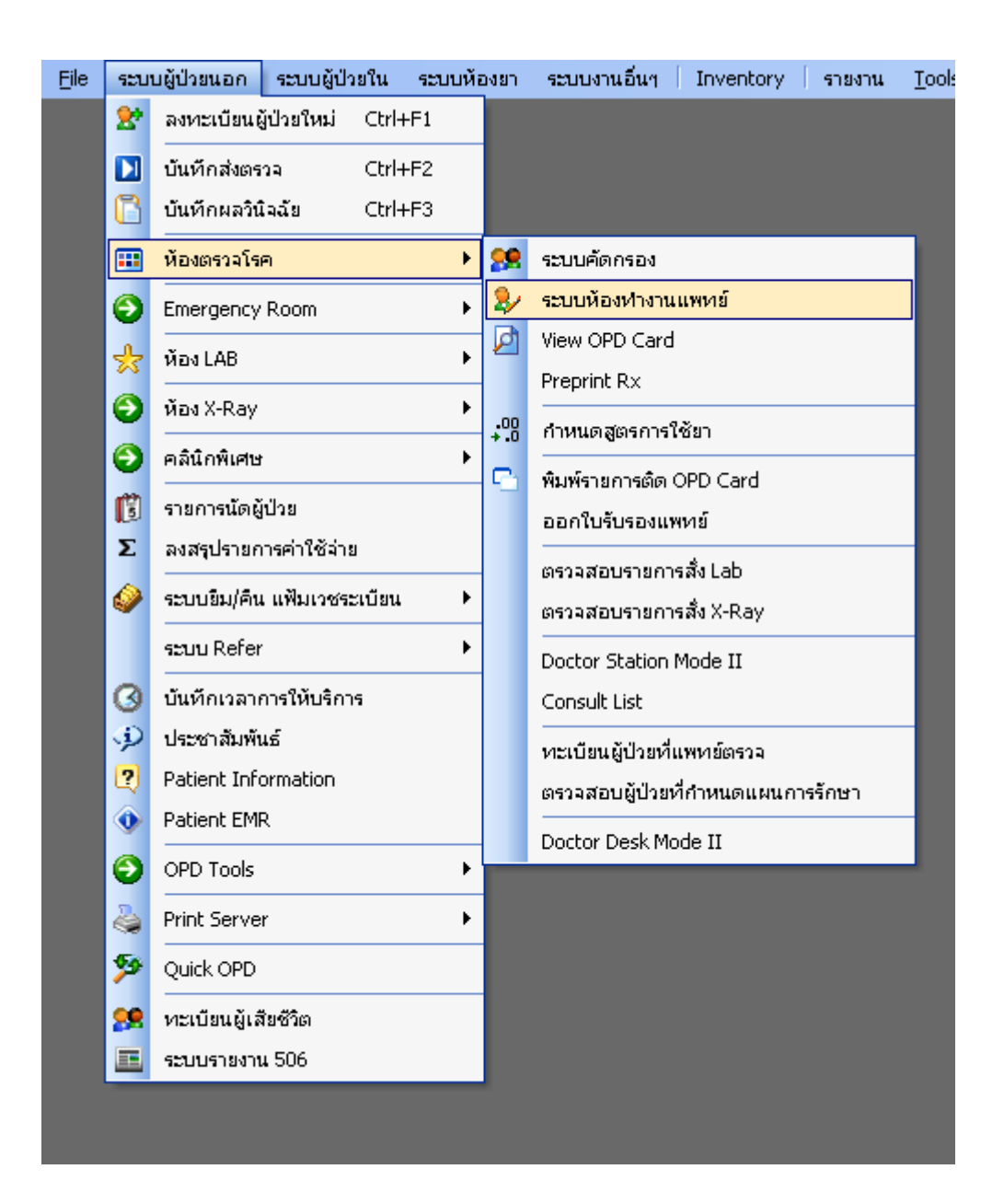

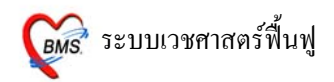

## <u>วิธีที่ 2</u> เมนูใหม่ เข้าสู่หน้าหน้าจอ ดังภาพ ระบบผู้ป่วยนอก >> ระบบห้องทำงานแพทย์

| ອີຍັງ ເພື່ອ ເພື່ອ ເພື່ |                                                                                     |                                                                                              |                                                                      |             |  |  |  |
|----------------------------------------------------------------------------------------------------|-------------------------------------------------------------------------------------|----------------------------------------------------------------------------------------------|----------------------------------------------------------------------|-------------|--|--|--|
| 😤 ลงหะเบียนผู้ป่วยใหม่ 🗣 ทะเบียน Refer<br>🚺 บันทึกล่งตรวจ<br>🎦 บันทึกผลวินิจฉัย                                                                                                    | <ul> <li>ประชาสัมพันธ์</li> <li>Patient Information</li> <li>Patient EMR</li> </ul> | 🔗 ระบบคัดกรอง 🕃 รายการนัดผู้ป่วย<br>Diew OPD Card<br>🕒 พิมพ์รายการดัด OPD Card 🍣 พิมพ์เอกสาร | ระบบห้องหางานแพทย์<br>ออกใบรับรองแพทย์<br>หะเบียนผู้ป่วยที่แพทย์ตรวจ | มินิกพ์เศษ  |  |  |  |
| เวชระเบียน                                                                                                    | Information                                                                         | จุดซักประวัติ                                                                                | ห้องตรวจแพทย์                                                        | คลินิกพิเศษ |  |  |  |

## <u>วิธีที่ 3</u> เลือกจาก ICON ด้านบนหน้าจาก ทั้งเมนูเก่า และ เมนูใหม่

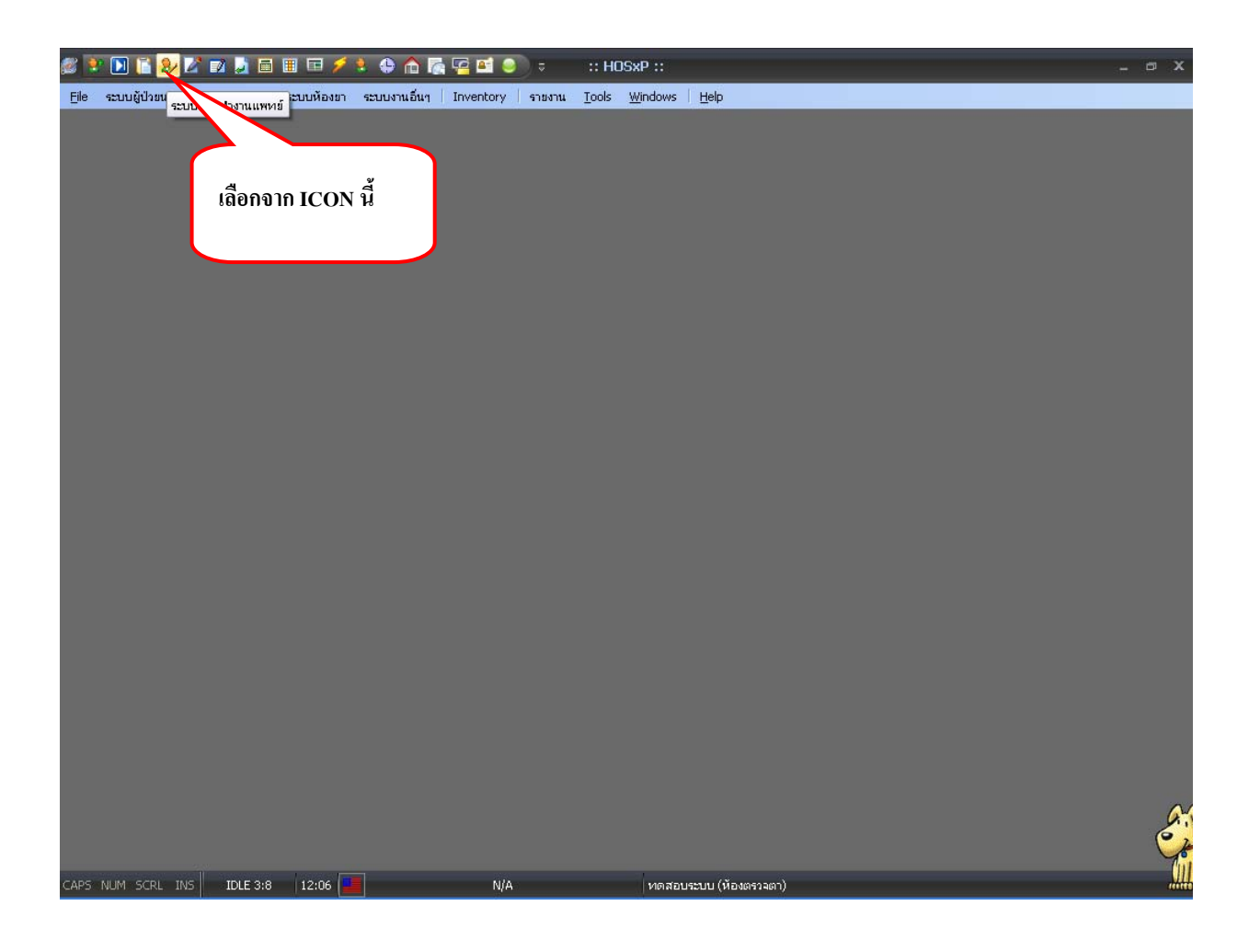

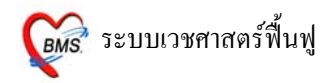

### หน้าจอเลือกผู้ป่วยเพื่อตรวจรักษา

|                         | แพทย์ต้องอยู่เมนู<br>จี้เสนอ |                   |                 |                    |      |
|-------------------------|------------------------------|-------------------|-----------------|--------------------|------|
| <i>i</i> :: โด๊ะทำงาน : |                              |                   |                 |                    | X    |
| ผู้ป่วย ซักประวัติ      | ทรวจรักษา                    |                   |                 |                    |      |
| ผู้ป่วยรอดรวจ           |                              | HN/QN             |                 | 🗌 กด Enter ใช้ HN  |      |
| HN                      | ชื่อ                         | ลำดับ Q เวลาที่รอ | SC Rx Fi PR L X | ผู้ป่วยที่ดรวจแล้ว | 0 คน |
|                         |                              | <i>N</i>          |                 |                    |      |
|                         | 🔻 ผู้ป่วยที่นัดวัน           | เนื้0 รายม        | าดามนัด 0 ราย   | ห้องดรวจดา         |      |

#### <u>ผู้ป่วยรอตรวจ</u>

้จะแสดงรายชื่อผู้ป่วยที่ถูกส่งมาจากจุดคัดกรอง (พยาบาลหน้าห้องตรวจ) จะประกอบด้วย

- HN ของผู้ป่วย
- ชื่อ แสดง ชื่อ นามสกุล ของผู้ป่วย
- ลำดับ Q เป็นคิวรวมในวันที่นับจากเวชระเบียนส่งตรวจผู้ป่วย
- เวลาที่รอ แสดงเวลาที่รอคอยแพทย์ตรวจ
- SC แสดงสถานะว่า ผู้ป่วยถูกซักประวัติจากพยาบาลหน้าห้องตรวจแล้วหรือยัง <u>ถ้าได้รับการซักประวัติ</u> <u>จากพยาบาลแล้วจะเป็น</u>
- 🛛 🥵 แสดงสถานะของ<u>การสั่งยา</u> ถ้ามีการ <u>ลงบันทึกจัดยา</u> จากห้องยาแล้วจะเป็นสัญลักษณ์ 🏓
- Fi แสดงสถานะของ<u>การชำระเงิน</u> ถ้าผู้ป่วยชำระเงินแล้ว จะเป็นสัญลักษณ์ 🎺
- **PR** แสดงสถานะของ <u>ความเร่งด่วน</u> ซึ่งจะดูจากอาการของผู้ป่วยเป็นหลัก มีอยู่ 3 สถานะ ดังนี้

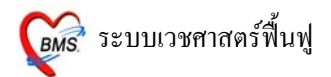

| สีเขียว  | ความเร่งด่วน <u>ปกต</u> ิ     |
|----------|-------------------------------|
| สีเหลือง | ความเร่งด่วน <u>มาก</u>       |
| สีแดง    | ความเร่งด่วน <u>มากที่สุด</u> |

- L แสดงสถานการณ์สั่ง LAB ถ้ามีการสั่ง LAB จะเป็นสัญลักษณ์ 💯
- X แสดงสถานการณ์สั่ง X-RAY ถ้ามีการสั่ง X-RAY จะเป็นสัญลักษณ์ 💳

## การเลือกรายชื่อผู้ป่วยมาตรวจรักษา

การเลือกรายชื่อผู้ป่วยมาตรวจรักษา มี 2 วิธี ดังนี้

|           |           |          |          |          | ע       |
|-----------|-----------|----------|----------|----------|---------|
| 944       | a a y     | 11 1     | ່າດາ2/   | ລ ຢ ໔    | ິ       |
| าสท 1     | าเรายฬลย์ | ปายปราก  | กลยไห้ ผ | จลอเบ้าส | 1 ຄ າ.າ |
| I II II L | มาเกาณี   | п яопя ш | រុយឬការ  |          | T LIAN  |
|           | ସ         |          | જા વા    |          |         |

| 🏽 :: โด๊ะทำงาน     | ::: - ทีมงาน HOSxP                       |                         |            |                    |      |
|--------------------|------------------------------------------|-------------------------|------------|--------------------|------|
| ผู้ป่วย ชักประวัติ | <mark>ตรวจรักษา</mark>                   |                         |            |                    |      |
| ผู้ป่วยรอดรวจ      | 1                                        | HN/QN                   |            | ิกด Enter ใช้ HN   |      |
| HN                 | ชื่อ                                     | ลำดับ Q เวลาที่รอ SC Px | FIPRLX     | มู่ป่วยที่ดรวจแล้ว | 0 คน |
|                    | รายชื่อผู้ป่วยที่ถูก<br>ส่งมาจากจุดต่างๆ |                         |            |                    |      |
| L                  | ผูบวยทนิดว                               | แน ∪ี ราย มาดามนิด      | บ ราย<br>เ | ห้องดรวจดา         |      |

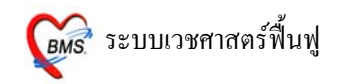

## <u>วิธีที่ 2</u> ถ้าไม่ปรากฏรายชื่อผู้ป่วยปรากฏอยู่ <u>ให้ใส่ HN</u> ของผู้ป่วย <u>ที่ช่อง HN/QN</u> กด ENTER 1 ครั้ง เพื่อให้รายชื่อผู้ป่วยแสดงที่ช่อง ผู้ป่วยรอตรวจ และ กด ENTER อีก 1 ครั้ง เพื่อเข้าสู่หน้าจอตรวจรักษา

| 🎯 :: โด๊ะทำงาน :: - ทีมงาน                | HOSxP                                                     | × |
|-------------------------------------------|-----------------------------------------------------------|---|
| ผู้ป่วย ชักประวัติ <mark>ตรวจรักษา</mark> |                                                           |   |
| ผู้ป่วยรอดรวจ                             | HN/QN 480002388 🗆 กด Enter ใช้ HN                         |   |
| HN ชื่อ<br>480002388 มาะเอ2507            | ลำดับ Q เวลาที่รอ SC Parti PR L X ผู้ป่วยที่ดรวจแล้ว 1 คน |   |
| 100002300  #10112301                      | 13:39:08 - 1 - when 2507 n : 480002388                    |   |
|                                           | ใส่ HN/QN ที่ช่องนี้                                      |   |
|                                           | และกด ENTER 1 ครั้ง                                       |   |
|                                           |                                                           |   |
|                                           |                                                           |   |
|                                           |                                                           |   |
|                                           |                                                           |   |
|                                           |                                                           |   |
|                                           |                                                           |   |
|                                           |                                                           |   |
|                                           | ผู้ป่วยที่นัดวันนี้ 0 ราย มาดามนัด 0 ราย                  |   |
|                                           | K9/021401                                                 |   |

<u>หมายเหตุ</u> : QN หมายถึง คิวผู้ป่วยในวัน ที่ออกจากเวชระเบียน

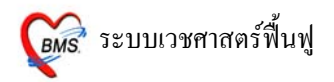

### หน้าจอห้องตธวจแพทย์ แบ่งกาธลงข้อมูลออก เป็น 8 เมนู ดังนี้

1. ซักประวัติ [F1] สามารถดูการซักประวัติจากพยาบาลได้จากหน้าจอนี้ แพทย์สามารถเปลี่ยนแปลง หรือ เพิ่มเติม ข้อมูลหน้าจอซักประวัติได้

| 繸 :: โด้ะทำงาน :: - ทีมงาน HOSxP          | N N N N N N N N N N N N N N N N N N N                                       |  |  |  |  |  |
|-------------------------------------------|-----------------------------------------------------------------------------|--|--|--|--|--|
| ผู้ป่วย ซักประวัติ <mark>ตรวจรักษา</mark> |                                                                             |  |  |  |  |  |
| ข้อมูลผู้ป่วย 500006706                   |                                                                             |  |  |  |  |  |
| ชื่อ นางสาวทุดสอบ ระบบ                    | อายุ 24 ปี3 เดือน 15 วัน BP 150/80 FBS 0 BMI 20.03                          |  |  |  |  |  |
| <b>สิทธิการรักษา</b> 10 ข้าระเงิน         | CC ปวดศรีษะ น้ำมูกไหล ดัวร้อน อาเจียนเมื่อเช้า                              |  |  |  |  |  |
| 🎐 ซักประวัติ[F1] 📄 ประวัติ [F2] สิ่งเวย   | ะภัณฑ์ [F3] 🗐 วินิจฉัย [F4] 📑 LAB [F5] 🎞 X-Ray [F6] 😰 ลงนัด 🥰 พิมพ์ 🛛 50.00 |  |  |  |  |  |
| Screen 🛞                                  | Ка d. 150 Cm т 20 о Ісонёрёт. Ш                                             |  |  |  |  |  |
| มน. D                                     |                                                                             |  |  |  |  |  |
| ั≨ การเจ็บป่วย อัดราเด้นชีห               | เจร/m_อดราหายเจ/m_เปนมาแลว _3 — วัน                                         |  |  |  |  |  |
| การให้คำแนะนำ ความดันโลร์                 | ห <b>ิด</b> 150/80 FBS 0 🥯 การแพ้ยา มีอาการแพ้ยา 🔽                          |  |  |  |  |  |
| Dhata O HPL 6                             | PMH FH SH BOS                                                               |  |  |  |  |  |
|                                           | น้ำมาอไหว ดังร้อน ออเอียนเมื่อเชื่อ                                         |  |  |  |  |  |
| באכאואות                                  | หาที่แหน ดาวจห จาเสอหาทจเมา                                                 |  |  |  |  |  |
|                                           |                                                                             |  |  |  |  |  |
| ้การพัดกรอง                               | *                                                                           |  |  |  |  |  |
| 🗌 ปฏิเสธโรค                               | ประจำตัวและการผ่าตัด BP List                                                |  |  |  |  |  |
| Physical Exam                             | รำตัว                                                                       |  |  |  |  |  |
| 🗌 ม่าทัด                                  | ຈັ                                                                          |  |  |  |  |  |
| Lye Screen นั่งพักวัด E                   | 3P ซ้า เวลา 00:00 📤 น. BP 0 / 0                                             |  |  |  |  |  |
| 🔚 บันทึกการแก้ไข                          | dsponge van 00:00 🛉 T 0.0 C                                                 |  |  |  |  |  |
| Float                                     |                                                                             |  |  |  |  |  |
|                                           |                                                                             |  |  |  |  |  |
|                                           |                                                                             |  |  |  |  |  |
|                                           | Physical Exam ลงผลการ                                                       |  |  |  |  |  |
|                                           | ตรวจร่างกายผังไวย                                                           |  |  |  |  |  |
|                                           |                                                                             |  |  |  |  |  |

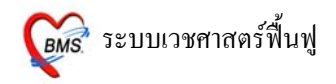

## Physical Exam สามาธกลงข้อมูลได้ 3 ส่วน ส่วนที่ 1 บันทึกอากาธ

PE1 ลงผลการตรวจร่างกายของผู้ป่วย ซึ่งสามารถลงผลอาการของผู้ป่วยได้ตามช่อง

| Physical Exam                               |
|---------------------------------------------|
| Physical Examination                        |
| ลงผลการดรวจร่างกายของ นางสาวทดสอบ ระบบ      |
| <mark>บันทึกอาการ</mark> วาตรูป รูปถ่าย     |
| PE1 Normal all                              |
| GA     tset GA       N หมายถึง Nolmal       |
| HEENI ™ ⊓ A หมายถึง AnNomal                 |
|                                             |
|                                             |
|                                             |
|                                             |
|                                             |
| PE Text âi PE Text ôi                       |
| ได้จากช่องนี้ Add Code Remove Save Template |
| test PE Text                                |
|                                             |
|                                             |
|                                             |
| 🔚 มันทึก 🗾 📶 Close                          |

### PE Text สามารถลงผลการตรวจร่างกายของผู้ป่วย เป็นข้อความ ได้จากช่องสี่เหลี่ยมผืนผ้าใหญ่

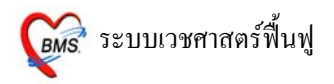

#### การกำหนด Template ลงผลการตรวจร่างกาย

การกำหนด Template ใช้ในกรณีที่ Save อาการไว้เพื่อนำไปใช้ได้กับผู้ป่วยทุกคน

| Physical    | Exam      |           |                                   |
|-------------|-----------|-----------|-----------------------------------|
| Physical I  | Examina   | tion      | ۲                                 |
| ลงผลการ     | ดรวจร่าง  | กายของ    | นางสาวทดสอบ ระบบ                  |
| บันทึกอาการ | วาดรูป รู | ปถ่าย     |                                   |
| PE1 (       | Normal a  |           | <ul> <li>(*)</li> </ul>           |
| GA          | tset GA   |           |                                   |
|             | - 🗔 N     |           |                                   |
| HEENI       |           |           |                                   |
| HEART       |           | <b></b> A |                                   |
| LUNG        | 🗹 N       | Δ         |                                   |
| Ab          | 🗹 N       | 🗖 A       |                                   |
| Ext         | 📃 N       | 🗹 A       | test Ext                          |
| Neuro       | 🗖 N       | 🗹 A       | test Neuro                        |
| PE Text     |           |           | (s)                               |
|             |           |           | Add Code Remove Save Template     |
| test PET    | ext       |           | ปุ่ม Seve Template                |
|             |           |           | <mark>ไล</mark> ี บันทึก ได้Close |

<u>ขั้นที่ 1</u> เมื่อใส่ผลการตรวจร่างกาย เรียบร้อยแล้ว กค<u>ปุ่ม Seve Template</u> จะมี POP UP

Template Name ขึ้นมาให้ใส่ชื่อที่ต้องการลงในช่อง Name ได้ทั้งตัวอักษรภาษาไทย และ อักษรภาษาอังกฤษ เมื่อ เรียบร้อยแล้ว กด<u>ปุ่ม OK</u>

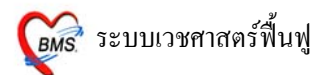

| Template Name | × |
|---------------|---|
| Name          |   |
| tak           |   |
| OK Cancel     |   |

<u>หมายเหตุ</u> : ชื่อ Template Name นี้จะเก็บไว้กับแพทย์เจ้าของ Login ที่ SAVE Template Name นั้น

<u>ขั้นที่ 2</u> การนำ Template Name มาใช้ ในกรณีที่นำไปใช้กับผู้ป่วยในครั้งต่อไป

กดจุด (.) และพิมพ์ชื่อสูตร กด ENTER 2 ครั้ง ผลการตรวจร่างกายที่เคยพิมพ์ไว้จะปรากฏลงมาที่ช่อง ด้านล่าง สามารถ เพิ่ม หรือ แก้ไขได้

| Physical I                             | Exam      |        |                            |                 |               |  |
|----------------------------------------|-----------|--------|----------------------------|-----------------|---------------|--|
| Physical Examination                   |           |        |                            |                 |               |  |
| ลงผลการดรวจร่างกายของ นางสาวทดสอบ ระบบ |           |        |                            |                 |               |  |
| บันทึกอาการ                            | วาดรูป รู | ปถ่าย  |                            |                 |               |  |
| PE1 💽                                  | Jormal a  |        |                            |                 | ۲             |  |
| GA ts                                  | set GA    |        |                            |                 |               |  |
| HEENT                                  | 🗹 N       | 🗆 A    |                            |                 |               |  |
| HEART                                  | 🗹 N       | 🗖 A    |                            |                 |               |  |
| LUNG                                   | 🗹 N       | 🗖 A    |                            |                 |               |  |
| Ab                                     | 🗹 N       | 🗖 A    |                            |                 |               |  |
| Ext                                    | 🗖 N       | 🗹 A    | test Ext                   |                 |               |  |
| Neuro                                  | 🗌 N       | 🗹 A    | test Neuro                 |                 |               |  |
| PE Text                                |           |        |                            |                 | *             |  |
|                                        |           |        |                            | Add Code Remove | Save Template |  |
| test PE Te:                            | xt        |        |                            |                 |               |  |
|                                        |           |        |                            |                 |               |  |
|                                        |           | $\geq$ |                            |                 |               |  |
|                                        |           |        | กดจุด (.) และพิมพ์ชื่อสูตร |                 |               |  |
|                                        |           |        | กด ENTER 2 ครั้ง           |                 | 🗐 ພັນເພື່ອ    |  |
|                                        |           |        |                            |                 |               |  |

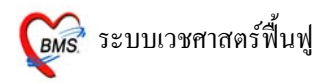

### <u>ส่วนที่ 2 วาดธูป</u>

#### เป็นการลงผลการตรวจร่างกายของผู้ป่วยด้วยวาครูป

| Physical Exam                           |        |
|-----------------------------------------|--------|
| Physical Examination                    | ۲      |
| ลงผลการดรวจร่างกายของ นายยก คุณบุราณ    |        |
| รัพทักอาการ รางครป อปร่าย<br>เมนูวาดรูป | C Draw |
| Note                                    |        |
| 🔚 บันทึก                                | Close  |

#### <u>วิธีการวาดรูป</u>

<u>การเปลี่ยนรูป</u> รูปแรกจะอัตโนมัติเป็นรูปท้องเสมอ ถ้าต้องการเปลี่ยนรูปใหม่ให้ คลิกขวาที่ภาพ เลือก <u>เปลี่ยนรูป</u> จะปรากฏหน้าต่างให้เลือกรูป ดังภาพด้านล่าง เมื่อเลือกภาพเรียบร้อยแล้ว ให้กดปุ่ม <u>ตกลง</u>

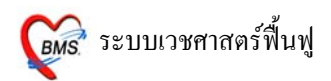

| Physical Exam Image Select |   |                   |
|----------------------------|---|-------------------|
| Select Part                |   |                   |
| name                       | ^ |                   |
| LEFT FOOT2                 |   |                   |
| DENTAL2                    |   | $\sim$            |
| EAR-1                      |   |                   |
| EAR-2                      |   | an                |
| EAR-3                      |   |                   |
| EAR-4                      |   |                   |
| D-1                        | = |                   |
| D-2                        |   |                   |
| NECK-1                     |   |                   |
| NECK-2                     |   |                   |
| NECK-3                     |   |                   |
| NOSE-1                     |   |                   |
| NOSE-2                     |   |                   |
| NOSE-3                     | ~ |                   |
| Pload Notes                |   | 🎓 ทกลง 🌔 ಶ ยกเลิก |

### <u>วาดรูป</u> ให้คลิกเลือกปุ่ม <u>Draw</u>

| Physical Exam                           |       |
|-----------------------------------------|-------|
| Physical Examination                    | ۲     |
| ลงผลการดรวรร่างกายของ นายยก คุณบุราณ    |       |
| บันทึกอาการ <mark>วาดรูป</mark> รูปล่าย |       |
| ให้คลิ๊กปุ่ม Draw<br>เพื่อวาดรูป        | ✓     |
| Note                                    |       |
|                                         | Close |

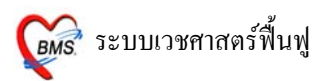

# ก่อนที่จะเลือก Color เพื่อวาครูป ให้กคปุ่มบันทึกก่อน <u>ไม่เช่นนั้น สีที่วาคลงไปจะเป็นสีคำ</u>

| Physical Exam                           |                                                                         |
|-----------------------------------------|-------------------------------------------------------------------------|
| Physical Examination                    | ۲                                                                       |
| ลงผลการดรวรร่างกายของ นายยก คุณบุราณ    |                                                                         |
| บันทึกอาการ <mark>วาตรูป</mark> รูปถ่าย |                                                                         |
|                                         | Draw Panel (*)                                                          |
|                                         | Color ■ - Line Size 3 ÷<br>Shape freehand •<br>ไมาันทึก ก่อน รูปที่ 1 ÷ |
| Note                                    | ເລືອກ Color ເຊັນນະກິກ<br>ແລ້ອກ Color ເຊັດນະກູປ                          |
|                                         | 📙 บันทึก 🗾 🗂                                                            |

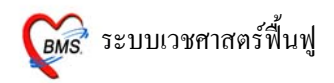

### เลือกสีที่ต้องการ ที่ <u>Color</u> และเลือก ขนาคเส้น ที่ <u>Line Size</u>

ให้ใช้เม้าส์วาคลงไปบนรูปภาพ สารถเขียน Note อธิบายภาพที่ด้านล่างภาพ เมื่อวาคภาพเรียบร้อยแล้ว ให้กดปุ่ม <u>บันทึก</u>

| Physical Exam                                                               |                                 |
|-----------------------------------------------------------------------------|---------------------------------|
| Physical Examination                                                        | ۲                               |
| ลงผลการดรวจร่างกายของ นายยก คุณบุราณ                                        |                                 |
| บันทึกอาการ <mark>วาตรูป</mark> รูปถ่าย                                     |                                 |
|                                                                             | Draw Panel 📀                    |
|                                                                             |                                 |
|                                                                             |                                 |
| RITAN                                                                       | pe freehand                     |
|                                                                             | 23412501 <sup>4</sup> 200 Color |
|                                                                             | ជ ស រ រ ស ខេមា Color,           |
| $\langle \cdot \rangle \langle \cdot \rangle \langle \cdot \rangle \rangle$ | Line Size ได้จากจุดนิ           |
| เขียน Note                                                                  |                                 |
| อธิบายภาพ                                                                   | 3011                            |
|                                                                             | <b>1</b>                        |
|                                                                             | สามารถเลือก <u>รูปที่</u>       |
|                                                                             | และกด บับเทือ รูปได้จาก         |
|                                                                             |                                 |
| Note ความลึกแผล 12 นิ้ว                                                     | จุดน                            |
|                                                                             |                                 |
|                                                                             | 📙 บันทึก 📄 📑 Close              |

<u>หมายเหตุ</u> : สามารถวาครูปภาพ 10 ภาพ : 1 Visit

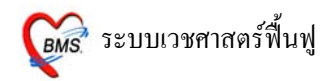

## เมื่อต้องกาธลบเส้นที่วาดลงไปบนธูปภาพ

ให้คลิกขวาที่รูปภาพ เลือก Reset ลายเส้นที่วาคไว้จะ โคนลบทิ้งทุกเส้น และทำการวาครูปที่ถูกต้องลงไป

| Physical Exam                                      |                                                                                     |
|----------------------------------------------------|-------------------------------------------------------------------------------------|
| Physical Examination                               | ۲                                                                                   |
| ลงผลการดรวจร่างกายของ นายยก คุณบุราณ               |                                                                                     |
| บันทึกอาการ <mark>วาครูป</mark> รูปถ่าย            |                                                                                     |
|                                                    | Draw Panel 🔹                                                                        |
| Reset<br>เปลี่ยนรูป<br>วาดรูปในหน้าต่างที่ใหญ่ขึ้น | Color 📕 🕶 Line Size 3 🌲<br>Shape freehand 💽<br>รูปที่ 1 🌲<br>(เคราบันทึก<br>(Xaugu) |
| Note ความลึกแผล 12 นิ้ว                            |                                                                                     |
|                                                    |                                                                                     |
|                                                    | 📙 บันทึก 🗖 🗂 👘 Close                                                                |

เมื่อต้องการลบรูปภาพที่วาคไปแล้ว และบันทึกรูปไปแล้วด้วย ให้กคที่ปุ่ม <u>ลบรูป</u> ดังภาพด้านล่าง

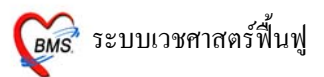

| Physical Exam                           |                                                           |
|-----------------------------------------|-----------------------------------------------------------|
| Physical Examination                    | ۲                                                         |
| ลงผลการดรวจร่างกายของ นายยก คุณบุราณ    |                                                           |
| บันทึกอาการ <mark>วาดรูป</mark> รูปถ่าย |                                                           |
|                                         | Draw Panel 🔊                                              |
|                                         | Color 🖿 - Line Size 3 ਦ<br>Shape freehand 💽<br>รูปที่ 1 💼 |
| Note ความดึกแผล 12 นิ้ว                 | ปุ่มลบรูป                                                 |
|                                         | 📙 บันทึก 🔤 🗂 👘 Close                                      |

## <u>ส่วนที่ 3 ธูปถ่าย</u>

สามารถ Load รูปถ่ายจากกล้องเข้ามาไว้ในระบบได้ทุกนามสกุล

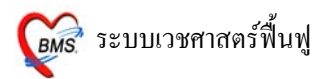

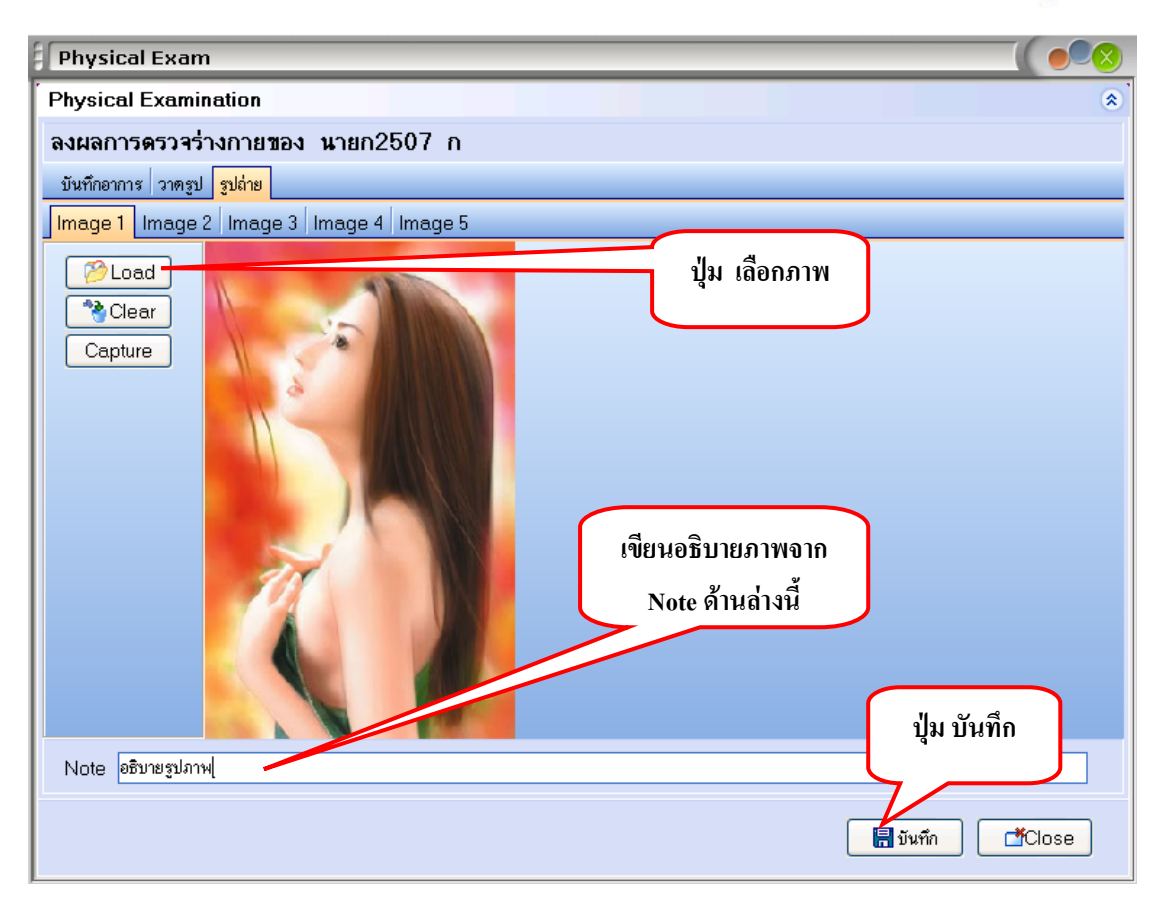

วิธีการ Load มาไว้ในระบบ คลิกเม้าส์ 1 ครั้ง ที่ปุ่ม **Load** และเลือก Files ภาพที่ต้องการ สามารถเขียนอธิบายภาพได้จาก Note ด้านล่าง และกด **บันทึก 1 ครั้ง** ที่ด้านล่าง <u>ในการบันทึกด้านล่างนี้หมายถึง</u> <u>การบันทึกรวมทั้งหมด ของหน้า Physical Examination</u>

หมายเหตุ : สามารถ Load ภาพได้ 5 ภาพ : 1 Visit

Tips and Tricks ในหน้ารูปถ่าย (ดังภาพด้านถ่าง)

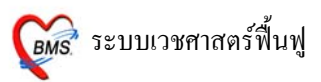

| Physical Exam                                                                                                    |
|----------------------------------------------------------------------------------------------------|
| Physical Examination                                                                                                    |
| ลงผลการดรวจร่างกายของ นายก2507 ก<br>มันทึกอาการ วาตรูป รูปถ่าย<br>Jmage 1 Image 2 Image 3 Image 4 Image 5                                                                                                    |
| Cear          ไม่       Cear         ให้       Cear         ใน       Cear         ปั่ง       Clear         เป็ม       Clear         เป็ม       Clear         เป็ม       Clear         เป็ม       Clear         เป็ม       Clear         เป็ม       Clear         เป็ม       Clear         เป็ม       Capture         สำหรับถ่ายรูปจากกล้อง-         Webcam |
| Note อธิบายรูปภาพ                                                                                                    |
| 📕 บันทึก 📑 🖄                                                                                                    |

### <u>กาธให้ดำแนะนำ</u>

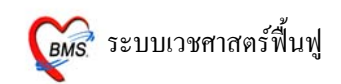

| 🌌 :: โด้ะทำงาน :: - ทีมงาน HOSxP               |                                                                             | ×          |
|------------------------------------------------|-----------------------------------------------------------------------------|------------|
| ผู้ป่วย ซักประวัติ <mark>ตรวจรักษา</mark>      |                                                                             |            |
| ข้อมูลผู้ป่วย 4700103                          | 302 BW - T - PB - BB -                                                      | <b> </b> 0 |
| ชื่อ ด.ช.ด.ชไกรพ ฤาชา                          | อายุ 3 ปี 1 เดือน 5 วัน BP – FBS – BMI –                                    |            |
| <b>สิทธิการรักษา</b> 10 ซำระเงิน               |                                                                             | CD         |
| 🎐 <del>ซักประวัติ[F1] 📄</del> ประวัติ [F2] สั่ | สั่งเวชภัณฑ์ [F3] 🗐 วินิจฉัย [F4] 📑 LAB [F5] 🎞 X-Ray [F6] 😰 ลงนัด 🦓 พิมพ์ 👘 | 50.00      |
| Screen 🛞 🔟                                     | Cm. T C โรคเรื้อรัง ""                                                      |            |
| 🥩 การซักประวัติ 🎽 ວັດຮວມ                       | าหายใจ /m เป็นมาแล้ว 0 🖨 รับ                                                |            |
| 📑 การเจ็บป่วย                                  | การให้คำแนะนำ                                                               | -          |
| <u>การให้คำแนะนำ</u>                           |                                                                             |            |
| Photo 💿 🔽 HF                                   | PI PMH FH SH ROS                                                            |            |
|                                                |                                                                             |            |
|                                                |                                                                             |            |
|                                                |                                                                             | _          |
| การคัดกร                                       | 384                                                                         | ۲          |
| 🗌 ปฏิเสย                                       | เฮโรลประจำด้ว และการผ่าตัด BP List                                          | _          |
| Physical Exam                                  | งประจำตัว                                                                   |            |
| Eye Screen                                     | ก บิ                                                                        | -          |
| 🗌 บันทึกการแก้ไข                               | กวัดBP ซ้ำ เวลา 00:00 🌲 น. BP 0 / 0 เวลา 00:00 📫 0                          |            |
| at Te                                          | T 0.0 C.                                                                    |            |
|                                                |                                                                             |            |

| 👹 OPDAdviceForm                                                                                                    |           |
|----------------------------------------------------------------------------------------------------|-----------|
| บันทึกข้อมูลการให้คำแนะนำ                                                                                          |           |
| <mark>ดำแนะนำ</mark>                                                                                               |           |
| 🗌 การใช้ยา                                                                                                    |           |
| การปฏิบัติตัวให้เหมาะสมกับโรค                                                                                      |           |
| 🗌 การรับประทานอาหาร                                                                                                |           |
| 🗋 การมาตรวจตามนัด                                                                                                  |           |
| <ul> <li>การของกำลังกาย</li> <li>การป้องกันภาวะแทรกซ้อน</li> <li>พิมพ์คำแนะนำ</li> <li>มิตปกติมาพบแพทย์</li> </ul> |           |
| 🗌 อื่นๆ                                                                                                    |           |
| ปุ่ม พิมพ์คำแนะนำ                                                                                                  |           |
| <ul> <li>พิมพ์ไบให้ดำแนะนำ</li> <li>พกลง [F1] ยก</li> </ul>                                                        | นลึก [F2] |

Copyright © 2009 Bangkok Medical Software Co.,Ltd.

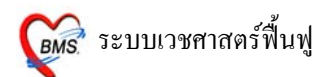

ให้ลงข้อมูล คำแนะนำ ต่างๆ และสามารถ 🗹 อื่นๆ และพิมพ์การให้คำแนะนำ โดยจะมีการแนะนำให้ เลือก ถ้าไม่มีให้เลือกสามารถพิมพ์ลงไปได้เลย

เมื่อข้อมูลครบถ้วนแล้ว กคปุ่ม **ตกลง 1 ครั้ง** และ <u>สามารถพิมพ์กำแนะนำออกมาได้</u>

2. ประวัติ [F2] หน้าจอนี้เป็นการดูประวัติการรักษาเดิมของผู้ป่วย โดยเลือกวันที่จากทางด้านซ้ายมือ

| <i>i :: โคีะทำงาน :: - ทีมงาน</i> H0!                                        | SxP                                                                                                    |
|------------------------------------------------------------------------------|----------------------------------------------------------------------------------------------------|
| ผู้ป่วย ซักประวัติ <mark>ตรวจรักษา</mark>                                    |                                                                                                    |
| ข้อมูลผู้ป่วย 500                                                            | 006706 BW - T - PR - RR -                                                                                                    |
| <b>ชื่อ</b> นางสาวทดสอบ ระ<br><b>สิทธิการรักษา</b> 10 ชำระเงิน               | บบ อาซุ 24 ปี3 เดือน 26 วัน BP – FBS – BMI – CC –                                                                                                    |
| 🎐 ซักประวัติ[F1] 📄 ประวัติ [F                                                | 2] สังเวชภัณฑ์ [F3] 🗐 วินิจฉัย [F4] 📑 LAB [F5] 🎞 X-Ray [F6] 🌌 ลงนัด 🖉 พิมพ์ 🗾 50.00                                                                                        |
| •                                                                            | <b>แพทย์ผู้ดรวา</b> ทีมงาน HOSxP * <b>OPD</b> 30 สิงหาคม 2550                                                                                                    |
| -<br>08-10-2550 14:46:15 O<br>07-10-2550 12:13:45 O<br>27 08 2550 19:05:04 O | การวินิฉัยหลัก<br>การวินิฉัยรอง<br>มัดครั้งภัคไป                                                                                                    |
| 27-09-2550 16:08:04 O<br>19-09-2550 09:00:11 O<br>30-08-2550 16:30:55 O      | รายการเวชภัณฑ์ อาการสำคัญ PE Image                                                                                                    |
| 24-06-2550 02:25:42 O<br>23-06-2550 00:28:53 O                               | ชื่อ จำนวน วิธีใช้<br>ROXITHROMYCIN 150 M( 10 TAB 12at (1 เ ปุ่ม Full View ที่มงาน HOSxF                                                                                   |
| 23-06-2550 00:00:00 l<br>22-06-2550 08:35:29 O                               | PARACE TAMOL 500 MG. 20 TAB 2pt pcr     maxmu HOSxF       CPM 4 MG. TAB     10 TAB 12pt (1 เม็ต *2 PC)     ทีมงาน HOSxF       CRC (4 diff + PRC mombol 1     พื้น mu HOSxF |
|                                                                              | Reticulocyte count 1 ทีมหาย HOSXF                                                                                                    |
| View Scan OPD Card                                                           | ESR (Erythrocyte Sedimei 1 ทีมงาน HOSxF                                                                                                    |
|                                                                              | IUsmotic tradiitiv test. duani 1 เพิ่มงาน HOSxH♥<br>CC หิวข้าว PE normal ♥                                                                                                 |
| <b></b>                                                                      | Remed ยา ✔ เวชภัณฑ์ Dx PE 500830163055                                                                                                    |

การดูประวัติแบบ Full สามารถดูได้จากปุ่ม Full View โดยกดที่ปุ่ม Full View 1 ครั้ง

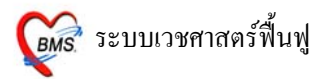

| 🧑 🎗 🔟 🕻 🎗 🖉 🖉 🖨 🗉 🖉 🗲 🏠 🖗 🖗 🖗 🔍 😨 :: HOSxP :: - ♂ ×                                                             |                        |                             |             |               |             |             |                   |                  |                              |
|----------------------------------------------------------------------------------------------------|------------------------|-----------------------------|-------------|---------------|-------------|-------------|-------------------|------------------|------------------------------|
| Elle ระบบผู้ป่วยนอก ระบบผู้ป่วยใน ระบบห้องอา ระบบการเงิน/บัญชี ระบบงานอื่นๆ Inventory รายงาน Iools Windows Help |                        |                             |             |               |             |             |                   |                  |                              |
| 🖪 Patient EMR                                                                                                   |                        |                             |             |               |             |             |                   |                  |                              |
| Select visit number 🛞 แห้นเวชระเบียน PE Image ER Image Document ข้อมอกสนอก                                      |                        |                             |             |               |             |             |                   |                  |                              |
| ลำดับ วันที่/เวลา 🛆                                                                                             |                        |                             |             |               |             |             |                   | 1 <b>1 1 1 1</b> |                              |
| 1 18/10/50 18:38:21                                                                                             | HN 500006706           | 🔎 ชื่อ นางสาวทศา            | สอบ ระบบ    |               | อา          | ายุ 24 ปี 3 | 3 เดือน 26 วัน    | < เบลิงยา        | 🕞 เวชระเบียน                 |
| 2 08/10/50 14:46:15                                                                                             | ทีอยู่ 81/100 หมู่ 6 ถ | .วัดหัวกระบือ แขวง แสมคำ เข | ตบางขุนเทีย | มน จ.กรุงเทพ: | มหานคร Cl   | ID 1-11     | 11-11111-11-1     | DW.              | Check                        |
| 3 07/10/5012:13:45                                                                                              | Screen & ตรวจรักษา     | ประวัติการนัดหมาย ข้อมลเวง  | รระเบียน ก  | ns Admit      | ประวัติ X-R | lav ประวั   | วัติส่งเสริมสขภาพ | ประวัติการผ่าตัด | ประวัติการรักษาที่อื่น r 💶 🕨 |
| 5 19/09/50 09:00:11                                                                                             | L                      |                             |             |               |             |             |                   | ,,-              |                              |
| 6 30/08/50 16:30:55                                                                                             | วันที่มา 18 ตุลาคม 25  | 50                          | เวลา '      | 8:38:21       | เวรในเว     | เลา         | ผู้ส่งทรวจ ทดส    | ອນຈະນນ           |                              |
| 7 24/06/50 02:25:42                                                                                             | สิทธิการรักษา 10 ชำร   | ะเงิน                       | เลขที่      |               |             |             |                   |                  |                              |
| 8 23/06/50 00:28:53                                                                                             | แพทย์ผู้ครวจ           |                             | ผู้ชักประ   | วัติ          |             |             | ଖନଗ.              |                  |                              |
| 9 22/06/50 08:35:29                                                                                             | การวินิจฉัยหลัก        |                             |             |               |             |             |                   |                  |                              |
|                                                                                                    | การวินิจฉัยอื่นๆ       |                             | -           | Dx. Text      |             |             |                   |                  |                              |
| = -                                                                                                    | น้ำหนัก                | อุณหภูมิ ชีพจ               | r           | อัตราหายใจ    |             | นัดถัง      | คไป               |                  |                              |
|                                                                                                    | ความดัน                | ส่วนสูง FBS                 | ;           | BMI           |             |             |                   |                  |                              |
|                                                                                                    | โรคประจำตัว ""         |                             |             |               | 0           |             |                   | PE               |                              |
|                                                                                                    | การแพ้ยา               |                             |             | HF            | Γ           |             |                   |                  |                              |
|                                                                                                    | Note                   |                             |             | PM            | IH          |             |                   |                  |                              |
|                                                                                                    |                        |                             |             | FI            | H           |             |                   |                  |                              |
|                                                                                                    |                        |                             | 10000       |               |             |             | 000000            |                  |                              |
|                                                                                                    | 📽 รายการยา 🔛 Lat       | ) 📓 X-Ray 📓 ER 🕼            | ทันตกรร     | ม — ดังเด     | เริ่ม 🛝 ค่า | ารักษา ทัศ  | าถการ             |                  |                              |
| ă                                                                                                    | าดับ ชื่อรายการ        | - 1                         |             | วิธีไข้       |             |             |                   |                  | จ้านวน                       |
|                                                                                                    | ที่ พามรากรศูนร        | ri exeraita ibirita         |             |               |             |             |                   |                  |                              |
|                                                                                                    |                        |                             |             |               |             |             |                   |                  |                              |
|                                                                                                    |                        |                             |             |               |             |             |                   |                  |                              |
|                                                                                                    |                        |                             |             |               |             |             |                   |                  |                              |
|                                                                                                    |                        |                             |             |               |             |             |                   |                  |                              |
|                                                                                                    |                        |                             |             |               |             |             |                   |                  |                              |
|                                                                                                    | แฟ้มสุขภาพ Clin        | ical Document EHF           |             | ) Scan        |             |             |                   |                  |                              |
| CAPS NUM SCRI INS IDLE 1-1                                                                                      | 19-18                  | Patient EMR                 |             | 109/2011511   | ແມ(ຄາຍຄາຫ)  | ) 91102     | 20                |                  |                              |
| STATE AND DECK THE INT                                                                                          |                        | F defone chirk              |             | A DAME DAVE   | as (marin)  |             |                   |                  | C>                           |

หน้าจอการดูประวัติ แบบ Full View ซึ่งสามารถดูประวัติยา, ผล LAB, ผล X-RAY, ประวัติ Screen & ตรวจรักษา, ประวัติการนัดหมาย ฯลฯ

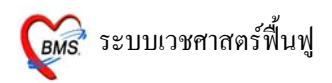

#### <u>การ Remed ประวัติเก่า</u>

| æ :         | : โด้ะทำงาน :: - ทีมงาน H0                    | SxP                                              |            |          |                  |                |                |                              |       |
|-------------|-----------------------------------------------|--------------------------------------------------|------------|----------|------------------|----------------|----------------|------------------------------|-------|
| ผู้ป่       | วย ซักประวัติ <mark>ตรวจรักษา</mark>          |                                                  |            |          |                  |                |                |                              |       |
| (ข้อ        | มูลผู้ป่วย 500                                | 006706                                           |            |          | การซิกปร<br>BW – | ะวิตี<br>T –   | PR-            | RR –                         | ¢ Q   |
| 1           | รอ นางสาวทดสอบ ร<br>โทธิการรักษา 10 ข้าระเงิน | ານນ <b>ອາອຸ</b> 24                               | เป็วเตือน  | 126 วิน  | BP -             | FBS            | -              | BMI —                        | CD    |
| đ           | 🤇 ซักประวัติ[F1] 📄 ประวัติ [I                 | <sup>2</sup> ] สิ่งเวชภัณฑ์ [F3] 🗉               | 🖞 วินิจฉัย | (F4) 🗐   | LAB [F5] 🔳       | 🛚 X-Ray [F6]   | 💯 ลงนัด        | 👹 พิมพ์                      | 50.00 |
|             | •                                             | แพทย์ผู้ดรวจ                                     |            | ทีมงาน H | IOSxP *          | OPD            | 30 🕯           | สิงหาคม 2550                 |       |
| 0<br>0<br>2 |                                               | การวินิฉัยหลัก<br>การวินิฉัยรอง<br>นัดครั้งถัดไป |            |          |                  | HTML D         | M Profile      | ) 😫 Full View                |       |
| 1           | 9-09-2550 09:00:11 O                          | รายการเวชภัณฑ์ อาก                               | ารสำคัญ    | PE Imag  | le               |                |                |                              |       |
| 2           | 0-08-2550 16:30:55 0                          | ชื่อ                                             |            | จำนวน    | วิธีใช้          |                |                | แพทย์                        | ^     |
| 2           | 3-06-2550 00:28:53 O                          | ROXITHROMYCIN                                    | 1150 M(    | 10 TAB   | 12at (1 เม็ด * 2 | AC)            |                | ทีมงาน HOSxF                 |       |
| 2           | :3-06-2550 00:00:00 I                         | PARACETAMOL 5                                    | 100 MG."   | 20 TAB   | 2prt pcm (2ເສ໌ເ  | า prn)รับประทา | น ครั้งละ2 เร็ | ทีมงาน HOSxF                 | =     |
| 2           | 2-06-2550 08:35:29 O                          | CPM 4 MG. TAB                                    | -          | 10 TAB   | 12nt (1 เม็ด * 2 |                |                | ทีมงาน HOSxF                 |       |
|             |                                               | CBC (+ diff. + RBC)                              | morp       | ."       |                  |                |                | ทีมงาน HOSx⊦<br>สืบ คณ HOSv∈ |       |
| l r         | View Scen OPD Card                            | ESB (Envthrocyte S                               | Sedin      | ปุร      | Remed            |                |                | ทีมงาน HOSxF<br>ทีมงาน HOSxF |       |
|             |                                               | Osmotic fragility te:                            | st. au     | ป        | ระวัติเดิม       |                |                | ทีมงาน HOSxF                 | ~     |
|             |                                               | CC หิวข้าว                                       | >          | ~        |                  | normal         |                |                              | < >   |
| E           | Ŧ                                             | Remed                                            | ยา         | 🗹 เวชภัถ | mí ⊡Dx           | 🗆 PE 🛛         | 50083          | 0163055                      |       |

## <u>ให้เลือกธายการที่ต้องการ Remed ดังนี้</u>

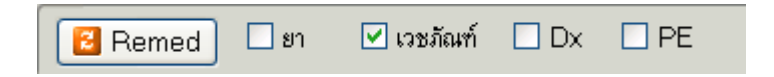

- ชา หมายถึง การนำยาเดิมมาใช้ โดยเลือกวันที่ แล้ว กดปุ่ม Remed รายการยาก็จะปรากฏใน หน้าสั่งยา และ <u>สามารถแก้ไขข้อมูลได้</u>
- ☑ เวชภัณฑ์ หมายถึง การนำเวชภัณฑ์เดิมมาใช้ โดยเลือกวันที่ แล้ว กดปุ่ม Remed รายการ เวชภัณฑ์ก็จะปรากฏในหน้าสั่งยา และ <u>สามารถแก้ไขข้อมูลได้</u>
- ☑ Dx หมายถึง การนำรหัส ICD10 เดิมมาใช้ โดยเลือกวันที่ แล้ว กดปุ่ม Remed รายการ รหัส ICD10 ก็จะปรากฏในหน้าวินิจฉัย
- PE หมายถึง การนำPhysical Exam(การลงผลการตรวจร่างกาย) เดิมมาใช้ โดยเลือกวันที่ แล้ว กดปุ่ม Remed รายการ Physical Exam ก็จะปรากฏในหน้า Physical Exam
   <u>หมายเหต</u> : รายการใดที่ต้องการเลือกให้ทำเครื่อง I ลงในช่องที่ต้องการ Remed

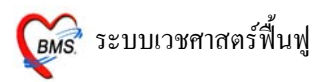

### 3. วินิจฉัย [F4] เป็นการลงรหัสโรค ด้วย รหัส ICD10

| <i>@</i> :: โด้ะทำงาน :: - ทีมงาน HOSxP   |                                                                     |       |
|-------------------------------------------|---------------------------------------------------------------------|-------|
| ผู้ป่วย ซักประวัติ <mark>ตรวจรักษา</mark> |                                                                     |       |
| ข้อมูลผู้ป่วย 500006706                   |                                                                     | ∎ Q   |
| ชื่อ นางสาวทดสอบ ระบบ                     | อาซุ 24 ปี3 เดือน 26 วัน BP − FBS − BMI −                           |       |
| <b>สิทธิการรักษา</b> 10 ชำระเงิน          | CC -                                                                |       |
| 🎐 ซักประวัติ[F1] 📄 ประวัติ [F2] สิ่งเวชภั | ĩณฑ์ [F3] 🗐 วินิจฉัย [F4] 🧮 LAB [F5] 🎞 X-Ray [F6] 💯 ลงนัด 🖉 พิมพ์ 👘 | 50.00 |
| <mark>วินิจฉัเ</mark> เคาะ Spacebar       | พื้นปู แพทย์แผนไทย จิตเวช                                           |       |
| เพื่อค้นหา ICD 10                         | รหัสที่ใช้บ่อย                                                      |       |
| 5फ्रॅंब                                   | ประเภท                                                              | ^     |
|                                           |                                                                     | ≡     |
|                                           |                                                                     | ~     |
| DF Form                                   | ***************************************                             | ۲     |
| ลำดับ ชื่อ DF                             | ประเภท 🔽 จำนวนเงิน                                                  |       |
| *                                         | Click here to add a new row                                         |       |
|                                           | <no data="" display="" to=""></no>                                  |       |
|                                           |                                                                     | >     |
| แผนก 01 อายุรกรรม                         | บาท                                                                 |       |
| Diag Text                                 |                                                                     |       |
| Physical Exam โลงผลทันตกรรม ส่ง           | Consult สิ่ง Admit บันทึกการแพ้ยา 🗐 แผนการรักษา 🗆 Lock Dx. [ มี     | นทึก  |

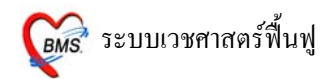

### <u>วิธีการด้นหา รหัส ICD มี 3 วิธี ดังนี้</u>

<u>วิธีที่1</u> ก้นหารหัส โดยการเกาะ Spacebar ที่ช่อง รหัส ICD แล้วพิมพ์ก้นหาด้วยชื่อโรก สามารถก้นหาได้ด้วย ภาษาไทย/ภาษาอังกฤษ และก้นหาได้ด้วยรหัสโรก

| 10           | :: โด้ะทำงาา                                             | เ :: - ทีมงาน HOSxP                                                                                                    |                                                                                      |
|--------------|----------------------------------------------------------|----------------------------------------------------------------------------------------------------|--------------------------------------------------------------------------------------|
| ผู้ป่        | วย ชักประวัด                                             | ที่ ตรวจรักษา                                                                                                    |                                                                                      |
| ข้อ          | อมูลผู้ป่วย<br>ชื่อ<br>ลิทธิการรักษ                      | 500006706         การ           นางสาวทคสอบ ระบบ         อาฮุ         24 ปี 3 เดือน 26 วัน         BP           10         ปัฐธุณเวิม         CC         CC | 1200135500<br>1 - T - PR - RR -<br>- FBS - BMI -<br>-<br>CD                          |
| نې<br>د<br>ا | ) ซักประวัติ[F<br><mark>นิจฉัย</mark> ทัทถก<br>CD Code N | <ul> <li>มื่อเคาะ Spacebar จะปรากฏ POP</li> <li>UP นี้ขึ้นมา แล้วทำการค้นหา</li> <li>รหัสโรค (ICD)</li> </ul>                                               | 5] 🛄 X-Ray [F6] 🌮 ลงนัก 🦨 พิมพ์ 50.00<br>รหัสที่ไข้บ่อย                              |
| *            | รหัส ICD ว์<br>ค้นหาข้อคว                                | i d                                                                                                    | ประเภท                                                                               |
| Ď            | ICD10                                                    | ความหมาย                                                                                                    | TNAME 🔷                                                                              |
|              | C4102<br>T391                                            | Maxilla, malignant intraosseous salivary gland tumour malignant neoplasm<br>4-Aminophenol derivatives poisoning                                             | การเป็นพิษจากอนุพันธ์ 4 อมิโน<br>พีนอล(พาราเซตามอล)                                  |
| *            | Y455                                                     | 4-Aminophinol derivatives adverse effect                                                                                                    | ภาวะแทรกซ้อนจากอนุพันธ์ 4 -<br>อมิโนฟันอล                                            |
| 1.0          | Q991                                                     | 46⋙ true hermaphrodite                                                                                                    | 46,≫ true hermaphrodite                                                              |
| ×            | Y516                                                     | a-Adrenoreceptar antagonists adverse effect, not elsewhere classified                                                                                       | ภาวะแทรกซ้อนจากสารที่ด้าน<br>อัลฟาแอดรีโนรีเซปเตอร์ ที่มีได้มี<br>รหัสระบุไว้ที่อื่น |
|              | C762                                                     | Abdomen malignant neoplasm                                                                                                    | เนื้องอกร้ายของบริเวณท้อง บาท                                                        |
| 1            | C152                                                     | Abdominal pats of oesophagus malignant neoplasm                                                                                                    | เนื้องอกของหลอดอาหารส่วนท้อง                                                         |
|              | A421                                                     | Abdominal actinomycosis                                                                                                    | โรคจากเชื้อราแอคติโหมัยโคซิส<br>ที่ท้อง                                              |
| III          | R10                                                      | Abdominal and pelvic pain                                                                                                    | Abdominal and pelvic pain                                                            |
| Ľ            | 1713                                                     | Abdominal aortic aneurysm, ruptured                                                                                                    | ส่วนโป่งพองของแอออร์ด้าส่วน<br>ท้อง แตก                                              |

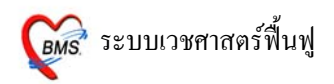

| 🖁 :: โคีะทำงาน :: - ทีมงาน HOSxP                                                                                                    | X                                                                       |
|----------------------------------------------------------------------------------------------------|-------------------------------------------------------------------------|
| ผู้ป่วย ชักประวัติ <mark>ตรวจรักษา</mark>                                                                                                    |                                                                         |
| ้ข้อมูลผู้ป่วย 500006706<br>ชื่อ นางสาวาทดสอบ ระบบ อายุ 24 บี 3 เดือน 26 วัน<br>สิทธิการรักษา 10 ช้าระเงิน<br>ั้ง ชักประวัติ[F1] ≧ ประวัติ [F2] สังเวชภัณฑ์ [F3] ี่บิวินิจลัย [F4] ≣รี LAB [F5] III X-Ray [F6] III aงนัด | RR –         ● ○           BMI –         CD <sup>CD</sup> <sup>CD</sup> |
| <mark>วินิจฉัย</mark> หัดถการ ส่งเสริมสุขภาพ เวษศาสตร์พื้นฟู แพทย์แผนไทย จิตเวษ                                                                                                    | กด ENTER จนกว่า                                                         |
| ICD Code Map                                                                                                    | เลข ประเภทจะขึ้น                                                        |
| รหัส ICD ชื่อ ประเภท<br>J00 Acute nasopharyngitis [common cold] 1                                                                                                    |                                                                         |
| DF Form                                                                                                    | ۲                                                                       |
| ลำดับ ชื่อ DF ประเภท จำนวนเงิน                                                                                                    |                                                                         |
| Click here to add a new row                                                                                                    |                                                                         |
| <no data="" display="" to=""></no>                                                                                                    | >                                                                       |
| แผนก         01         อายุรกรรม           Diag Text                                                                                                    | บาท                                                                     |
| Physical Exam โลงผลทันทกรรม ส่ง Consult สิ่ง Admit บันทึกการแพ้ยา 🗐 แผนการรักษา 🗆 Lo                                                                                                    | ck Dx. 📳 บันทึก                                                         |

#### เมื่อได้รหัสโรค (ICD10) <u>กด ENTER จนกว่าประเภท จะขึ้น</u>

<u>วิธีที่ 2</u> ค้นหารหัสโรค(ICD10) ด้วย <u>ICD Code Mep</u> พิมพ์เลือก และกด ENTER 1 ครั้ง เพื่อให้ รหัสโรค (ICD10) ลงมาช่องด้านล่าง

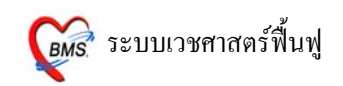

| <i>@</i> :: โด๊ะทำงาน :: -                                                                                                    | - ทีมงาน HOSxP                                                                                                    | ×                                       |
|----------------------------------------------------------------------------------------------------|----------------------------------------------------------------------------------------------------|-----------------------------------------|
| <ul> <li>ผู้ป่วย ชักประวัติ คร</li> <li>ข้อมูลผู้ป่วย</li> <li>ชื่อ นางส</li> <li>สิทธิการรักษา 1</li> <li>         3ักประวัติ[F1]     </li> <li>         วินิจฉัย หัดเการ     </li> </ul> | รวจรักษา<br>500006706<br>สาวทุตสอบ ระบบ อายุ 24 จ<br>10 ธำระเงิน<br>อามุระวัติ [F2] ส่งเวชภัณฑ์ [F3] (12)<br>ส่งเสริมสุขภาพ เวชศาสตร์พื้นฟู แพทย์แล | RR -<br>BMI -<br>CD<br>ต์ 🦉 พิมพ์ 50.00 |
| ICD Code Map<br>รหัส ICD ชื่อ<br>▶ J00 Acute<br>DF For                                                                                                    | DACRYOADENITIS DACRYOCYSTITIS CHRONIC DACRYOCYSTITIS NEONATAL DACRYOCYSTITIS NEONATAL DACRYOPERICYSTITIS DAGER DANDRUFF m                           | าหัสที่ไข้ป่อย<br>^<br>✓                |
| ลำดับ ชื่อ 🗆                                                                                                    | DF ประเภท จำนวนเงิน                                                                                                    |                                         |
| *                                                                                                    | Click here to add a new row                                                                                                    |                                         |
|                                                                                                    | <no data="" display="" to=""></no>                                                                                                    |                                         |
| HH44 > > > + +                                                                                                    |                                                                                                    | >                                       |
| แผนก<br>Diag Text                                                                                                    | 01 อายุรกรรม                                                                                                    | บาท                                     |
| Physical Exam                                                                                                    | ลงผลทันทกรรม ส่ง Consult สั่ง Admit บันทึกการแพ้ยา 🔳 แผนการรักษา 🗆 L                                                                                | .ock Dx. 🔚 บันทึก                       |

### <u>วิธีที่ 3</u> รหัสที่ใช้บ่อย

| 🗑 :: โคีะทำงาน :: - ทีมงาน HOSxP                                                                                                    |                |
|----------------------------------------------------------------------------------------------------|----------------|
| ผู้ป่วย ซักประวัติ <mark>ตรวจรักษา</mark>                                                                                                    |                |
| ข้อมูลสู้ป่วย 500006706 BW - T - PR - RR                                                                                                    | _ • 0          |
| ชื่อ         นางสาวาทดสอบ ระบบ         อาฮุ         24 ปี 3 เดือน 26 วัน         BP -         FBS -           สิทธิการรักษา         10         ธาระเงิน         CC -         CC - | กดปุ่ม         |
| 🅩 ชักประวัติ[F1] 🖹 ประวัติ [F2] สั่งเวชภัณฑ์ [F3] 🗐 วินิจฉัย [F4] 🧮 LAB [F5] 🎞 X-Ray [F6] 😰 ลงนัด 🤞                                                                               | รหัสที่ใช้บ่อย |
| 🔽 วินิจฉัย ทัตถการ ส่งเสริมสุขภาพ เวษศาสตร์พื้นฟู แพทย์แผนไทย จิตเวษ                                                                                                    |                |
| ICD Code Map รหัสที่ได้ป                                                                                                    | อย             |
| รหัส ICD ชื่อ ประเภท                                                                                                    | <u>^</u>       |
| J00 Acute nasopharyngitis [common cold] 1                                                                                                    |                |
| H040 Disorders of lacrimal system - Dacryoadenitis 2                                                                                                    | ~              |
| DF Form                                                                                                    | ۲              |
| ล้ำดับ ชื่อ DF ประเภท จำนวนเงิน                                                                                                    |                |
| Click here to add a new row                                                                                                    |                |
| No data to display>                                                                                                    |                |
|                                                                                                    |                |
| แผนก 01 อายุรกรรม                                                                                                    | บาท            |
| Diag Text                                                                                                    |                |
| Physical Exam ลงผลทันตกรรม สิ่ง Consult สิ่ง Admit บันทึกการแพ้ยา 🗐 แผนการรักษา 🗆 Lock Dx.                                                                                        | 🔚 บันทึก       |

# <u>วิธีที่4</u> ในกรณีที่ค้นหารหัสโรค (ICD10) ไม่พบ ให้อธิบายโรคที่ ช่อง Diag Text

| <i>@</i> :: โด๊ะทำงาน :: - ทีมงาน HOSxP                                                                                                    |                                                                                                   |                                                               | X                                                 |
|----------------------------------------------------------------------------------------------------|---------------------------------------------------------------------------------------------------|---------------------------------------------------------------|---------------------------------------------------|
| ผู้ป่วย ซักประวัติ <mark>ตรวจรักษา</mark>                                                                                                    |                                                                                                   |                                                               |                                                   |
| <ul> <li>ข้อมูลผู้ป่วย</li> <li>500006706</li> <li>ชื่อ นางสาวทคลอบ ระบบ</li> <li>สิทธิการรักษา</li> <li>10 ชำระเงิน</li> <li>         •         ชักประวัติ[F1]         ■         ประวัติ [F2]         สั่งเวชภัถ     </li> <li>วินิจฉัย พัดถการ</li> <li>ส่งเสริมสุขภาพ</li> <li>เวชศาสตร     </li> </ul> | าซุ 24 ปี 3 เดือน 26 วัน<br>เท้ [F3] <b>ฺฺฺฺฺฺ</b> วินิจฉัย [F4] ☵ L<br>เฟ้นฟู แพทย์แผนไทย จิตเวช | ВВ — Т — РВ<br>ВР — FBS —<br>СС —<br>АВ [F5] Ⅲ X-Ray [F6] № г | - RR - (- CD<br>BMI - CD<br>มงนัด (2) พิมพ์ 50.00 |
| ICD Code Map                                                                                                    |                                                                                                   |                                                               | รหัสที่ใช้บ่อย                                    |
| รหัส ICD ชื่อ<br>J00 Acute nasopharyngitis [con<br>*<br>DF Form                                                                                                    | imon cold]                                                                                        | ประเง<br>1<br>                                                |                                                   |
| ลำดับ ชื่อ DF                                                                                                    | ประเภท                                                                                            | จำนวนเงิน                                                     |                                                   |
| *                                                                                                    | Click here to add a new r                                                                         | W                                                             |                                                   |
|                                                                                                    | <no data="" display="" to=""></no>                                                                |                                                               | ×                                                 |
| <pre>แผนก 01 อายุรกรรม Diag Text</pre>                                                                                                    | ปุ่ม Diag Text                                                                                    |                                                               | บาท                                               |
| Physical Exam ดงผลทันดกรรม ส่ง (                                                                                                    | Consult สิ่ง Admit บันที                                                                          | กการแพ้ยา 📃 แผนการรักษา 🗌                                     | ] Lock Dx. 🛛 📙 บันทึก                             |

วิธีการเลือกรหัสที่ใช้บ่อยเก็บไว้เพื่อใช้ในครั้งต่อไป มีวิธีกำหนด ดังนี้

🕼 ระบบเวชศาสตร์ฟื้นฟู

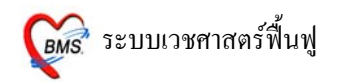

| 🏽 FreqICD                                      | 10ListForm      |                                                                                                 |
|------------------------------------------------|-----------------|-------------------------------------------------------------------------------------------------|
| รหัส ICD                                       | 10CM ที่ใช้บ่อย |                                                                                                 |
| <mark>ICD Memo</mark><br>รหัส ICD11<br>หมายเหช | 2 1<br>0 C4102  | 2<br>3 theoplasm of bone and and articular cartilage of other and 4 site<br>ลำดับ 6 💭 เพิ่มรหัส |
| ล้ำดับ                                         | รหัส ICD10      | หมายแหตุ                                                                                        |
| ▶ 1                                            | R1049           | ปวดท้อง                                                                                         |
| 4                                              | G463            | อัมพาตก้านสมอง                                                                                  |
| 4                                              | A804            | โรดที่เกิดจากไขสันหลังถูกทำลาย                                                                  |
| 4                                              | G520            | อัมพาต                                                                                          |
| 4                                              | J029            | คออักเสบ                                                                                        |
|                                                |                 | รหัสโรคที่ใช้บ่อย                                                                               |
| I4I 4I 4 <b>&gt; &gt;</b>                      | ₩ + - ▲ ✓ × 0   | ***                                                                                             |
|                                                |                 | น้ำมาใช้ ปิต                                                                                    |

<u>ขั้นที่ 1</u> (หมายเลข 1) ให้เกาะ Spacebar 1 ครั้ง แล้วเลือกรหัสโรค(ICD10) ที่ต้องการ และ กด ENTER 1 ครั้ง จะปรากฏชื่อโรค ดังหมายเลข 2

<u>ขั้นที่ 2</u> (หมายเลข 3) ในช่องหมายเหตุให้พิมพ์ชื่อโรคเป็นคำอธิบายภาษาไทยลงไป ถ้าถนัดภาษาอังกฤษ สามรถใช้ภาษาอังกฤษได้

<u>ขั้นที่ 3</u> (หมายเลข 4) เมื่อเรียบร้อยทั้ง 2 ขั้นตอนแล้ว ให้ กดปุ่ม เพิ่มรหัส 1 ครั้ง จะปรากฏโรคที่ใช้ บ่อยที่ช่องด้านล่าง

### วิธีการนำรหัสโรคที่ใช้บ่อยไปใช้กับผู้ป่วย

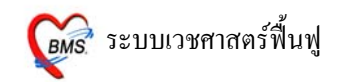

| <i>ฆ</i> ี FreqICD10ListForm<br>รหัส ICD10CM ที่ใช้บ่อ                                                                         | El                                                                                                    |                                                                   |
|----------------------------------------------------------------------------------------------------|----------------------------------------------------------------------------------------------------|-------------------------------------------------------------------|
| ICD Memo           รหัส ICD10           หมายเหตุ                                                                               |                                                                                                    | ลำดับ 6 🗲 เพิ่มรหัส                                               |
| ănău       săa ICD10         1       R1049         4       G463         4       A804         4       G520         4       J029 | <ul> <li>หมายเหตุ</li> <li>ปวดท้อง</li> <li>อัมหาดก้านสมอง</li> <li>โรคที่เกิดจากไขสันหลังภูกิจอา</li> <li>อัมพาด</li> <li>คออักเสบ</li> </ul> | เลือก รหัสโรค<br>(ICD) ที่ต้องการ<br>กดปุ่ม นำมาใช้<br>นำมาใช้ ปด |

เมื่อกดปุ่ม นำไปใช้ เรียบร้อยแล้ว และ รายการรหัสโรค จะปรากฏรหัสโรคที่หน้าวินิจฉัย

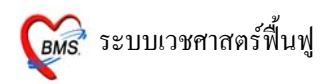

#### Tips and Tricks รหัสโรค(ICD10)

| 繱 :: โค้ะทำงาน :: - ทีมงาน HOSxP                                                                                                    | ×                                                  |
|----------------------------------------------------------------------------------------------------|----------------------------------------------------|
| ผู้ป่วย ซักประวัติ <mark>ครวจรักษา</mark>                                                                                                    |                                                    |
| ้ข้อมูลผู้ป่วย 500006706<br>ชื่อ นางสาวทดสอบ ระบบ อายุ 24 ปี 3 เดือน 26 วัน BP − FBS<br>อิหชือครรัฐมาว 10 เม็นขะวัน                                                                                                    | PR- RR-<br>8- BMI-                                 |
| <ul> <li>ชักประวัติ[F1] ไป ธระวัติ [F2] สิ่งเวชภัณฑ์ [F3] (วินิจฉัย [F4] ไม้ LAB [F5] (III X-Ray [F6)</li> <li>วินิจฉัย ทัตถการ ส่งเสริมสชภาพ เวชศาสตร์พื้นฟ แพทย์แผนไทย จิตเวช</li> </ul>                                                                                                    | CD<br>] 💯 ลงนัก 🦉 พิมพ์50.00                       |
| ICD Code Map                                                                                                    | รหัสที่ใช้บ่อย                                     |
| รหัส ICD ชื่อ<br>J00 Acute nasopharyngitis [common cold]<br>▶H040 Disorders of lacrimal system - Dacryoadenitis                                                                                                    | ประเภท<br>1<br>2                                   |
| DF Form<br>ลำดับ รื่อ DF ประเภท รำนวร<br>* Click here to add a new r<br><no data="" di<="" th="" to=""><th><ul> <li>ั</li> <li>านงัน</li> <li>&gt;</li> </ul></th></no>                                                                                                    | <ul> <li>ั</li> <li>านงัน</li> <li>&gt;</li> </ul> |
| <u>ประเภทตรงนี้ หมายถึง ประเภทโรค</u> มีดังนี้<br>1. Principal Diagnosis (โรคหลัก)<br>2. Comorbidity (โรคอื่นที่เป็นร่วมด้วย)<br>3. Complication (โรคที่เกิดขึ้นเมื่อเข้านอนในโรงพยาบาลแล้ว)<br>4. Other diagnosis (สาเหตุภายนอกอื่น ๆ)<br>5. External cause of injury and poisoning (สาเหตุของการบาดเจ็บ) | <b>บาท</b>                                         |

<u>หมายเหตุ</u> : รายการรหัสโรค(ICD10) ถ้าต้องการลบทิ้ง ให้คลิกเม้าส์ 1 ครั้ง ที่รายการ และ **กด Ctrl+delete** และ กด OK เพื่อยืนยันรายการที่จะลบ

\*\* <u>ถ้าในกรณีคลิกเม้าส์ขึ้นไปลบรายการนั้นๆ ไม่ได้ ให้ กด ESC 1 ครั้ง ที่แป้น Keybaord</u>

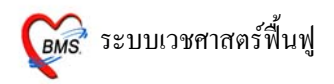

## <u>การลงข้อมูลการให้บริการเวชศาสตร์ฟื้นฟูผู้ป่วยนอก</u>

| 🛣 :: Viish •••• =                                                                                                    |
|----------------------------------------------------------------------------------------------------|
| ผู้ป่วย เช็กประวัติ ทรวจรักษา                                                                                                    |
| ข้อมูลผู้ป่วย HN : 000007194 การชักประวัติ Photo                                                                                                   |
| ชื่อ นางรจนา ยมนัก อายุ 36 ปี 8 เดือน 16 วัน BW T PR RR<br>อายุ 36 ปี 8 เดือน 16 วัน BW T PR RR<br>BP / FBS BMI −<br>CC                            |
| 🗭 ชักประวัติ[F1] 📄 ประวัติ [F2] สี่งเวชภัณฑ์ [F3] 💷 วินิจลัย [F4] 🚍 LAB [F5] 🎟 X-Ray [F6] 😰 ลงมัด 💐 พิมพ์ ภาษา                                     |
| วินิจฉัย ทีตถการ ส่งเสริมสุขภาพ <mark>เวษศาสตร์พื้นฟู</mark> แพทย์แผนไทย จิ <b>ตเว</b> ะ                                                           |
| ICD Code Map Lock Dx. รหัสที่ได้บ่อย                                                                                                    |
| ลำดับ รหัส ICD ชื่อ ประเภท Note ผู้วินิจฉัย                                                                                                    |
| N         Q720         Reduction bdfects of lower International complete absence of lower limb (s)         N         Principal Diagnosis         a |
| แถบเวชศาสตร์<br>ฟื้นฟู                                                                                                    |
|                                                                                                    |
| แผนก 99 Diag Text บาท<br>ผลการรักษา ฑรัมชา -                                                                                                    |
| PE UE ลงผลทันทกรรม ส่ง Consult ผล Consult Admit การแห้ยา 🗐 แผนการรักษา 🗐 สังเกตุอาการ Snd. Rec.                                                    |

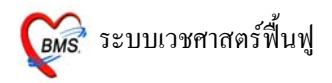

# <u>ลงข้อมูลการให้บริการเวชศาสตร์ฟื้นฟู</u>

| 🎉 :: ที่องปรงาน :: - a                                                                                                    | _ = x  |  |  |  |  |
|----------------------------------------------------------------------------------------------------|--------|--|--|--|--|
| [ยัปวย] ซักประวัติ <b>ทรวจรักษา</b>                                                                                                    |        |  |  |  |  |
| ข้อมูลผู้ป่วย HN : 000007194 การอักประวัติ Photo                                                                                                    |        |  |  |  |  |
| ชื่อ         นางรจนา ยมมัด         อาฮุ         36 ปี 8 เดือน 16 วัน         BW         T         PR         RR           สิทธิ         10   ช้าระเงิน         (ค.ค.ศ. 16 วัน)         (ค.ค.ศ. 16 วัน)         BW         T         PR         RR           เป็น         10   ช้าระเงิน         (ค.ค.ศ. 16 วัน)         (ค.ค.ศ. 16 วัน)         CD         CD         CD         CD         CC         CC |        |  |  |  |  |
| 🕫 ชักประวัติ[F1] 🖹 ประวัติ [F2] สี่มเวชภัณท์ [F3] 🖳 วินิจฉัย [F4] 🚍 LAB [F5] 💷 X-Ray [F6] 💯 ลงมัด 🕹 พิมพ์ ภาษา<br>วินิจฉัย ทัตณาร ส่งเสริมสุขภาพ เวชศาสตร์พื้นฟู แพทย์แหนไทย จิตเวช                                                                                                    | •      |  |  |  |  |
| เร้าหน้าที่ กฎษณา นามอ่อนทา → เจ้าหน้าที่ กฎษณา นามอ่อนทา → งาน กายภาพบำบัด → ข้อมูลผู้ป่วย<br>บริการกายภาพ ADL Training.physical.psychological and kinet →<br>สภาวะผู้ป่วย Acute → โช่งเสริมและป้องกัน โช่รักษา<br>ถึงข้อมูลผู้<br>ให้ปริการ                                                                                                    |        |  |  |  |  |
| กิจกรรม สรุปปัญหา การวางแผนการรักษา Progress Note                                                                                                    |        |  |  |  |  |
| ID งาน กิจกรรม เจ้าหน้าที่ เจ้าหน้าที่2                                                                                                    |        |  |  |  |  |
| <no data="" display="" to=""><br/>••••••••••••••••••••••••••••••••••••</no>                                                                                                    |        |  |  |  |  |
| แผนก 99 Diag Text บาท<br>ผลการรักษา ซงรับชา -                                                                                                    |        |  |  |  |  |
| PE UE ลงผลทันทกรรม ส่ง Consult ผล Consult Admit การแท้ยา 🗐 แผนการรักษา 🗐 ลังเกตุอาการ Snd. Rec.                                                                                                    | บันทึก |  |  |  |  |

ระบุเจ้าหน้าที่ที่ให้บริการ ซึ่งสามารถระบุเจ้าหน้าผู้ให้บริการได้ 2 ท่าน

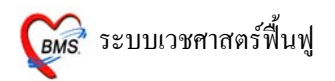

| 🌋 ะ โต๊ะฟางาน :: - a                                                                                                    | _ = X                                                                     |
|----------------------------------------------------------------------------------------------------|---------------------------------------------------------------------------|
| ไม้ป่วย อักประวัติ ทรวจรักษา                                                                                                    |                                                                           |
| ์ ข้อมูลผู้ป่วย HN : 000007194                                                                                                    | การซักประวัติ Photo                                                       |
| ชื่อ นางรจนา ยมนัด อายุ 36 ปี 8 เดือน 16 วัน<br>สิทธิ 10 ซำระเงิน 🍊 Q CD                                                            | BW T PR RR<br>BP / FBS BMI-<br>CC                                         |
| 🗭 ชักประวัติ[F1]  🖹 ประวัติ [F2] สิ่งเวชภัณฑ์ [F3] 🖳 วินิจฉัย [F4] 📑 LAB                                                            | 3 [F5] 🛄 X-Ray [F6] 💯 ลงนัด 🧈 พิมพ์ ภาษา 🗾                                |
| วินิจฉัย ทัพถการ ส่งเสริมสุขภาพ เวษศาสตร์ฟันปู <mark>แพทย์แผนไทย</mark> จิตเวช                                                      |                                                                           |
| เจ้าหน้าที่ กฤษณา นามอ่อนตา → เจ้าหน้าที่ กฤษณา นามอ่อนตา →<br>บริการกายภาพ →<br>สภาวะผู้ป่วย Acute → โต่ส่งเสริมและป้องกัน 🐨 รักษา | งาน อาชีวบำบัด 💌 ข้อมูลผู้ป่วย<br>กายภาพบำบัด<br>กายอุปกรณ์<br>อาชีวบำบัด |
|                                                                                                    | เลือกประเภทงานที่ให้บริการ<br>มีผลกับข้อมูลบริการกายภาพ                   |
| กจักรรม สรุปปัญหา การวางแผนการรักษา Progress Note                                                                                   | iturni iturni 2                                                           |
| <no data="" td="" to<=""><td>o display&gt;</td></no>                                                                                | o display>                                                                |
| แผนก 99 Diag Text ผลการรักษา ซจรับชา                                                                                                | ມາກ<br>•                                                                  |
| PE UE ลงผลทันทกรรม ส่ง Consult ผล Consult Admit ก                                                                                   | ารแพ้ยา 📃 แผนการรักษา 📃 ลังเกตุอาการ Snd. Rec. 🔚 ปันทึก                   |

ช่องงาน มีให้เลือก 3 ประเภท คือ กายภาพบำบัด กายอุปกรณ์ อาชีวบำบัด ซึ่งการเลือกงานในส่วนนี้จะมีผลกับ ข้อมูลบริการกายภาพที่นำมาแสดงผล

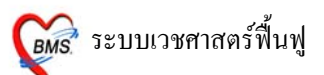

้เมื่อป้อนข้อมูลกรบให้กดปุ่ม <u>เพิ่มรายการ</u> เพื่อให้รายการที่เราป้อนลงไปอยู่ในแถบกิจกรรมด้านล่าง

| 顪 :: โต๊ะฟางาน :: - a                                                              |                                                                                                    |                                                           |                         |                                     | _ = ×    |
|------------------------------------------------------------------------------------|----------------------------------------------------------------------------------------------------|-----------------------------------------------------------|-------------------------|-------------------------------------|----------|
| (อู้ป่วย (อักประวัต ตรวจรักษา)                                                     |                                                                                                    |                                                           |                         |                                     |          |
| ์ ข้อมูลผู้ป่วย HN : 000007194                                                     |                                                                                                    | การษักประวัติ                                             |                         | Pho                                 | oto      |
| <b>ชื่อ</b> นางรจนา ยมนัด<br><b>สิทธิ</b> 10 ช้ำระเงิน                             | <b>อายุ</b> 36 ปี8 เดือน 16 วัน<br>▲ Q CD                                                                                                    | BW T<br>BP / FE<br>CC                                     | PR RR<br>3S BMI         | _                                   |          |
| 🕩 ซักประวัติ[F1] 📄 ประวัติ [F2]                                                    | ์ สิ่งเวษภัณฑ์ [F3] 💐 วินิจฉัย [F4] 📑 เL4                                                                                                    | .B [F5] 🛄 X-Ray [F6]                                      | 💯 ลงนัก 😻 พิมพ์         | ภาษา                                | *        |
| วินิจฉัย หัดถการ ส่งเสริมสุขภาพ                                                    | เวษศาสทร์พื้นฟู แพทย์แผนไทย จิตเวษ                                                                                                    |                                                           | 14                      |                                     |          |
| เจ้าหน้าที่ กฤษณา นามอ่อนดา<br>บริการกายภาพ Biometric UE Exc<br>สภาวะผู้ป่วย Acute | <ul> <li>เจ้าหน้าที่ กฤษณา นามอ่อนทา</li> <li>cercise</li> <li>▼     <li>■ สิ่งเสริมและป้องกัน     <li>▼     <li>Ĩnyı</li> </li></li></li></ul> | งาน อาชีวบำบัด<br>โดยเรื่อง<br>เพิ่มราย<br>พื้นฟูสมรรถภาพ | • ข้อมูลผู้ป่วง<br>ยการ | 3<br>                               |          |
|                                                                                    |                                                                                                    |                                                           | กคปุ่                   | มนี้เมื่อป้อนข้อมูล<br>ให้บริการครบ | การ      |
| <mark>กิจกรรม</mark> เรูปปัญหา การวางแผนการ                                        | รักษา Progress Note                                                                                                    |                                                           |                         |                                     |          |
| ID งาน                                                                             | กิจกรรม                                                                                                    |                                                           | เจ้าหน้าที่             | เจ้าหน้าที่ 2                       |          |
| > 3 อาชีวบำบัต                                                                     | Biometric UE Excercise                                                                                                    |                                                           | กฤษณา นามอ่อนตา         | กฤษณา นามอ่อนตา                     |          |
| พ.๙. ๙ , ▶ » » +                                                                   | Diag Text                                                                                                    |                                                           | υ                       | าท                                  |          |
| PE UE ลงผลทันทกรร                                                                  | ม สิ่ง Consult ผล Consult Admit เ                                                                                                    | าารนพ้ยา                                                  | ม 🗐 สังเกตุอาการ S      | nd. Rec.                            | 🔚 บันทึก |

ี้ เมื่อกคปุ่ม เพิ่มรายการ จะเป็นการคิดใช้จ่ายที่เกิดขึ้นของผู้ป่วยด้วย รายการค่าใช้จ่ายจะปรากฏในส่วนของการ สั่งเวชภัณฑ์

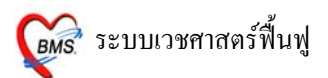

| <br>🏄 :: ໂທິສ | ท่างาน :: - a                                 |                                                     |                        |         |          |                |                                            | - 8                             |
|---------------|-----------------------------------------------|-----------------------------------------------------|------------------------|---------|----------|----------------|--------------------------------------------|---------------------------------|
| (jil) (ji     | กประวัติ ตรวจรักษา                            |                                                     |                        |         |          |                |                                            |                                 |
| [ ข้อมูลผู้ป่ | โอมูลผู้ป่วย HN : 000007194 การชักประวัติ     |                                                     |                        |         | Photo    |                |                                            |                                 |
| ชื่อ<br>สิทธิ | นางรจนา ยมนัด อายุ<br>10 ธ์าระเงิน            | 36 ปี 8 เดือน 16 วัน                                | BW<br>BP /<br>CC       | т       | P<br>FBS | R R<br>B       | R<br>MI –                                  |                                 |
| 🗭 ສັກາ        | ประวัติ[F1] 📔 ประวัติ [F2] สิ่งเวชภัณฑ์ [F3   | ] 🔲 วินิจฉัย [F4] 📑 LAB [F                          | 5j 🛄 >                 | (-Ray [ | F6] 💯 (  | ลงนัก 🏼 💐 พิมา | ม์ ภาษ                                     | n                               |
| สำดับ         | ชื่อเวชภัณฑ์                                  | วรใช้                                               | 1                      | จำนวน   | ราคา     | ราคารวม PS     | หมวดค่ารักษา                               | ^                               |
| <u> </u>      | 1 Biometric UE Excercise                      |                                                     |                        | 1       | 40.00    | 40.00 🗎        | ด่าบริการทางกายภาพบำบั                     | ดและทางเวชกรร:                  |
| 8             | 2 ค่าบริการผู้ป่วยนอก ในเวลาราชการ            |                                                     |                        | 1       | 50.00    | 50.00 📕        | ด่าบริการทางพยาบาล                         |                                 |
| 8             | 3 Paracetamol 325 mg. เม็ด                    | 1prtq6(1 เม็ค q 6 ชม) กินครั้งละ1 เม็ค ทุก 6        |                        | 20      | 0.50     | 10.00 📕        | ค่ายาในบัญชียาหลักแห่งชา                   | เ <b>ติ &lt;</b> ยาสั่งใช้ตัวให |
| 8             | 4 Amoxycillin 250 mg. แค็มซูล                 | 1tpctid กินครั้งละ 1 เม็คหลังอาหา                   | าร                     | 40      | 1.50     | 60.00          | ค่ายาในบัญชียาหลักแห่งชา                   | เ <b>คิ &lt;</b> ยาสั่งใช้ตัวให |
| 8             | 5 Salbutamol 2 mg. เม็ด                       | 1tpctid กินครั้งละ 1 เม็คหลังอาหา                   | าร                     | 30      | 0.50     | 15.00 📕        | ค่ายาในบัญชียาหลักแห่งชาติ <ยาสั่งใช้ตัว∖์ |                                 |
| 2             | 6 Metronidazole 400 เม็ด                      | 1tpctid กินครั้งละ 1 เม็ดหลังอาหาร                  |                        | 40      | 1.00     | 40.00 📕        | ค่ายาในบัญชียาหลักแห่งชา                   | เ <b>ดิ &lt;</b> ยาสั่งใช้ดัวให |
| <u> </u>      | 7 Albendazole tab. 200 mg. เม็ด               | 2tpcmกิน 2 เม็ดหลังอาหาร                            |                        | 6       | 2.00     | 12.00 📕        | ค่ายาในบัญชียาหลักแห่งชา                   | <b>เดิ &lt;</b> ยาสั่งใช้ตัวให  |
| ۵.            | 8 ADL Training, physical, psychologica        |                                                     |                        | 1       | 60.00    | 60.00 🗎        | ด่าบริการทางกายภาพบ้ำบั                    | ดและทางเวชกรระ                  |
| <             | 1                                             |                                                     |                        |         |          |                |                                            | >                               |
| วิธีใช้       |                                               |                                                     |                        |         |          | แพทย์ a        | <b></b>                                    | ำนวนขนาดยาน้ำอัดโา              |
| ED            | 137 NED 0 อื่นๆ 15                            | D รวม 347 บาท                                       | วัน                    | เน็ต    |          | E              | ไล่จำนวนอั <b>คโนมั</b> ติตามวันนัต        |                                 |
| รายการข       | ยาปัจจุบัน รายการยาจากที่อื่น รายการโอนไป IPI | D แพทย์ผู้ควบคุม                                    |                        |         |          |                | ×                                          |                                 |
| 🛄 ກຳ          | ทนดสูตร ส่งด่อที่                             | <ul><li>พี ผู้ป่วยมา</li><li>พี ผู้ป่วยมา</li></ul> | เตรวจจริง<br>พาะรายการ | เขา     |          | ส่งท่อ         | จุดอื่น (ไม่บันทึก) DUE                    | 🗄 🔚 บันทึก                      |

#### แถบการสรุปปัญหา

### เป็นส่วนของการให้พิมพ์ข้อมูลเพิ่มเติมลงไปในกรณีที่เกิดปัญหา และวิธีการแก้ปัญหา

| 🌋 ะ ที่องหานะ - a 🛛 💶 🗖 🗙                                                                                                    |
|----------------------------------------------------------------------------------------------------|
| [อัปวย] (อักประวัติ <b>ตรวจรักษ</b> า                                                                                                    |
| ข้อมูลผู้ป่วย HN : 000007194 การซักประวัติ Photo                                                                                                    |
| ชื่อ นางรจนา ยมนัด อาฮุ 36 ปี8 เดือน 16 วัน BW T PR RR<br>สิทธิ์ 10  ช้าระเงิน ← Q CD CC                                                                                                    |
| 👎 ชักประวัติ[F1] 🖹 ประวัติ [F2] สี่งเวชภัณฑ์ [F3] 🔍 วินิจฉัย [F4] 🚍 LAB [F5] 💷 X-Ray [F6] 💯 ลงนัด 🦑 พิมพ์ ภาษา 💌<br>วินิจฉัย ทัตณาร ส่งเสริมสูยภาพ เวชศาสตร์ฟื้นฟู แหกษ์แผนไทย จีตเวช                                |
| เจ้าหน้าที่ กฤษณา นามอ่อนตา → เจ้าหน้าที่ กฤษณา นามอ่อนตา → งาน อาชีวบำบัด → ซ้อมูลผู้ป่วย<br>บริการกายภาพ Biometric UE Excercise → เพิ่มรายการ<br>สภาวะผู้ป่วย Acute → สิ่งแสริมและป้องกัน ⊽รักษา ที่พื้นฟูสมรรณภาพ |
| แผนก 99 Diag Text บาท<br>ผลการรักษา ธอรับยา                                                                                                    |
| PE UE ลงผลทันทกรรม ส่ง Consult ผล Consult Admit การแพ้ยา 🗐 แผนการรักษา 🗐 สังเกตุอาการ Snd. Rec.                                                                                                    |

#### แถบการวางแผนการรักษา

### เป็นส่วนของการให้พิมพ์ข้อมูลเพิ่มเติมลงไปเกี่ยวกับแผนการรักษาผู้ป่วย
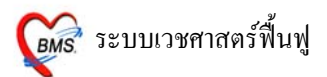

| 🌋 : भिंडनेनमा = - a 📃 🗖 🗸 🗖                                                                                                    |
|----------------------------------------------------------------------------------------------------|
| [ยัปวย] เอ็กประวัติ <b>ทรวจรักษา</b>                                                                                                    |
| ข้อมูลผู้ป่วย HN : 000007194 การซักประวัติ Photo                                                                                                    |
| ชื่อ หางรจนา ยมนัด อายุ 36 ชี8 เดือน 16 วัน<br>สิทธิ์ 10 ธัาระเงิน ▲ CD CD CC CC CC CC CC CC CC CC CC CC CC                                                                          |
| 🗇 ธักประวัติ[F1] 🖹 ประวัติ [F2] สั่งเวชภัณฑ์ [F3] 🖳 วินิจฉัย [F4] 📑 LAB [F5] 💷 X-Ray [F6] 💯 ลงมัด 🐉 พิมพ์ ภาษา<br>วิมิจฉัย ทัดณการ ส่งเสริมสุขภาพ เวชศาสตร์นี้นปู แหาย์แผนไทย จิตเวช |
| เจ้าหน้าที่ กฤษณา นามอ่อนตา 🔹 เจ้าหน้าที่ กฤษณา นามอ่อนตา 🔹 งาน อาชีวบำบัด 🔹 ข้อมูลผู้ป่วย                                                                                           |
| บริการกายภาพ Biometric UE Excercise 🔹 เพิ่มรายการ                                                                                                    |
| สภาวะผู้ป่วย Acute 🚽 👘 ส่งเสริมและป้องกัน 📝 รักษา 📄 พื้นฟูสมรรถภาพ                                                                                                    |
| กิจกรรม สรุปปัญหา การวางแผนการรักษ Progress Note                                                                                                    |
| แผนก 99 Diag Text บาท<br>ผลการรักษา ®รับยา →                                                                                                    |
| PE UE ลงผลทันทกรรรม ส่ง Consult ผล Consult Admit การแห้ยา 🗐 แผนการรักษา 🗐 ลังเกตุอาการ Snd. Rec. 🔚 บันทึก                                                                            |

#### แถบ Progress Note

# เป็นส่วนของการให้พิมพ์ข้อมูลเพิ่มเติมเกี่ยวกับ Progress เกิดขึ้น

| สู้ป่วย  ซักประวัดิ   <b>ตรวจรักษ</b> า                                                                          |
|----------------------------------------------------------------------------------------------------|
| ข้อมูลผู้ป่วย HN : 000007194 การซักประวัติ Photo                                                                 |
| ชื่อ นางรจนายมนัด อาฮุ 36 ปี8 เดือน 16 วัน BW T PR RR<br>BP / FBS BMI –                                          |
| ams 10 ชัาระเงิน CC                                                                                              |
| 🕩 ซักประวัติ[F1] 🖹 ประวัติ [F2] สี่งเวชภัณฑ์ [F3] 🖳 วินิจฉัย [F4] 🚍 LAB [F5] 💷 X-Ray [F6] 💯 ลงนัด 🧩 พิมพ์ ภาษา 🔹 |
| วิบิจฉัย ทัตถการ ส่งเสริมสุขภาพ <mark>เวษศาสตร์พินษ</mark> แพทย์แผนไทย จิตเวษ                                    |
| เจ้าหน้าที่ กฤษณา นามอ่อนตา 🔹 เจ้าหน้าที่ กฤษณา นามอ่อนตา 🔹 งาน อาชีวบำบัต 👻 ข้อมูลผู้ป่วย                       |
| บริการกายภาพ Biometric UE Excercise • เพิ่มรายการ                                                                |
| สภาวะผู้ป่วย Acute 🗾 🖷 ส่งเสริมและป้องกัน 💟 รักษา 🔲 ฟื้นปูสมรรถภาพ                                               |
|                                                                                                    |
|                                                                                                    |
|                                                                                                    |
| กิจกรรม สรุปปัญหา การวางแผนการรักษา Progress Note                                                                |
|                                                                                                    |
|                                                                                                    |
|                                                                                                    |
|                                                                                                    |
|                                                                                                    |
| แผนก 🧐 Diag Text บาท                                                                                             |
| ผลการวิกษา ซอรับยา -                                                                                             |
| PE UE ลงผลทันทกรรม ส่ง Consult ผล Consult Admit การแพ้ยา 🗐 แผนการรักษา 🗐 ลังเกตุอาการ Snd. Rec. 📑 บันทึก         |

รพ.ป่าบอน จ.พัทถุง

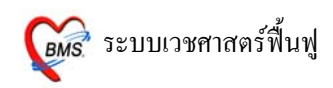

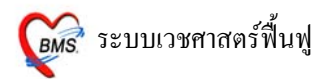

#### <u>การลงข้อมูลการให้บริการเวชศาสตร์ฟื้นฟูผู้ป่วยใน</u> วิธีการเข้าใช้งาน

เข้าที่ระบบงานอื่นๆ >> ระบบกายภาพบำบัด

| <u>F</u> ile | ระบบผู้ป่วยนอก | ระบบผู้ป่วยใน | ระบบห้องยา | ระบบ       | งานอื่นๆ            | Inventory     | รายงาน | <u>T</u> ools | <u>W</u> indows | <u>H</u> elp |
|--------------|----------------|---------------|------------|------------|---------------------|---------------|--------|---------------|-----------------|--------------|
|              |                |               |            | $\bigcirc$ | ระบบห้อ             | งทันตกรรม     |        |               |                 |              |
|              |                |               |            | 0          | ระบบห้อ             | งชำระเงิน     | •      |               |                 |              |
|              |                |               |            | ٢          | <del>s</del> ະບບບັຖ | ศรี1-8        | •      |               |                 |              |
|              |                |               |            |            | ระบบห้อ             | งผ่าตัด       | •      |               |                 |              |
|              |                |               |            |            | ระบบกาะ             | ยภาพบำบัด     |        |               |                 |              |
|              |                |               |            |            | ระบบงาน             | เจ็ตเวช       |        |               |                 |              |
|              |                |               |            |            | ระบบธน              | าคารเลือด     | •      |               |                 |              |
|              |                |               |            | 3          | ระบบงาน             | เบริการ       |        |               |                 |              |
|              |                |               |            |            | Risk Mar            | nagement      | •      |               |                 |              |
|              |                |               |            | 0          | ระบบสห              | กรณ์          | •      |               |                 |              |
|              |                |               |            | $\bigcirc$ | ระบบงาน             | เประกันสุขภาพ | · →    |               |                 |              |
|              |                |               |            |            | งานประศั            | า้นสังคม      | +      |               |                 |              |
|              |                |               |            |            | งานสังคม            | มสงเคราะห์    |        |               |                 |              |
|              |                |               |            | ٢          | ระบบบัญ             | เชื           | •      |               |                 |              |
|              |                |               |            | $\bigcirc$ | ระบบสื่อ            | สารข้อความ    | •      |               |                 |              |
|              |                |               |            |            | ระบบงาน             | เสารบรรณ      | •      |               |                 |              |
|              |                |               |            |            | ระบบงาน             | เบุคคลากร     | •      |               |                 |              |
|              |                |               |            |            | ระบบงาน             | เห้องสมุด     | •      |               |                 |              |
|              |                |               |            |            | ຈະບັບ DR            | lGs           | •      |               |                 |              |
|              |                |               |            | ۹.         | ปารุงรักข           | กระบบ         | •      |               |                 |              |
|              |                |               |            |            | ระบบสำห             | รองข้อมูล     | •      |               |                 |              |
|              |                |               |            |            |                     |               |        |               |                 |              |

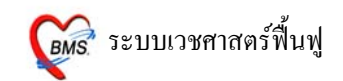

#### หน้าจอหลักในการทำงาน

เลือกที่แถบ IPD จะเห็นรายชื่อผู้ป่วยที่ถูกส่งมารับบริการ ซึ่งข้อมูลของผู้ป่วยที่แสดงอยู่จะแสดงตาม ช่วง วันที่ ที่อยู่ด้านบนตามที่เราเลือก

| เลือกที่แถบ IPD จะเห็น    | <ul> <li>frmPhysicalMainForm</li> <li>ทะเบียนผู้รับบริการงานกายภาพบำบัด</li> <li>ข้อมูลช่วงวันที่ 16/1/2552 + ถึง 16/1/2552 +</li> <li>OPD IPD ทะเขียนผู้ป่วยกายภาพ</li> </ul>                                          | ข้อมูลช่วงวันที่ มีผลต่อการ<br>แสดงผลข้อมูลผู้ป่วยที่ถูกส่ง<br>มารับบริการ |
|---------------------------|----------------------------------------------------------------------------------------------------|----------------------------------------------------------------------------|
| รายชื่อผู้ป่วยที่ถูกส่งมา | บันทึกส่งผู้ป่วยใน<br>⊙ ยังไม่ได้บันทึก ) บันทึกแล้ว ) ที่<br>Drag a column header here to group by that column<br>ลำดับ AN วันที่ เวลา HN มื่อผู้ป่วย<br>1 510003044 16/1/2552 12:05:22 000003619 นางกาญจนฮัช ชาประวัง | รังหมด<br>จากการรมกายภาพบำบัด<br>                                          |
|                           | <<br>บันทึกการให้บริการ                                                                                                    | ด้องการให้แสดงผล                                                           |

### การลงข้อมูลการให้บริการ

การลงข้อมูลการให้บริการกดปุ่ม <u>บันทึกการให้บริการ</u> แล้วจะปรากฎหน้าจอ ดังภาพด้านล่าง

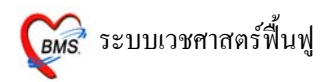

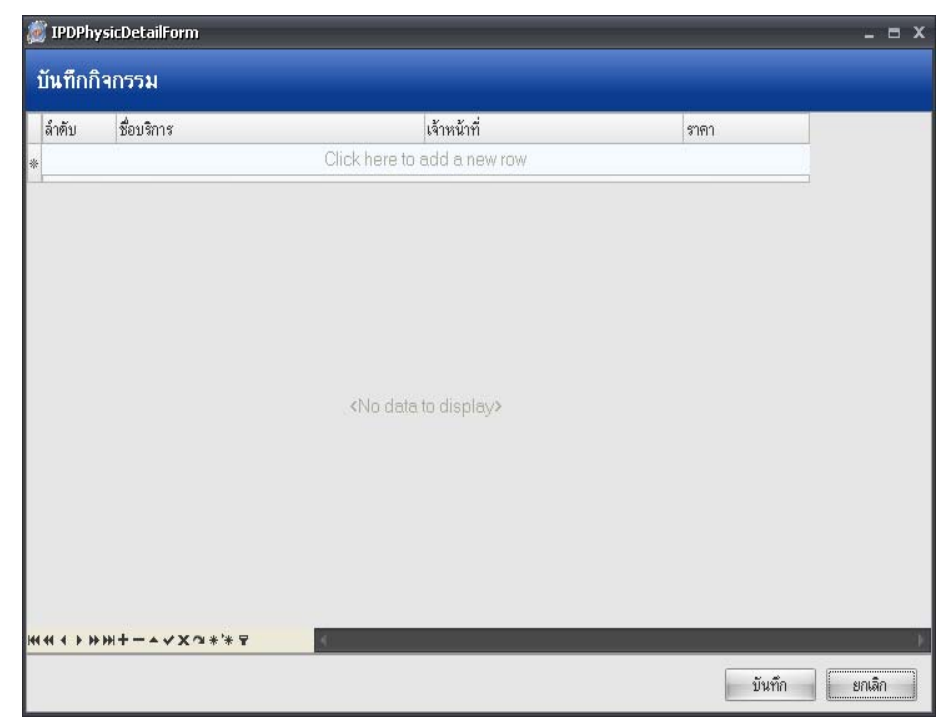

### วิธีการลงข้อมูล

| 鱯 IPDPhy          | ysicDetailForm                      |                                                                                                    |                                                       | - = x  |
|-------------------|-------------------------------------|----------------------------------------------------------------------------------------------------|-------------------------------------------------------|--------|
| บันทึกกิ          | โจกรรม                              |                                                                                                    |                                                       |        |
| ลำดับ<br>* 0<br>1 | ชื่อมริการ<br>Ergonomic/Home and Wo | เจ้าหน้าที่<br>Irkplace difi กฤษณา นามอ่อนตา<br>เลือกชื่อบริการ เจ้าหน้าที่ ส่วนราคา<br>ไม่จำเป็นต้องระบุ เพราะรากาจะผูก<br>ติดกับชื่อบริการแล้ว จากนั้นให้<br><u>Enter 1</u> ครั้ง เพื่อให้ข้อมูลลงมา<br>ด้านล่างแล้วขึ้นลำดับที่ ตามลำดับ | ราคา<br>80<br>เมื่อป้อนข้อมูลครบ<br>แล้ว ให้กดปุ่มนี้ |        |
| HI 4I 4 > >>      | >₩+> <b>√</b> X♂*;* ₽               | <                                                                                                    | บันทึก                                                | ยกเลิก |

เมื่อทำการบันทึกข้อมูลการให้บริการแล้วรายชื่อของผู้ป่วยจะถูกย้ายไปอยู่ในแถบบันทึกแล้ว คังแสคงใน รูปด้านล่าง

#### รพ.ป่าบอน จ.พัทลุง

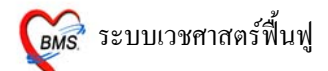

| 鱯 frml | 🕻 frmPhysicalMainForm 💶 🗖 X |                  |                                  |            |             |            |          |                  |                    |          |
|--------|-----------------------------|------------------|----------------------------------|------------|-------------|------------|----------|------------------|--------------------|----------|
| ทะเบี  | ่ยนผู้รับบริก               | ารงานกายภา       | พบำบัด                           |            |             | กดปุ่มนี้เ | พื่อดูเ  | ข้อมูลผู้ที่     |                    |          |
| ข้อมูล | ช่วงวันที่ <mark>16/</mark> | 1/2552 •         | . ถึง 16/1/2                     | 552 -      | ]           | รับบ       | ริการ    | ແລ້ວ             |                    |          |
| OPD    | IPD ทะเบียนผู้              | (ป่วยกายภาพ      |                                  |            |             | 7/         |          |                  |                    |          |
| ĩ      | ันทึกส่งผู้ป่วยใน           |                  | ประเภทรายการ<br>() ยังไม่ได้บัน: | เ<br>ทึก 💿 | บันทึกแล้ว  | () ทั้งห   | เมต      |                  |                    |          |
| Drag   | a column hea                | ader here to gro | oup by that co                   | lumn       |             |            |          |                  |                    |          |
| ล่ำดับ | AN                          | วันที่           | เวลา                             | HN         | ชื่อผู้ป่วย |            | นักกายภา | าพบำบัด          | กิจกรรมกายภาพบำบัด |          |
| 1      | 000003771                   | 16/1/2552        | 10:52:20                         | 000029073  |             |            | กฤษณา    | นามอ่อนฑา        | Ergonomic/Home     | and Work |
| 2      | 510003044                   | 16/1/2552        | 12:05:22                         | 000003619  | นางกาญจนธัช | ชาประวัง   | กฤษณา    | นามอ่อนตา,กุลบดี | Ergonomic/Home     | and Work |
| 1      |                             |                  |                                  |            |             |            |          |                  |                    | •        |
| ญัญจั  | โกการให้บริการ              |                  |                                  |            |             |            |          |                  |                    |          |
| DINI   | 11113691231113              |                  |                                  |            |             |            |          |                  |                    |          |
|        |                             |                  |                                  |            |             |            |          |                  |                    | ปิด      |

## กรณีที่ผู้ป่วยไม่ถูกส่งรายชื่อมา เราสามารถคึงข้อมูลผู้ป่วยมารับบริการได้ โดยทำดังนี้

| 👰 frmPhysicalMainForm                  |                           |                                   |              | _           |                          |                 |            |            |   |
|----------------------------------------|---------------------------|-----------------------------------|--------------|-------------|--------------------------|-----------------|------------|------------|---|
| ทะเบียนผู้รับบริการงา                  | นกายภาพ                   | บำบัด                             |              | กดปุ่มเ     | เ้เพื่อเลือ <sub>เ</sub> | าผู้ป่วยที่     | มารับ      |            |   |
| ข้อมูลช่วงวันที่ 16/1/255              | 52 -                      | ถึง 16/1/2552                     | •            | บริการ      | โดยปราก<br>* ส่          | กฎหน้าต่<br>* " | างให้      |            |   |
| OPD IPD ทะเบียนผู้ป่วยกา               | ายภาพ                     |                                   |              |             | ค้นหาชีอ                 | งผู้ป่วย        |            |            |   |
| บันทึกส่งผู้ป่วยใน                     |                           | ประเภทรายการ<br>⊙ ยังไม่ได้บันทึก | 🔿 บันทึกแล้ว | 0           | ทั้งหมด                  |                 |            |            |   |
|                                        | <mark>ด้นหาตามชื่อ</mark> | l                                 | ค้น          | หาตาม AN/HN |                          |                 |            |            |   |
| Drag a column header                   | AN                        | ชื่อผู้ป่วย                       | HN           | วันที่รับ   | สถานะ                    | ~               |            |            |   |
| ล้ำตับ AN วันทั่                       |                           |                                   |              |             |                          |                 | กิจกรรมกาย | เภาพบ้าบัต |   |
| <ul> <li>บันทึกการให้บริการ</li> </ul> |                           | List                              |              | 🗸 ทุกล      | Limit                    | 100 ‡<br>ยกเลิก |            |            | • |
|                                        |                           |                                   |              |             |                          |                 |            | ปิง        | 1 |

## วิธีการค้นหาผู้ป่วย

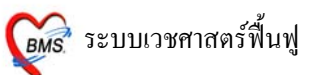

| Current Admit                             |                                                                                         |                                |
|-------------------------------------------|-----------------------------------------------------------------------------------------|--------------------------------|
| เลือก Ward                                |                                                                                         | -                              |
| AN<br>000003390<br>000003760<br>000003771 | 01 : ศึกผู้ป่วยในชาย<br>02 : ศึกผู้ป่วยในหญิง<br>03 : ห้องคลอศ<br>04 : ห้องฉุกเฉิน (ER) |                                |
| 000003909                                 | 000000112 21/7/2002                                                                     | <br>                           |
| 000003972                                 | 000070694 24/7/2002                                                                     |                                |
| 000004142                                 | 000018455 3/8/2002                                                                      |                                |
| 000004236                                 | 000071517 8/8/2002                                                                      |                                |
| 000004426                                 | 000058495 20/8/2002                                                                     |                                |
| 000004503                                 | 000038343 24/8/2002                                                                     |                                |
| 000005318                                 | 000005305 9/10/2002                                                                     | นางนิรมล ชุลิทรัพย์            |
| 000005633                                 | 000016277 28/10/2002                                                                    |                                |
| 000005839                                 | 000002885 10/11/2002                                                                    | นายสุรศักดิ์ พันธุ์พาณิชย์ 🛛 🗸 |
| <br>Search                                | List                                                                                    | Limit 100 💲                    |

กดปุ่ม List จะปรากฎหน้าจอ ให้เลือกตึกแล้วรายชื่อของผู้ป่วยจะแสดงเฉพาะในตึกนั้นๆ

ี้ เมื่อเลือกชื่อผู้ป่วยแล้ว กคปุ่ม <u>ตกลง</u> จะปรากฎหน้าจอ ส่งผู้ป่วยไปรับบริการเวชศาสตร์ฟื้นฟู

| 🔊 IPDRequestPhysicForm                 |                                                                                                    |
|----------------------------------------|----------------------------------------------------------------------------------------------------|
| ส่งผู้ป่วยไปรับบริการเวชศาสตร์พื้นฟู   |                                                                                                    |
| ข้อมูลผู้ป่วย                          |                                                                                                    |
| AN 510003044 ชื่อ นางกาญจนฮัช ชาประวัง | Ward ดึกผู้ป่วยในหญิง                                                                                                    |
| วันที่สิ่ง 16/1/2552 👻 เวลา 14:32 🛟    |                                                                                                    |
| รายการสิ่งใหม่ ประวัติการสิ่ง          |                                                                                                    |
| ล้ำดับ ชื่อบริการ                      |                                                                                                    |
|                                        |                                                                                                    |
| <no data="" display="" to=""></no>     | เลือกชื่อบริการแล้วกด <u>Enter</u><br><u>1</u> ครั้ง เพื่อให้ชื่อบริการลงมา<br>ด้านถ่างแล้วแสดงถำดับ แล้วกด<br>ปุ่ม <u>ตกลง</u> |
|                                        | <u> </u>                                                                                                    |
|                                        | ตกลง ยกเลิก                                                                                                    |

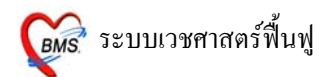

เมื่อลงรายการบริการเวชศาสตร์ฟื้นฟูแล้วรายชื่อผู้ป่วยจะแสดงในหน้าหลักของทะเบียนผู้มารับบริการงาน กายภาพบำบัด

| 💓 frm  | PhysicalMainF                     | orm            |                                  |           |                      |                |                    | - = × |
|--------|-----------------------------------|----------------|----------------------------------|-----------|----------------------|----------------|--------------------|-------|
| ກະເາ   | าะเบียนผู้รับบริการงานกายภาพบำบัด |                |                                  |           |                      |                |                    |       |
| จ้เถนว | อช่วงวันที่ 167                   | 1/2552         | <ul> <li>∎ ถึง 16/1//</li> </ul> | 2552      |                      |                |                    |       |
| posfe  | abadakii [iot                     | .,             |                                  |           |                      |                |                    |       |
| OPD    | IPD ทะเบียน                       | ผู้ป่วยกายภาพ  |                                  |           |                      |                |                    |       |
|        |                                   |                |                                  |           |                      |                |                    |       |
| Drag   | a column he                       | ader here to g | roup by that c                   | olumn     |                      |                |                    |       |
| ล้ำดับ | AN                                | วันที่         | เวลา                             | HN        | ชื่อผู้ป่วย          | นักกายภาพบำบัต | กิจกรรมกายภาพบำบัต |       |
| 1      | 510003044                         | 16/1/2552      | 12:05:22                         | 000003619 | นางกาญจนฮัช ชาประวัง | III            |                    |       |
|        |                                   |                |                                  |           |                      |                |                    |       |
| <      |                                   |                |                                  |           |                      |                |                    | •     |
| บัน    | ทึกการให้บริการ                   | <u> </u>       |                                  |           |                      |                |                    |       |
|        |                                   |                |                                  |           |                      |                | Î                  | โต    |

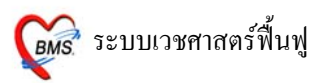

### ี ข้อมูลที่ต้องลงเพิ่มจากหน้าผลวินิจฉัย [ F4 ] ในกรณีต่าง ๆ ดังนี้

| 🎯 :: โด้ะทำงา                         | าน :: - เข็มเพชร ศริชุมเหล็ก                                                                          |                            |                         |                 | X              |  |  |
|---------------------------------------|----------------------------------------------------------------------------------------------------|----------------------------|-------------------------|-----------------|----------------|--|--|
| ผู้ป่วย ชักประว                       | วัติ <mark>ตรวจรักษา</mark>                                                                           |                            |                         |                 |                |  |  |
| ข้อมูลผู้ป่วย                         | 449047262                                                                                             |                            | การซิกประวัติ<br>BW – T | – PR–           | RR - 🔎 Q       |  |  |
| ชื่อ                                  | นายทง - อ                                                                                             | ายุ 21 ปี 3 เดือน 16 วั    | BP -                    | FBS —           | BMI —          |  |  |
| <b>สิทธิ</b> การรักข                  | ษา 11 เงินสด                                                                                          |                            |                         |                 | CD             |  |  |
| 🎐 ซักประวัติ                          | [F1] 📄 ประวัติ [F2] สิ่งเวษภัณ                                                                        | ฑ์ [F3] 🗐 วินิจฉัย [F4]    | 📑 LAB [F5] 🛄 X-Ra       | ıy [F6] 💯 ลงนัด | 🥰 พิมพ์ 60.00  |  |  |
| วินิจฉัย หัดถ                         | การ ส่งเสริมสุขภาพ เวษศาสตร์                                                                          | พื้นฟู แพทย์แผนไทย จิตเ    | 28                      |                 |                |  |  |
| ICD Code                              | Мар                                                                                                   |                            |                         | 🛛 Lock Dx. 🔤    | รหัสที่ใช้บ่อย |  |  |
| รหัส ICD                              | ชื่อ                                                                                                  |                            |                         | ประเภท          | <u>^</u>       |  |  |
| Þ                                     |                                                                                                    |                            |                         |                 |                |  |  |
|                                       |                                                                                                    |                            |                         |                 | ✓              |  |  |
| DF                                    | Form                                                                                                  |                            |                         |                 | ۲              |  |  |
| ลำดับ                                 | รหัส ชื่อ DF                                                                                          | ปร                         | ະເภท                    | จำนวน           | เงิน           |  |  |
| *                                     |                                                                                                    | Click here to a            | dd a new row            |                 |                |  |  |
| ▶1                                    | DFค่าตรวจรักษากรณี                                                                                    | ผู้ป่วยนอกครั้งท่อไป สำห 🗗 |                         |                 | 100            |  |  |
|                                       | ▼₩ <b>+</b> -▲✓×₩₩₩₽                                                                                  | <                          | ขอมูลตางๆ               |                 | >              |  |  |
| แผนก 01 เวชระเบียน ที่ต้องลงเพิ่ม บาท |                                                                                                    |                            |                         |                 |                |  |  |
| Diag Tex                              | xt                                                                                                    |                            | 7                       |                 |                |  |  |
| Physical B                            | Physical Exam ดงผลทันตกรรม ส่ง Consult สิ่ง Admit บันทึกการแพ้ยา 🗐 แผนการรักษา 🗐 สังกตุอาการ 🔚 บันทึก |                            |                         |                 |                |  |  |

## <u>ສັ່ง Admit</u>

| IPT Request for Admit                                   |                                                       | ( 0 <sup>0</sup> 8                               |  |  |  |
|---------------------------------------------------------|-------------------------------------------------------|--------------------------------------------------|--|--|--|
| HN         449047262            VN         501020001757 | นายทง -<br>20 ทูลาคม 2550 00:17:57                    |                                                  |  |  |  |
| <mark>ข้อมูลการสิ่ง Admit</mark> การทรวจร่างกาย         | Drug Profile                                          |                                                  |  |  |  |
| Patient Picture                                         | แพทย์ผู้สั่ง Admit<br>อาการลำคัญ<br>สั่ง Admit ที่ดึก | เข็มแพชร ศริขุมเหล็ก ···<br>test<br>รวมหญิง  ··· |  |  |  |
| 😢 ลบรายการ                                              | it พิมพ์ Sticker                                      | 🗸 ทกลง 🗙 ยกเลิก                                  |  |  |  |

- ถงรายการ แพทย์ผู้สั่ง Admit จะอัตโนมัติจาก Login ถ้าในกรณีลงให้แพทย์ท่านอื่น ให้กดที่ จุดจุดไข่-ปลา เพื่อค้นหาชื่อแพทย์
- 2. อาการสำคัญ ให้ใส่อาการสำคัญของผู้ป่วยที่ต้อง Admit (ไม่ใส่ข้อมูลโปรแกรมจะไม่บันทึกให้)
- 3. สั่ง Admit ที่ตึก(Ward) กดที่ จุดจุด ไข่ปลา เพื่อเลือก Ward (ไม่ใส่ข้อมูลโปรแกรมจะไม่บันทึกให้ )
- เมื่อเรียบร้อยแล้วให้ กดปุ่ม ตกลง 1 ครั้ง

#### <u>บันทึกการแพ้ยา</u>

ลงข้อมูลตามช่องข้อมูล และกคบันทึก 1 ครั้ง เพื่อบันทึกการแพ้ยา

**ธ**ศรี ระบบเวชศาสตร์ฟื้นฟู

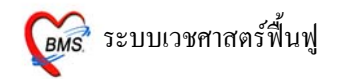

| บันทึกรายการแพ้ยา                  |                                         | ×            |
|------------------------------------|-----------------------------------------|--------------|
| บันทึกข้อมูลกา                     | รแพ้ยา                                  |              |
| ขันทึกการแพ้ยา                     |                                         | ۲            |
| HN 44904                           | 17262 ชื่อ มายาง -                      |              |
| บันทึกข้อมูลแพ้ยา รา               | ยการยาที่แห้                            |              |
| ข้อมูลฮาที่แพ้                     |                                         | ۲            |
| วันที่มีรายงาน                     | 20/10/2550 👻 วันที่มีอาการ 20/10/2550 💌 | บันทึกรายการ |
| ยาทีแพ้ (ชื่อสามัญ)<br>อาการที่แพ้ | AIR-X 💌                                 | ลมรายการ     |
| ความร้ายแรง                        | ร้ายแรง - เสียชีวิท                     |              |
| สาเหตุการเกิด                      | Cardiovascular diaorder                 |              |
| ระดับความสัมพันธ์                  | Unlikely                                |              |
| ผลที่เกิดขึ้นภายหลัง               | ยังมีอาการอยู่                          |              |
| ประเภทผู้ป่วย                      | PD 🔻 หอดู้ป่วย                          |              |
| แสนก                               | 💌 ผู้รายงาน                             |              |
| หมายเหตุ                           |                                         |              |
| : :::                              |                                         |              |
|                                    | 🗸 บันทึกยาทุกตัวในกลุ่ม                 |              |
| พิมพ์บัตรแพ้ยา                     |                                         | 🖌 ปิด        |

**<u>4. LAB [F5]</u>** สามารถสั่ง LAB จากหน้าจอนี้ โดยรายการ LAB ที่สั่งจะ Online ไปรอที่ห้อง LAB และอัตโนมัติที่การเงิน

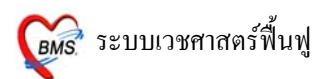

| 🎯 :: โด้ะทำงาน :: - เข็มเพ                                                     | ชร ศริขุมเหล็ก                                                                          |                                             |                                             |                          |
|--------------------------------------------------------------------------------|-----------------------------------------------------------------------------------------|---------------------------------------------|---------------------------------------------|--------------------------|
| ผู้ป่วย ซักประวั <b>ติ <mark>ตรวจรักษา</mark></b>                              |                                                                                         |                                             |                                             |                          |
| ข้อมูลผู้ป่วย<br>ชื่อ นายทง                                                    | 449047262<br>- อาย                                                                      | 21 ปี 3 เดือน 16 วัน BP                     | รชกประวัติ<br>V – T – PR – F<br>P – FBS – E | ₹R — 🚺 0<br>3MI —        |
| สิทธิการรักษา         11         เงิง           🕩 ชักประวัติ[F1]         🖹 ประ | เลือกใบ LAP                                                                             | มี<br>2 วินิจฉัย [F4] <mark>≣ LAB [F</mark> | รา 🔤 ปุ่ม สั่ง LAB                          | CD<br>พิมพ์ <u>60.00</u> |
| HEMATOLOGY                                                                     |                                                                                         | 🔻 📝 ລິ່ນ L                                  | AB 🔄 Design 🚺 Refr                          | resh                     |
| รายการที่ลงผลแล้ว<br>วันที่สิ่ง วันที่รายงาน                                   | ชื่อ LAB                                                                                |                                             | รายการที่สั่ง<br>ชื่อใบ Lab                 | จำนวนรายการ              |
|                                                                                |                                                                                         |                                             |                                             |                          |
| ซึ่อ Lab                                                                       | ผล                                                                                      | ด่าปกฑิ                                     |                                             |                          |
| <mark>₩₩∢≻≫₩+−▲</mark><br>□ แสดงทั้งหมด                                        | <no data="" display<="" th="" to=""><th>y&gt;<br/>&lt; &gt;</th><th></th><th></th></no> | y><br>< >                                   |                                             |                          |
| 📑 ี่ ดูผล LAB 🛛 เปรี                                                           | ยบเทียบผล LAB                                                                           | ระวัติการทำ LAB                             |                                             | 📙 บันทึก                 |

การสั่ง LAB

เลือกใบ LAB และ กดปุ่ม สั่ง LAB

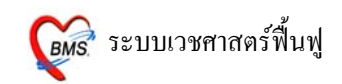

| 😹 ลั่ง LAB                                                                                                    | ×                                                                                                    |
|----------------------------------------------------------------------------------------------------|----------------------------------------------------------------------------------------------------|
| Order Lab เพิ่มรายการสัง Lab                                                                                                    | *                                                                                                    |
| <mark>เลือกรายการที่ต้องการสิ่ง</mark> รายการที่สิ่ง                                                                                                    |                                                                                                    |
| <b>โรงพยาบาลบา</b> ง                                                                                                    | งกอก 8 อินเตอร์เนชั่นแนล 🏾                                                                                                    |
| HE                                                                                                    | MATOLOGY                                                                                                    |
| HEMATOLOGY                                                                                                    | COAGULOGRAM OTHER                                                                                                    |
| CBC<br>MCV<br>Hb<br>Hct<br>Platelet Courr<br>CBC&Platelet Count<br>Reticulocyte count<br>Inclusion bodies                                                                                                    | Bleeding Time       Vitamin B12         Clotting Time       Folate in RBC         Prothrombin Time       Folate in serum         Partial Throm.time       Serum Ferritin         Thrombin Time       Serum Iron         Factor VIII       TIBC         Factor IX       Von willebrand factor |
| Order Note 🔄 ปกปิตชื่อผู้ป่วย 🗹 แสดงราดาหลังบันทึก                                                                                                    |                                                                                                    |
|                                                                                                    | ปุ่ม บันทึก                                                                                                    |
| <ul> <li>         เลือกทั้งหมด     </li> <li>         โม่เลือกทั้งหมด     </li> <li>         พิมพ์ใบสั่ง Lab     </li> <li>         เครื่องพิมพ์     </li> <li>         Macromedia FlashPapel▼     </li> <li>         พิมพ์ใบสั่ง Lab 2     </li> <li>         เครื่องพิมพ์     </li> <li>         Macromedia FlashPapel▼     </li> </ul> | แสดงประวัติ Print Print Form                                                                                                    |

2. เลือกราย LAB ที่ต้องการ และใช้เม้าส์ ☑ ในช่องที่ต้องการ
 เมื่อต้องการสั่งใบอื่นๆ อีก ให้ทำตาม ข้อ 1 และ ข้อ 2

#### <u>แก้ไข รายการ LAB</u>

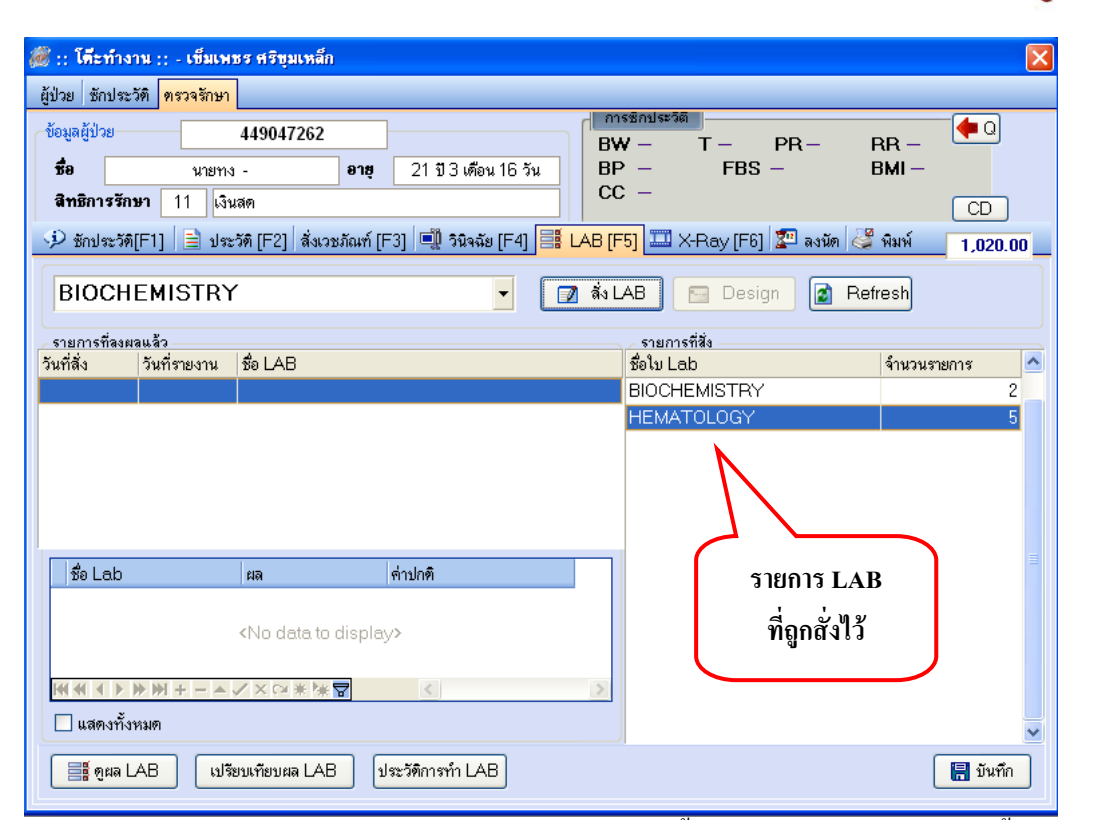

ใบ LAB รายการที่ต้องการแก้ไข ให้เลือกใบ LAB ใบนั้น และกดปุ่ม สั่ง LAB อีกครั้ง จะปรากฏดังภาพด้านล่าง

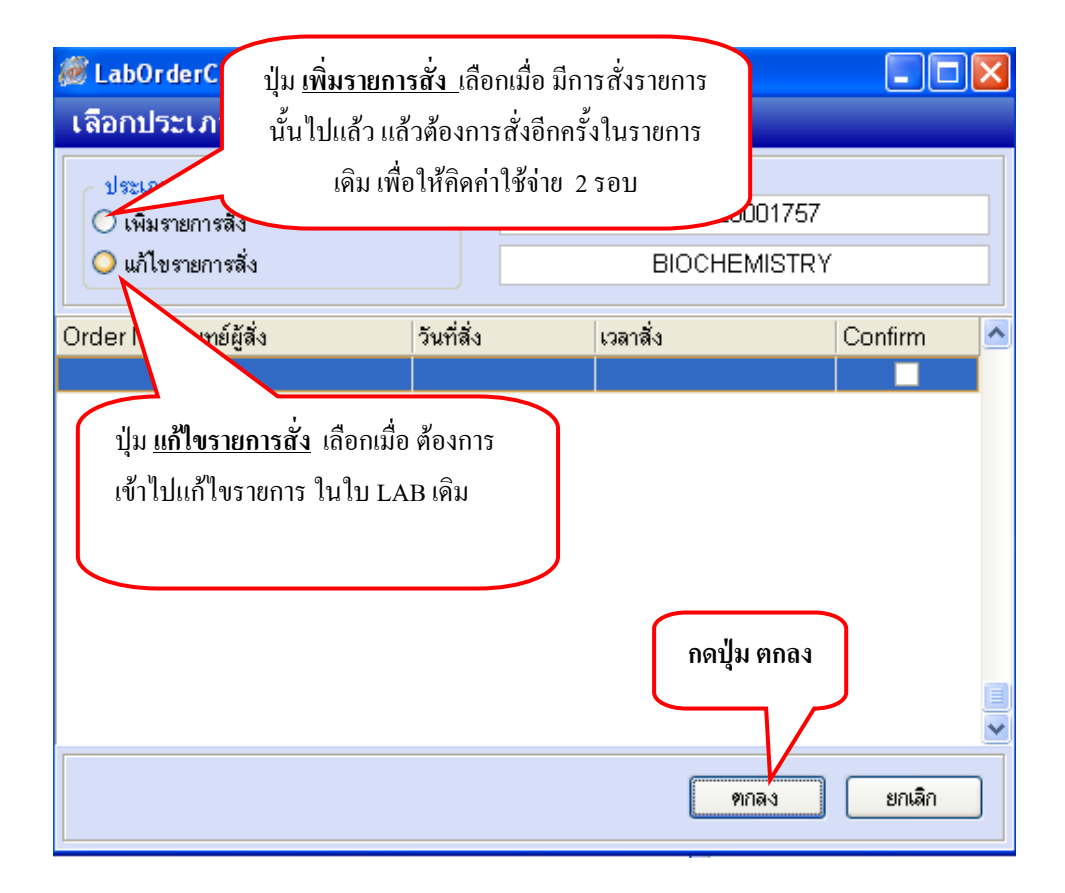

**ธ**ร ระบบเวชศาสตร์ฟื้นฟู

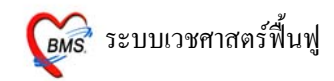

## <u>ลบการการ สั่ง LAB</u>

## <u>ขั้นตอนที่ 1</u> เลือกรายการ LAB กดปุ่มสั่ง LAB

| 😹 :: โด้ะทำงาน :: - เข็มเพชร ศริชุมเหล็ก                                 |                  |                          | ×                      |
|--------------------------------------------------------------------------|------------------|--------------------------|------------------------|
| ผู้ป่วย ชักประวั <b>ดิ <mark>ครวจรักษา</mark></b>                        |                  |                          |                        |
| ข้อมูลผู้ป่วย 449047262                                                  |                  | รซิกประวัติ<br>VTDD      |                        |
| ชื่อ นายทง - อายุ                                                        | เลือกรายการ LAB  | – FBS –                  | BMI –                  |
| <b>สิทธิการรักษา</b> 11 เงินสด                                           | une du ést t     | -                        |                        |
| 🎐 ซักประวัติ[F1] 📄 ประวัติ [F2] สิ่งเวชภัณฑ์ [                           | และกด บุม สง LAB | ] 🎞 X-Ray [F6] 😰 ລານັກ 🛃 | ็พิมพ์ <u>1,020.00</u> |
| BIOCHEMISTRY                                                             | 🚽 🔲 त्रेंऽ 🗌     | AB 🔄 Design 👔 Re         | fresh                  |
| รายการที่ลงผลแล้ว                                                        |                  | _ รายการที่สิ่ง          |                        |
| วันที่สั่ง วันที่รายงาน ชื่อ LAB                                         |                  | ชื่อใบ Lab               | จำนวนรายการ 🛆          |
|                                                                          |                  | BIOCHEMISTRY             | 2                      |
|                                                                          |                  | HEMATULUGY               | 5                      |
|                                                                          |                  |                          |                        |
|                                                                          |                  |                          |                        |
|                                                                          |                  |                          |                        |
|                                                                          |                  |                          | =                      |
| ชื่อ Lab ผล                                                              | ด่าปกติ          |                          |                        |
|                                                                          |                  |                          |                        |
| <no data="" displa<="" th="" to=""><th>y&gt;</th><th></th><th></th></no> | y>               |                          |                        |
|                                                                          |                  |                          |                        |
|                                                                          | <u>&lt;</u>      |                          |                        |
| 📃 แสดงทั้งหมด                                                            |                  |                          | ~                      |
| รายการสุด (ปรักทางการ TAB                                                | ประวัติการทำ LAB |                          | 📳 บันทึก               |

<u>ขั้นตอนที่ 2</u> เลือก ปุ่มแก้ไขรายการสั่ง และ กด ปุ่มตกลง

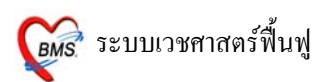

| 👹 LabOrderChooseE                                      | 🖉 LabOrderChooseEditForm 📃 🗖 |             |                              |         |  |
|--------------------------------------------------------|------------------------------|-------------|------------------------------|---------|--|
| เลือกประเภทการสั่                                      | v Lab                        |             |                              |         |  |
| ประเภทรายการ<br>◯ เพิ่มรายการสั่ง<br>⊙ แก้ไขรายการสั่ง | ปุ่ม แก้ไข                   | เรายการสั่ง | 501020001757<br>BIOCHEMISTRY |         |  |
| Order No. แพทย์ผู้สิ่ง                                 |                              | วันที่สิ่ง  | เวลาสิ่ง                     | Confirm |  |
| 1 เข็มเพชรศริบุ                                        | มเหล็ก                       | 20/10/2550  | 1:26:55                      |         |  |
|                                                        |                              |             |                              |         |  |
|                                                        |                              |             | ตกลง (                       | ยกเลิก  |  |

<u>ขั้นตอนที่ 3</u> กด ปุ่มลบรายการ

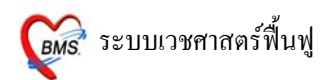

| Order Lab แก้ไขรายการ                                                                                                | Order No.3990                                         |             |                   | *                   |  |
|----------------------------------------------------------------------------------------------------|-------------------------------------------------------|-------------|-------------------|---------------------|--|
| <mark>เลือกรายการที่ต้องการสิ่ง รายการที่สิ่ง</mark>                                                                 |                                                       |             |                   |                     |  |
| โรงพยาก                                                                                                    | บาลบางกอก                                             | 8 อินเ      | เตอร์เนชั่นแน     | ล                   |  |
|                                                                                                    | BIOCHEM                                               | ISTRY       |                   |                     |  |
| BIOCHEMISTRY                                                                                                    |                                                       |             | Tumer marker      |                     |  |
| Glucose(FBS)                                                                                                    | 🗌 Gamma GT                                            |             | AFP               |                     |  |
| BUN                                                                                                    | 🗌 Calcium                                             |             | CEA               |                     |  |
| Creatinine                                                                                                    | Phosphorus                                            |             | 🗖 PSA             |                     |  |
| Uric Acid                                                                                                    | 🗌 Ammonia                                             |             | CA 12-5           |                     |  |
| Cholesterol                                                                                                    | 🗌 Amylase                                             |             | CA 15-3           |                     |  |
| Triglyceride                                                                                                    | LDH                                                   |             | CA 19-9           |                     |  |
| HDL-Chol                                                                                                    | 🗆 СРК                                                 |             |                   |                     |  |
| LDL-Chol                                                                                                    | CK-MB                                                 |             |                   |                     |  |
|                                                                                                    | 🗌 Troponin T                                          | T           | HERAPUTIC DRUG _1 | LOXICOLO            |  |
|                                                                                                    |                                                       | ////onesees | uuuuuu            |                     |  |
| Order Note 🗌 ปกปิดชื่อผู้ป่วย                                                                                        | 🗹 แสดงราคาหลังบันทึก                                  | Clinic      | •                 | ۲                   |  |
|                                                                                                    | ปุ่ม ลบรายการ                                         |             |                   |                     |  |
| 📑 เมือกทั้งหมด 🍽 ไม่เมือกทั้งหมด 🚺<br>🗌 พิมพ์ไบสั่ง Lab เครื่องพิมพ์ Macro<br>🗌 พิมพ์ไบสั่ง Lab 2 เครื่องพิมพ์ Macro | ອັສນານການ<br>media FlashPaper ▼<br>media FlashPaper ▼ |             | uลดงประวัติ Print | 🗙 มีค<br>Print Form |  |

#### <u>การดูผล LAB</u>

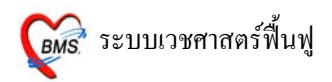

### สามารถดูได้ 3 วิธีดังนี้ 1. ดูผลได้จากหน้าจอสั่ง LAB ของห้องตรวจแพทย์ ดังภาพ

| 虁 :: โคีะทำงาน :: - เข็มเพชร สริชุมเท                | ลึก 🛛 🗙                                                                           |
|------------------------------------------------------|-----------------------------------------------------------------------------------|
| ผู้ป่วย ซักประวัติ <mark>ตรวจรักษา</mark>            |                                                                                   |
| ข้อมูลผู้ป่วย 4490426                                |                                                                                   |
| <b>ชื่อ</b> น.ส.กง                                   | <b>อายุ</b> 32 ปี 9 เดือน 18 วัน BP – FBS – BMI –                                 |
| <b>สิทธิการรักษา</b> 11 เงินสด                       | CC – CD                                                                           |
| 🎐 ซักประวัติ[F1] 📄 ประวัติ [F2] สื่                  | มเวชภัณฑ์ [F3] 🗐 วินิจฉัย [F4] 🧮 LAB [F5] 🎞 X-Ray [F6] 😰 ลงนัด 🦑 พิมพ์ 🔤 384.00 🔄 |
| HEMATOLOGY                                           |                                                                                   |
|                                                      | ผล LAB มาแล้ว                                                                     |
| รายการทีลงผลแล้ว<br>วันที่สิ่ง วันที่รายงาน ชื่อ LAB | รายการที่สัง<br>ชื่อใบ Lab จำนวนรายการ                                            |
| 19/10/50 19/10/50 HEMAT                              | DLOGY HEMATOLOGY 3                                                                |
|                                                      |                                                                                   |
|                                                      |                                                                                   |
|                                                      |                                                                                   |
|                                                      |                                                                                   |
| ชื่อ Lab ผล                                          | ค่าปกฑิ                                                                           |
|                                                      |                                                                                   |
| ดูผล LAB                                             | play>                                                                             |
| พสง) จากปุ่มนี้                                      |                                                                                   |
| 🗌 แสดงทั้งา                                          |                                                                                   |
|                                                      | AB ประวัติการทำ LAB                                                               |

 ดูผลจาก POP UP ที่วิ่งขึ้นด้านขวามือล่างสุด สามารถกดปุ่ม ดูผลตอนนี้ เพื่อดูราย งานผล LAB ที่รายงานผลมาจากห้อง LAB ได้

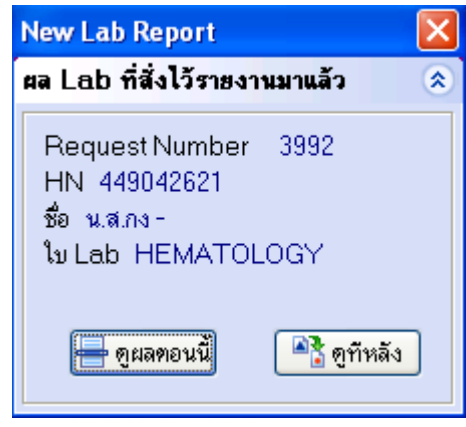

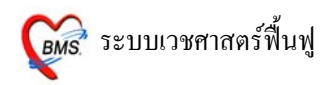

## 3. ให้เข้าที่เมนู ระบบผู้ป่วยนอก >> ห้องตรวจโรค >> ตรวจสอบรายการสั่ง LAB

| ຣະບາ | บผู้ป่วยนอก                  | ระบบผู้ป่วยใน   | ระบบหัส | องยา        | ระบบการเงิน/บัญชั         | ระบบงานอื่นๆ I | inve |
|------|------------------------------|-----------------|---------|-------------|---------------------------|----------------|------|
| 2*   | ลงทะเบียนผู้                 | ผู้ป่วยใหม่ ⊂ti | l+F1    |             |                           |                |      |
|      | บันทึกส่งตรวจ Ctrl+F2        |                 |         |             |                           |                |      |
| 6    | บันทึกผลวินิจฉัย Ctrl+F3     |                 |         |             |                           |                |      |
|      | ออกคิวแผน                    | เกย่อย          |         |             |                           |                |      |
|      | ระบบจัดคิวยู่                | ผู้มารับบริการ  |         |             |                           |                |      |
| •••  | ห้องตรวจโร                   | P               | •       | 22          | ระบบคัดกรอง               |                |      |
| Θ    | Emergency                    | Room            | •       | 2           | ระบบห้องทำงานแพท          | ย์             |      |
| ÷    | ห้อง LAB                     |                 | •       | 2           | View OPD Card             |                |      |
| Â    |                              |                 |         |             | Preprint Rx               |                |      |
|      | ири х-кау                    |                 |         | .00.<br>+.0 | กำหนดสูตรการใช้ยา         |                |      |
| 9    | / คลินิกพิเศษ 🕨              |                 |         | 6           | พิมพ์รายการตัด OPD        | Card           |      |
| ß    | ] รายการนัดผู้ป่วย           |                 |         |             | ออกใบรับรองแพทย์          |                |      |
| Σ    | 2 ลงสรุปรายการค่าใช้จ่าย     |                 |         |             | <br>ตรวจสอบรายการสั่ง L   | ab             |      |
|      | ระบบยิม/คืน แฟ้มเวชระเบียน 🕨 |                 |         |             | ตรวจสอบรายการสั่ง≯        |                |      |
|      | ຈະບຸບ Refer                  | r               | ×       |             | Doctor Station Mode       | e II           |      |
| 3    | บันทึกเวลาก                  | การให้บริการ    |         |             | Consult List              |                |      |
| Ð    | ประชาสัมพับ                  | นธ์             |         |             | หะเบียนผู้ป่วยที่แพทย่    | ม์ตรวจ         |      |
| 2    | Patient Info                 | ormation        |         |             | -<br>ตรวจสอบผู้ป่วยที่กำห | นดแผนการรักษา  |      |
| ۲    | Patient EMR                  |                 |         |             | <br>Doctor Desk Mode II   | ſ              |      |
| Θ    | OPD Tools                    |                 | +       |             |                           | •              |      |
| 2    | Print Serve                  | r               | •       |             |                           |                |      |
| 50   | Quick OPD                    |                 |         |             |                           |                |      |
| 22   | ทะเบียนผู้เล่                | สัยชีวิต        |         |             |                           |                |      |
|      | ระบบรายงาเ                   | u 506           |         |             |                           |                |      |

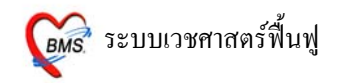

เมื่อปรากฏหน้าจอ รายการ Lab ที่ถูกสั่งไว้ ให้ดูที่ยืนยันผล ถ้ามีการยืนยันการรายงานผลมาจากห้อง LAB แล้ว <u>ยืนยันผล = Y</u> เลือกรายการที่ต้องการ และกด **ปุ่มอ่านผล LAB** 

| @ 😫<br>@ Eile | D 🗋 🎾<br>ຮະນນຜູ້ປ່າຍແ<br>ວຣ Lab ນີ້ຍ | 🏿 🗖 💭 🛅 🔳<br>อก ระบบผู้ป่วยใน<br>อกสิ่งไว้ | ] 🖪 💋 🎗 (<br>ระบบห้องยา | 🕒 🏠 🏹 🧖<br>ระบบการเงิน/บัญช์ | 💽 😝 🗧                 | ∫รายงาน <u>⊺</u> oo | Lab Order List - :: HOSxP<br>Is <u>W</u> indows   <u>H</u> elp |         |            |          | ×<br>× <sub>₹</sub> |
|---------------|--------------------------------------|--------------------------------------------|-------------------------|------------------------------|-----------------------|---------------------|----------------------------------------------------------------|---------|------------|----------|---------------------|
| แพทย์เ        | มัสั่ง <u>เข็มเพช</u> ร              | เศริขุมเหล็ก                               | แสดงขัง                 | อมูลช่วงวันที่ 19            | 9/10/ 2550 💌 ถึง 19   | /10/ 2550           | <b>v</b>                                                       |         |            |          |                     |
| ລຳອັນ         | เลขที่สิ่ง                           | วันที่สิ่ง                                 | เวลา                    | HN                           | ชื่อผู้ป่วย           | ไป                  | Lab                                                            | เวลารับ | เวลารายงาน | ยืนยันผล | ^                   |
| 1             | 3991                                 | 19/10/2550                                 | 03:26                   | 146002837                    | น.ส.กกกร บรรลุประสงค์ | BI                  | OCHEMISTRY                                                     | 3:27:37 |            | N        |                     |
| 2             | 3992                                 | 19/10/2550                                 | 12:27                   | 449042621                    | น.ส.กง-               | H                   | EMATOLOGY                                                      |         | 12:36:41   | Y        |                     |
|               |                                      |                                            |                         |                              |                       |                     | ยินยันผล = Y<br>แสดงว่าผลมาแล้ว                                |         |            |          |                     |
|               | 5                                    | ปุ่ม อ่านผ                                 | la Lab                  |                              |                       |                     |                                                                |         |            |          | >                   |
|               | อ่านผล Lab                           | <b>1</b> 9                                 | sεų HN                  |                              | 🔎 🗌 แสดงทั้งหมด       |                     |                                                                |         |            |          |                     |
| CAPS N        | UM SCRL IN                           | IS IDLE 1:3                                | 12:44                   | L                            | ab Order List         | Administrator (r    | าายภาพ) : : FullTime                                           |         |            |          |                     |

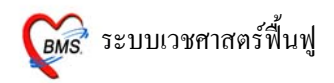

#### 5. <u>X-Ray [F6]</u>

| 🎯 :: โด๊ะทำงาน                         | :: - เข็มเพชร ศริขุมเหล็ก 🛛 🔀                                                                                |
|----------------------------------------|----------------------------------------------------------------------------------------------------|
| ผู้ป่วย ชักประวัติ                     | ตรวจรักษา                                                                                                    |
| ข้อมูลผู้ป่วย<br>ชื่อ<br>สิทธิการรักษา | 449047262     BW - T - PR - RR -       หายทง -     อาฮุ 21 ปี 3 เดือน 16 วัน       11     เงินสด             |
| 🎐 ซักประวัติ[F1<br>รายการ X-Ray        | ] 🖹 ประวัติ [F2] สิ่งเวชภัณฑ์ [F3] 🖷 วินิจฉัย [F4] 📑 LAB [F5] 🎞 X-Ray [F6] 😰 ลงนัด 🦉 กดปู่มสั่ง<br>y ที่สิ่ง |
| เลือกราชการ<br>เลือกท่า<br>            | BOTH HIP JUEDET VIWE V<br>AP/PA ▼ ด้าน Right ▼ <sup>Inenaeu</sup>                                            |
| ห้องครวจ                               | Clinical Diagnosis                                                                                           |
| สถาพผู้ป่วย                            | นึ่ง ▼ ทศลอบ 2 ยี่ป่วยกำลังคังครรภ์                                                                          |
| ความเร่งด่วน<br>รายการที่สิ่งไว้       | ปกติ                                                                                                    |
| ลำดับ แพทย์                            | รายการ ทำ Clinical Information Status                                                                        |
| 1320 เข็มเพชร                          | ร สริชุมแห่ BOTH HIP JUEDE AP/PA 🗡 Right ปกติ ทดสอบ 1 💈                                                      |
|                                        |                                                                                                    |

เลือกรายการ X-RAY ที่ต้องการ สามารถลง Clinical Information และ Clinical Diagnosis ได้ เมื่อเลือกรายการ X-RAY เรียบร้อย แล้ว **กดปุ่มสั่ง** รายการที่สั่งแล้วจะปรากฏอยู่ที่ช่องด้านล่าง

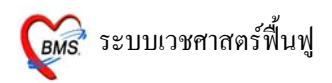

## ก้าต้องการลบรายการ X-RAY ที่สั่งไว้

| 😹 :: โด้ะทำงาน :: - เข็มเพชร ศริชุมเหล็ก 🛛 🔀                                                                                                    |
|----------------------------------------------------------------------------------------------------|
| ผู้ป่วย ซักประวัติ <mark>ตรวจรักษา</mark>                                                                                                    |
| บ้อมูลผู้ป่วย 449042621       ชื่อ     น.ส.กง     อายุ     32 ปี 9 เดือน 18 วัน     BW     T     PR     RR       สิทธิการรักษา     11     เงินสด     CC     CD |
| 🕩 ซักประวัติ[F1] 📄 ประวัติ [F2] สิ่งเวชภัณฑ์ [F3] 🗐 วินิจฉัย [F4] 🚟 LAB [F5] 🎞 X-Ray [F6] 😰 ลงนัด 🖉 พิมพ์ 💦 864.00                                             |
| ราชการ X-Ray ที่สั่ง                                                                                                    |
| เลือกรายการ BOTH HIP JUEDET VIWE V Clinical Information                                                                                                    |
| ห้องครวจ 🗾 Clinical Diagnosis 🗌 ผู้ป่วยนั่งรถเข็นมา                                                                                                    |
| สถาพผู้ป่วย                                                                                                    |
| หวามเร่งห่วน ปกติ ▼<br>รายการที่สั่งไว้                                                                                                    |
| ลำดับ แพทย์ รายการ ท่า ด้าน Priority CF และเลือก <u>ยกเลิกการสั่ง</u>                                                                                          |
| 1322 เข็มแพชร ครัฐมแพ่ BOTH HIP JUEDE AP , LATERRAL                                                                                                    |
|                                                                                                    |

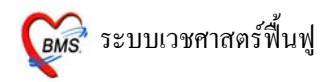

### การดูผล X-RAY สามารถดูได้ 3 วิธี ดังนี้

1. ดูผลได้จากหน้าห้องตรวจแพทย์ ตรงเมนู X-RAY คลิ๊กขวาที่รายการที่ต้องการดูผล เลือก ผล X-RAY ก็จะปรากฏผล X-RAY ที่ถูกยืนยันมาจากห้อง X-RAY

| 🎯 :: โด๊ะทำงาน :         | - เข็มเพชร ศริชุมเหล็ก 🛛 🔀                                                                        |
|--------------------------|---------------------------------------------------------------------------------------------------|
| ผู้ป่วย ซักประวัติ       | ทรวจรักษา                                                                                         |
| ข้อมูลผู้ป่วย            | 449042621 BW T PR RR                                                                              |
| ชื่อ                     | น.ส.กง อาซุ 32 ปี9 เดือน 18 วัน BP / FBS BMINAN                                                   |
| สทธการรกษา               |                                                                                                   |
| 🎐 ซักประวัติ[F1]         | 📄 ประวัติ [F2] เสีงเวชภัณฑ์ [F3] 🖳 วินิจฉัย [F4] 📑 LAB [F5] 🎞 X-Ray [F6] 🏝 ลงนัด 🖨 พิมพ์ 🛛 864.00 |
| รายการ X-Ray             | ที่สั่ง 🛞                                                                                         |
| เลือกรายการ              | Clinical Information                                                                              |
| เสืออย่า                 |                                                                                                   |
|                          |                                                                                                   |
| 110111579                | Clinical Diagnosis ถ้าผล X-RAY มาแล้วให้                                                          |
| สถาพผู้ป่วย              | · · · · · · · · · · · · · · · · · · ·                                                             |
| ความเร่งด่วน             | ปลดิ 🔹 สงเกตุจาก สญลกษณน                                                                          |
| รายการที่สั่งไว้         | 🗋 พมพรายการสง                                                                                     |
| <mark>ลำดับ แพทย์</mark> | รายการ ท่า ด้าน Priority Clinical Information Vus                                                 |
| 1322 เขมเพชร             | ศรชุมเพ BUTH HIP JUEDE AP, LATERRAL Right ปกข เอเล็กการสั่ง                                       |
|                          | พิมพ์รายการสิ่ง                                                                                   |
|                          | Ma X-Ray                                                                                          |
|                          |                                                                                                   |
| L.                       |                                                                                                   |
|                          |                                                                                                   |
|                          |                                                                                                   |

2. ดูผลจาก POP UP ที่วิ่งขึ้นด้านขวามือล่างสุด สามารถกดปุ่ม ดูผลตอนนี้ เพื่อดูราย งานผล X-RAY ที่มาจากห้อง X-RAY ได้

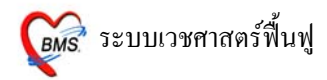

| New X-Ray Report 🛛 🛛 🚺                                                                 | < |
|----------------------------------------------------------------------------------------|---|
| ผล X-Ray ที่สิ่งไว้รายงานมาแล้ว 🛛 🖉                                                    | 9 |
| Request Number 1322<br>HN 449042621<br>ชื่อ น.ส.กง -<br>รายการสิ่ง BOTH HIP JUEDET VIV | ~ |
| 🖶 ดูแลทอนนี้ 🏾 🏝 ดูทัหลัง                                                              |   |

3. ให้เข้าที่เมนู ระบบผู้ป่วยนอก >> ห้องตรวจโรค >> ตรวจสอบรายการสั่ง X-RAY

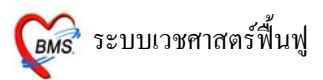

| <u>F</u> ile | ຣະບາ                                                                                                    | บผู้ป่วยนอก ระบบผู้ป่วยใน ระ                                       | บบหัส | องยา       | ระบบการเงิน/บัญชี ระบบงานอื่นๆ 🗍 Inver |
|--------------|----------------------------------------------------------------------------------------------------|--------------------------------------------------------------------|-------|------------|----------------------------------------|
|              | 2*                                                                                                    | ลงทะเบียนผู้ป่วยใหม่ Ctrl+F1                                       |       |            |                                        |
|              |                                                                                                    | บันทึกส่งตรวจ Ctrl+F2                                              |       |            |                                        |
|              | C                                                                                                    | บันทึกผลวินิจฉัย Ctrl+F3                                           |       |            |                                        |
|              |                                                                                                    | ออกคิวแผนกย่อย                                                     |       |            |                                        |
|              |                                                                                                    | ระบบจัดคิวผู้มารับบริการ                                           |       |            |                                        |
|              | •••                                                                                                    | ห้องตรวจโรค                                                        | ≁     | 22         | ระบบคัดกรอง                            |
|              | Θ                                                                                                    | Emergency Room                                                     | ►     | ₽⁄         | ระบบห้องทำงานแพทย์                     |
|              | ☆                                                                                                    | ห้อง LAB                                                           | ►     | 2          | View OPD Card                          |
|              | Θ                                                                                                    | พ้อง X-Ray                                                         | •     |            | Preprint Rx                            |
|              | 6                                                                                                    | คลินิกพิเศษ                                                        | •     | .00<br>+.0 | กำหนดสูตรการใช้ยา<br>                  |
|              | r the second second sec |                                                                    |       | 6          | พิมพ์รายการติด OPD Card                |
|              | Σ                                                                                                    | ลงสรุปรายการค่าใช้ล่าย<br>ระบบยืม/คืน แฟ้มเวชระเบียน<br>ระบบ Refer |       |            | ออกใบรับรองแพทย์                       |
|              |                                                                                                    |                                                                    |       |            | ตรวจสอบรายการสั่ง Lab                  |
|              |                                                                                                    |                                                                    |       |            | ตรวจสอบรายการสิ่ง X-Ray                |
|              | 0                                                                                                    |                                                                    |       |            | Doctor Station Mode II                 |
|              | 3                                                                                                    | บนทกเวลาการเหบรการ<br>ปร∾ชาสับพันธ์                                |       |            | Consult List                           |
|              | ?                                                                                                    | Patient Information                                                |       |            | ทะเบียนผู้ป่วยที่แพทย์ตรวจ             |
|              | $\overline{0}$                                                                                                    | Patient EMR                                                        |       |            | ตรวจสอบผูบวยทกาหนดแผนการรกษา           |
|              | Θ                                                                                                    | OPD Tools                                                          | •     |            | Doctor Desk Mode II                    |
|              | 2                                                                                                    | Print Server                                                       | •     |            |                                        |
|              | 50                                                                                                    | Quick OPD                                                          |       |            |                                        |
|              | 22                                                                                                    | ทะเบียนผู้เสียชีวิต                                                |       |            |                                        |
|              |                                                                                                    | ระบบรายงาน 506                                                     |       |            |                                        |

เมื่อปรากฏหน้าจอ รายการ X-RAY ที่ถูกสั่งไว้ ให้ดูที่ยืนยันผล ถ้ามีการยืนยันการรายงานผลมาจากห้อง X-RAY แล้ว <u>ยืนยันผล = Y</u> เลือกรายการที่ต้องการ

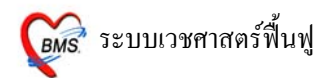

## และกด **ปุ่มอ่านแสดงผล X-RAY**

| <i>i</i> 🖉 🔞                                   | 🦉 🎥 🔟 🖺 🗞 🖉 🔽 🔔 着 🗄 🛄 🖉 🗧 🖉 🗧 😝 🗧 X-Ray Order List - :: HOSxP :: σ 🗙 |                  |                             |                       |                        |                                                   |            |            |
|------------------------------------------------|----------------------------------------------------------------------|------------------|-----------------------------|-----------------------|------------------------|---------------------------------------------------|------------|------------|
| 🕖 Eile                                         | ระบบผู้ป่วยนอก                                                       | ระบบผู้ป่วยใน ระ | บบห้องยา ระบบก              | กรเงิน/บัญชี ระ       | บบงานอื่นๆ Inventory   | รายงาน <u>T</u> ools <u>W</u> indows <u>H</u> elp |            | _ 8 × 👳    |
| รายกา                                          | ร XRay ที่เ                                                          | <u>อกสั่งไว้</u> |                             |                       |                        |                                                   |            | _          |
| แพทย์ผู้ส่                                     | สั่ง เข็มเพชรศ                                                       | ริขุมเหล็ก       | แสดงข้อมูลช่ว               | งวันที่ <u>19/10/</u> | 2550 💌 ถึง 19/1        | 0/ 2550 💌                                         |            |            |
| ລຳຫັນ                                          | เลขที่สิ่ง                                                           | วันที่สั่ง       | เวลา                        | HN                    | ชื่อผู้ป่วย            | ชื่อรายการ                                        | เวลารายงาน | ยืนยันผล 🔼 |
| 1                                              | 1321                                                                 | 19/10/2550       | 03:27                       | 146002837             | น.ส. กกกร บรรลุประสงค์ | A-C JOINT(BOTH)                                   |            | N          |
| 2                                              | 1322                                                                 | 19/10/2550       | 13:32                       | 449042621             | น.ส. กง -              | BOTH HIP JUEDET VIWE                              |            | Y          |
| เลือง เป็นเป็นเป็นเป็นเป็นเป็นเป็นเป็นเป็นเป็น | ыя х-Ray [                                                           | ปุ่ม แสดง<br>ม   | <b>ស្រិតិ X-RA</b><br>ឈ្ HN | Y                     |                        | ยืนยันผล = Y<br>แสดงว่าผลมาแล้ว                   |            |            |
| CAPS NUI                                       | M SCRL INS                                                           | IDLE 7:9 14      | :20                         | X-Ray O               | rder List 🧳            | dministrator (กายกาพ): : FullTime                 |            |            |

### <u>6. ลงนัด</u>

| 🎉 :: โด้ะทำงาน :: - เข็มเพชร สริชุมเร                                        | หลึก                                 |                                                | ×                                                  |
|------------------------------------------------------------------------------|--------------------------------------|------------------------------------------------|----------------------------------------------------|
| ผู้ป่วย ซักประวัติ <mark>ตรวจรักษา</mark>                                    |                                      |                                                |                                                    |
| ข้อมูลผู้ป่วย<br>รื่อ เลือกปู่<br>สิทธิการรักษา ลงรายการนี้<br>รักประวัติ[F] | ม<br>เด 1 ครั้ง<br>มีวินิจฉัย [F4] ≣ | BW T<br>BP / FBS<br>CC<br>LAB [F5] TX-Ray [F6] | PR RR<br>BMI NAN<br>CD<br>รัฐ ลงนัก 🦉 พิมพ์ 864.00 |
| 🛃 ลงรายการนัด<br>ดรวจสอบรายการนัด ของแพทย์                                   |                                      |                                                | *                                                  |
| เลือกวันที่ 14/8 / 2548 🕶 💽                                                  | แสดง                                 |                                                |                                                    |
| ลำดับ HN ชื่อผู้ป่วย                                                         | Clinic มารักษาวัน                    | เที่ นัดมาวันที่                               | ผู้ลงนัด Tel.                                      |
|                                                                              |                                      |                                                |                                                    |

## หน้าจอ ลงรายการนัดตามช่องที่กำหนดไว้

## เมื่อลงนัคเรียบร้อยแล้ว กดปุ่มตกลง

### 1 ครั้ง

| บันทึกรายการนัดผู้ป่วยนอก                                                                                                    |                                                                                                    |  |  |  |
|----------------------------------------------------------------------------------------------------|----------------------------------------------------------------------------------------------------|--|--|--|
| ชื่อผู้บ้วย <mark>449042621 ม.ส.กง</mark><br>สิทธิ <mark>เงินสต</mark>                                                                                           | บันทึกรายการนัดหมาย                                                                                                    |  |  |  |
| <mark>เพิ่มรายการนัด</mark> รายการนัด สิ่ง LAB สิ่ง>                                                                                                    | -Ray ตารางปฏิบัติงาน Calendar Calendar 2                                                                                    |  |  |  |
| วันที่นัด <u>##/##/25##</u> 0<br>เหตุที่นัด 🗸                                                                                                    | <ul> <li>Wk. 0 * Mo. ช่วงเวลา 08:30 * ถึง 00:00 * Clinic ตรวจโรคทั่วไป</li> <li>แพทย์ผู้นัด เข็มแพชร ศริชุมเหล็ก</li> </ul> |  |  |  |
| ติตต่อที่ 🗨                                                                                                    | ผู้เขียนใบนัด Administrator สิทธิตรั้งหน้า เงินสด 💌                                                                         |  |  |  |
| การปฏิบัติดัว <ul> <li> □ กรุณานำบัตร รพ. และบัง </li> <li> □ กรุณานำใบนัดมาด้วย </li> <li> □ กรุณานำใบส่งตัว (ถ้ามี) </li> <li> □ งดน้ำและอาหาร 10-12</li></ul> | ระบุห้องตรวจ กายภาพ                                                                                                    |  |  |  |
| ∎งดน้ำและอาหาร 6-8 ชั่าไ¥<br>หมายเหตุ Template<br>Printer Macromedia FlashPะ ▼                                                                                   | FBSESRTFTBUN,CrPT,INRSputum for AFBElectrolyteAnti HIVEKGChol.,TG,HDLCD4X-RayCBCLFTอื่นๆU/ASGOT,SGPT                        |  |  |  |
| <ul> <li>พิมพ์ไบนัตหลังจากบันทึก 1 ÷</li> <li>พอร์มแปล่า</li> </ul>                                                                                              | ไ<br>                                                                                                    |  |  |  |

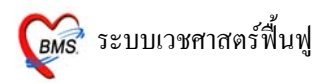

### <u>7. ພົມພ໌ໃບຣັບຣອงແພກຍ໌</u>

เมื่อต้องการออกใบรับรองแพทย์ ให้เลือกปุ่มใบรับรองแพทย์ที่ต้องการ

| 慮 :: โด้ะทำงาน :: - เช็มเพชร ศริชุมเหล็ก 🛛 🔀                                                                                                    |                                                                                                    |  |  |  |
|----------------------------------------------------------------------------------------------------|----------------------------------------------------------------------------------------------------|--|--|--|
| ผู้ป่วย ซักประวัติ <mark>ตรวจรักษา</mark>                                                                                                    |                                                                                                    |  |  |  |
| ข้อมูลผู้ป่วย 449042621<br>ชื่อ น.ส.กง - อายุ 32 ปี 9 เดือน 18 วั<br>สิทธิการรักษา 11 เงินสด                                                                                                    | BW T PR RR<br>BW T PR RR<br>BP / FBS BMINAN<br>CC CD                                                                                                    |  |  |  |
| 🥩 ซักประวัติ[F1] 📄 ประวัติ [F2] สิ่งเวชภัณฑ์ [F3] 🗐 วินิจฉัย [F4]                                                                                                    | 📑 LAB [F5] 🎞 X-Ray [F6] 🏝 ลงนัด 🤔 พิมพ์ 🔤 864.00                                                                                                    |  |  |  |
| ใบรับรองแพทย์ - สมัครงาน บันทึกส่งท่อสถานพยาบาลอื่น<br>ใบรับรองแพทย์ - ลาป่วย ใบรับรองแพทย์ - กท 16/1                                                                                                    | - สำคับการพิมพ์ก่อน<br>⊙ ใบสังยา<br>◯ ใบตรวจรักษา (OPD Card)                                                                                                    |  |  |  |
| เบรบรองแพทย - ร.ศ.                                                                                                    | 🗌 แสดง column วัน ในการสิ่งยา                                                                                                    |  |  |  |
| ใบรับรองแพทย์แรงงานต่างด้าว 🏼 🍓 Document                                                                                                    | 🗹 แสดง ICD Code map                                                                                                    |  |  |  |
| ตอบกลับ Refer                                                                                                    |                                                                                                    |  |  |  |
| หน้าจอแรกเมื่อเลือกคนไข้ 📃 🗸                                                                                                    | Default Sticker Print Server OPD 🔽                                                                                                    |  |  |  |
| Local ใบสั่งยา Printer 📃 💌                                                                                                    | 🗌 พิมพ์ไบสรุปยอดเงิน ที่ห้องชำระเงิน                                                                                                    |  |  |  |
| OPD Card Printer                                                                                                    | 🗌 พิมพ์ใบสั่งยาไปที่ Print Server 📃 👻                                                                                                    |  |  |  |
| <ul> <li>แสดงตัวอย่างก่อนบันทึก</li> <li>๗ กลับไปหน้าสิ่งยาหลังจาก Dx</li> <li>พิมพ์ใบสิ่งยา</li> <li>๗ สิ่งพิมพ์ Sticker แยกตามสิทธิ</li> <li>พิมพ์ OPD Card</li> <li>แสดง Queue รับยา</li> <li>ฉบรายการจำนวน 0 ก่อนบันทึก</li> </ul> | <ul> <li>พิมพ์ใบนัดพร้อมกับ Sticker ยา</li> <li>พิมพ์สติกเกอร์ยาไปยังเครื่องพิมพ์ Local</li> <li>พิมพ์ใบสั่งยาไปยังเครื่องพิมพ์ Local</li> <li>บังกับ Remed รายการที่ยกเลิกการใช้</li> <li>ออกใบเสร็จรับเงินที่</li> </ul> |  |  |  |

รพ.ป่าบอน จ.พัทถุง

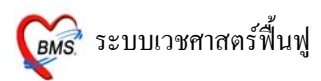

| E | ออกไบรับรองแพทย์ 🥼 🧶 🔇                                                |                   |  |  |  |
|---|-----------------------------------------------------------------------|-------------------|--|--|--|
| Г | Cert ID 19048                                                         |                   |  |  |  |
| L | ผู้รับการตรวจชื่อ น.ส.กง                                              |                   |  |  |  |
|   | เลขที่บัตรประจำตัวประชาชน 0-0000-00000-00-0                           |                   |  |  |  |
| L | ที่อยู่ที่สามารถติดต่อได้                                             |                   |  |  |  |
| L | 19 หมู่ 2 ถ.เลียบคลองภาษีเจริญฝั่งได้ แขวง หนองแขม เขตหนองแขม จ.กรุงเ |                   |  |  |  |
| l | แพทย์ผู้ตรวจ เข็มเพชร ศริขุมเหล็ก                                     |                   |  |  |  |
| L | เลขที่ใบประกอบวิชาชีพเวชกรรม 11111                                    |                   |  |  |  |
|   | สถานที่ปฏิบัติงานประจำ โรงพยาบาล ชลเวช                                |                   |  |  |  |
| L | sfsfsdf                                                               |                   |  |  |  |
| l | มีอาการ                                                               |                   |  |  |  |
| L | ผลการตรวจ                                                             |                   |  |  |  |
| l | ความเห็นแพทย์ เห็นสมควร                                               | ดป่มพิมพ์ 1 ครั้ง |  |  |  |
| l | ดั้งแต่วันที่ 📃 ถึงวันที่                                             | °                 |  |  |  |
| ľ | 🗆 ไม่ต้อง Preview                                                     |                   |  |  |  |
|   | เครื่องพิมพ์ HP LaserJet 1200 Series PCL 🧹                            |                   |  |  |  |
|   | ภาษา ไทย 🔽 🚺 🕼 ปิด                                                    |                   |  |  |  |

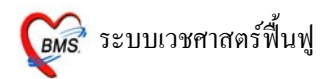

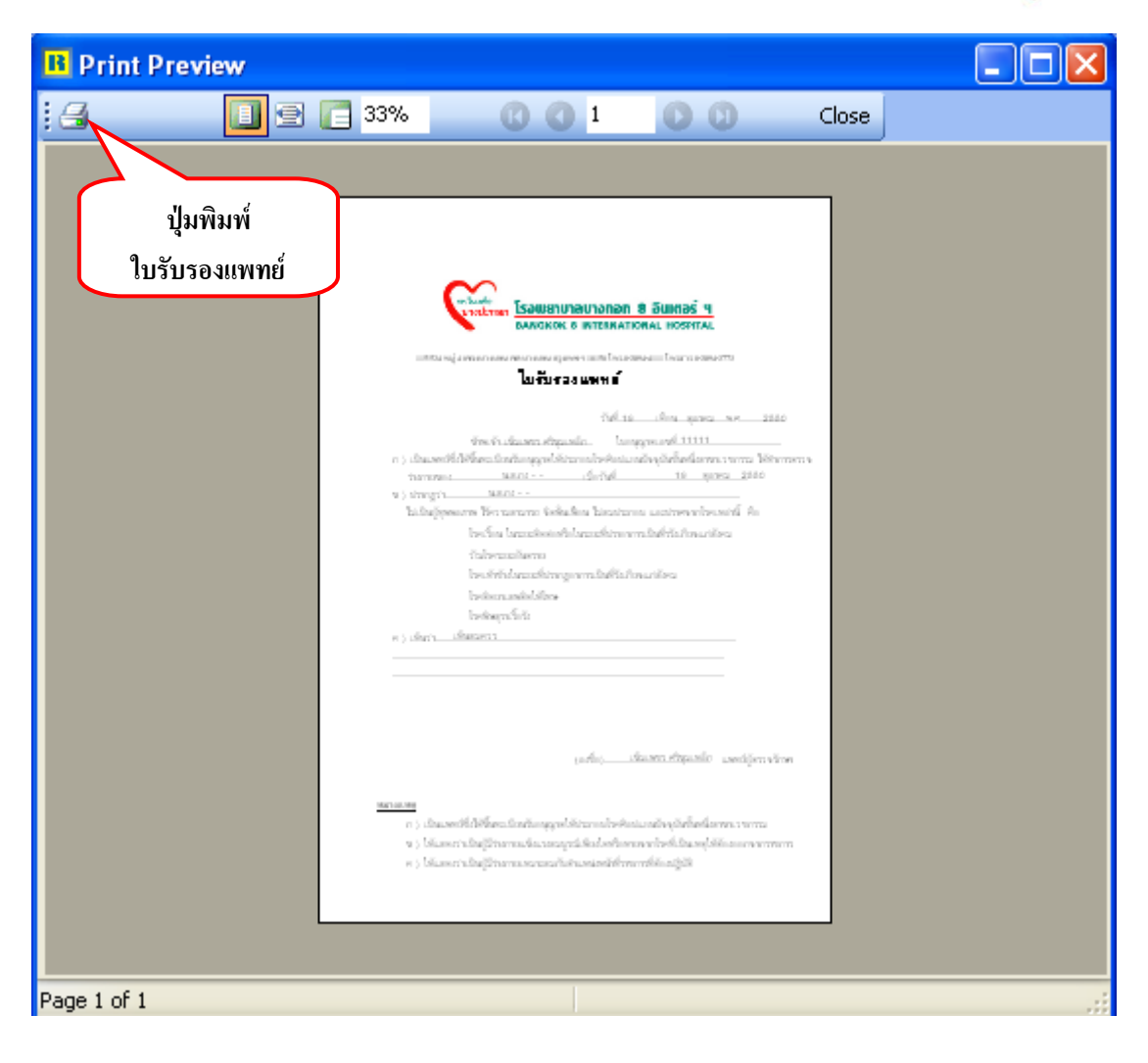

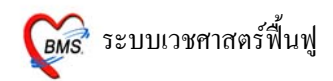

### <u> 8. สั่งเวชภัณฑ์</u>

สามารถสั่งได้ทั้งยา และเวชภัณฑ์ที่มิใช่ยา ที่หน้าสั่งเวชภัณฑ์

| 🍻 :: โต้ะทำงาน :: - ทีมงาน H(                    | )SxP                                  |                                                                  | ×                  |  |  |
|--------------------------------------------------|---------------------------------------|------------------------------------------------------------------|--------------------|--|--|
| ผู้ป่วย ซักประวัติ <mark>ตรวจรักษา</mark>        |                                       |                                                                  |                    |  |  |
| ข้อมูลผู้ป่วย 50                                 | 0006706                               | การชิกประวัติ<br>BW – T – PR –                                   | RR -               |  |  |
| ชื่อ นางสาวทดสอบ :                               | ระบบ <b>อายุ</b> 24 ปี 3 เดือน 2      | 28 วัน BP – FBS –                                                | BMI —              |  |  |
| <b>สิทธิการรักษา</b> 10 ช้าระเงิ                 | น                                     |                                                                  |                    |  |  |
| 🎐 ษักประวัติ[F1] 🖹 ประวัติ                       | [F2] 🗖 สิ่งเวษภัณฑ์ [F3] 🗐 วินิจฉัย [ | F4] 📑 LAB [F5] 🎞 X-Ray [F6] 😰 av                                 | นัด 🦉 พิมพ์ 50.00  |  |  |
| สำดับ ชื่อเวชภัณฑ์                               | วิธีใช้                               | จำนวน ราคา ร                                                     | กการวม PS 🔼 🔼      |  |  |
| 🎽 1 ค่าบริการผู้ป่วยนอก ในเว                     | ลาราชการ                              | 1 50.00                                                          | 50.00 12           |  |  |
| <u>*≣ 2</u> amox                                 |                                       |                                                                  |                    |  |  |
| Acetazolamide 25                                 | 0 Tab TAB                             |                                                                  |                    |  |  |
| Amox 200 + clav K                                | 28.5 Dyr syr.70 mlขวด                 |                                                                  |                    |  |  |
| Amoxi 125 mg.+Cli                                | av.31.25 mg.Syr ML                    | 1919 19 19 19 19 19 19 19 19 19 19 19 19                         |                    |  |  |
| AMOXI 125MG+CL                                   | AVU 31.25MG SYRUP ขวด                 |                                                                  |                    |  |  |
| Amoxi 200 mg.+Cl                                 | avu. 28.5 mg.(IPD) 99                 |                                                                  |                    |  |  |
| AMOXI 250 MG.+C                                  | LAVU 125 MG. LAB TAB                  |                                                                  |                    |  |  |
| Amoxicillin 125 mg                               | i./5 ml Syr.(IPD) ML                  |                                                                  |                    |  |  |
| AMOXICILLIN 125                                  | MG./5 ML.SYR ขวด                      |                                                                  |                    |  |  |
|                                                  |                                       | <u> </u>                                                         |                    |  |  |
|                                                  |                                       |                                                                  |                    |  |  |
|                                                  |                                       |                                                                  | ×                  |  |  |
| วิธีใช้                                          |                                       |                                                                  | แพทย์ ทีมงาน HOSxP |  |  |
| <mark>รายการยาปัจจุบัน</mark> รายการยาจากที่อื่น |                                       |                                                                  |                    |  |  |
| กำหนดสูตะ ส่งด่อที่                              |                                       | <ul> <li>ผู้ป่วยมาตรวจจริง</li> <li>แสดงเฉพาะรายการยา</li> </ul> | DUE 🛛 🔚 บันทึก     |  |  |

#### <u>วิธีการดีย์ยา</u>

ตัวอย่าง เช่น ยา Amoxcillin เพียงแก่กีย์ชื่อเข้าไปเพียงบางส่วน "*amox*" รายชื่อยาจะปรากฏรายการยาขึ้นมา เมื่อ ได้ชื่อยาที่ต้องการแล้ว **กด ENTER 1 ครั้ง** 

<u>หมายเหตุ</u> : ถ้าคีย์ชื่อลงไปแล้ว ไม่มีรายการยาขึ้นมาให้เลือก แสดงว่ารายการยานั้นไม่ได้อยู่ในระบบ สามารถแจ้งเพิ่มรายการยาได้ที่เภสัชกร

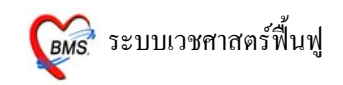

#### <u>วิธีการดีย์วิธีใช้ยา</u>

ถ้ามีการกำหนดวิธีการใช้ยาอัตโนมัติไว้แล้ว(เภสัชกรเป็นผู้กำหนด) เมื่อทำการคีย์ยาลงไปจะกำหนดวิธีใช้ ขึ้นมาให้โดยอัตโนมัติ *สามารถเปลี่ยนแปลงแก้ไขวิธีใช้นี้ได้* เมื่อได้วิธีใช้ที่ต้องการแล้ว **กด ENTER 1 ครั้ง** 

| <i>ﷺ</i> :: โด้ะทำงาน :: - ทีมงาน HOSxP                      |                                                                      |
|--------------------------------------------------------------|----------------------------------------------------------------------|
| ผู้ป่วย ซักประวัติ <mark>ตรวจรักษา</mark>                    |                                                                      |
| ข้อมูลผู้ป่วย 500006706                                      |                                                                      |
| ชื่อ นางสาวทดสอบ ระบบ <b>อายุ</b>                            | 24 ปี 3 เดือน 28 วัน BP – FBS – BMI –                                |
| <b>สิทธิการรักษา</b> 10 ชำระเงิน                             | CC -                                                                 |
| 🎐 ซักประวัติ[F1] 📄 ประวัติ [F2] <mark>สิ่งเวชภัณฑ์ [F</mark> | F3] 🗐 วินิจฉัย [F4] 📑 LAB [F5] 🎞 X-Ray [F6] 😰 ลงนัด 🦑 พิมพ์ 👘 50.00  |
| สำดับ ชื่อเวชภัณฑ์                                           | ิวิธีใช้ จำนวน ราคา ราคารวม PS 🔼                                     |
| 🞽 1 ค่าบริการผู้ป่วยนอก ในเวลาราชการ                         | 1 50.00 50.00 12                                                     |
| 2 Amoxi 125 mg.+Clav.31.25 mg.Syr                            | - 12psen รับประทานครั้งละ 1 ช้อนชา วันละ 2 1 132.00 132.00 🗎         |
|                                                              |                                                                      |
|                                                              |                                                                      |
|                                                              |                                                                      |
|                                                              |                                                                      |
|                                                              |                                                                      |
|                                                              |                                                                      |
|                                                              |                                                                      |
|                                                              |                                                                      |
|                                                              |                                                                      |
|                                                              | ×                                                                    |
| วิธีไข้ รับประทานครั้งละ 1 ช้อนชา วันละ 2 ครั้ง ห            | แพทย์ ทีมงาน HOSxP                                                   |
| <mark>รายการยาปัจจุบัน</mark> รายการยาจากที่อื่น             |                                                                      |
| กำหนดสูตร สิ่งด่อที่                                         | <ul> <li>✓ ผู้ป่วยมาตรวจจริง</li> <li>☐ แสดงเฉพาะรายการยา</li> </ul> |

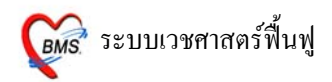

วิธีใช้ยา ียารับประทาน โดยทั่วไป ประกอบด้วยตำแหน่งการ key 4 หลัก ตัวอย่างเช่น HALOPERIDOL 5 MG.TAB 11pt Ŷ <u>รับประทานครั้งละ 1 เม็ค, วันละ 1 ครั้ง, หลังอาหาร, เช้า</u> <u>1</u> 1 p t หลักที่ 1 หลักที่ 2 หลักที่ 3 หลักที่ 4 <u>หลักที่ 1</u> หมายถึง รับประทานครั้งละกี่เม็ด, กี่ช้อนชา, กี่ช้อนโต๊ะ และครั้งละกี่ซีซี <u>หลักที่ 2</u> หมายถึง จำนวนครั้งที่ใช้ยาต่อ 1 วัน หลักที่ 3 หมายถึง เวลาไหน a : ก่อนอาหาร p: หลังอาหาร หลักที่ 4 หมายถึง ชนิดของยา t : ยาเม็ด s : ยาน้ำช้อนชา i : ยาน้ำช้อนโต๊ะ Z: ซีซี (CC)

#### <u>วิธีใช้ที่เป็นข้อแตกต่างไป</u>

11at : รับประทานครั้งละ 1 เม็ด, วันละ 1 ครั้ง, ก่อนนอน
21as : รับประทานครั้งละ 2 ช้อนชา, วันละ 1 ครั้ง, ก่อนนอน
troche : อมครั้งละ 1 เม็ด ทุก 6 ชม. เวลามีอาการเจ็บคอ
1.5 prs pcm : รับประทานครั้งละ 1 ช้อนชาครึ่ง ทุก 4-6 ชั่วโมง เวลาปวดหรือมีไข้
.51pt : รับประทานครั้งละครึ่งเม็ด, วันละ 1 ครั้ง, หลังอาหาร, เช้า
21 ad pt : รับประทานครั้งละ 2 เม็ด วันเว้นวัน หลังอาหาร, เช้า
21 ad pt : รับประทานครั้งละ 2 เม็ด วันเว้นวัน หลังอาหารเช้า
drp : จับเวลาไอ
<u>ยาหยอดตา</u> ประกอบด้วย : ชนิดของยา (ตา = cd), ข้างที่เป็น (r = ขวา; 1 = ซ้าย ; b = ทั้ง 2 ข้าง), จำนวนครั้งที่ใช้
edb4 : หยอดตาทั้ง 2 ข้าง ครั้งละ 1 - 2 หยด วันละ 1 ครั้ง เช้า
edb4 : หยอดตาซ้าย ครั้งละ 1 - 2 หยด วันละ 1 ครั้ง เช้า
edl1hs : หยอดตาซ้าย ครั้งละ 1 - 2 หยด วันละ 1 ครั้ง ก่อนนอน
edeq4 : หยอดตาข้างที่เป็น ครั้งละ 1 - 2 หยด ทุก 4 ชั่งโมง
ยาหยอดหู ประกอบด้วย : ชนิดของยา (หู = ca), ข้างที่เป็น (r = ขวา; 1 = ซ้าย ; b = ทั้ง 2 ข้าง), จำนวนครั้งที่ใช้

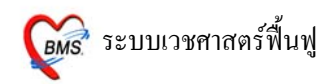

ear2 : หยอดหูขวา ครั้งละ 1 – 2 หยด วันละ 2 ครั้ง เช้า – เย็น eal3 : หยอดหซ้าย ครั้งละ 1 – 2 หยด วันละ 3 ครั้ง เช้า - กลางวัน - เย็น ea4 : หยอดหข้างที่เป็น ครั้งละ 1 – 2 หยด วันละ 4 ครั้ง เช้า – กลางวัน – เย็น - ก่อนนอน ยาป้ายตา epl4 : ป้ายตาซ้าย วันละ 4 ครั้ง เช้า – กลางวัน – เย็น – ก่อนนอน ep3 : ป้ายตาข้างที่เป็น วันละ 3 ครั้ง เช้า - กลางวัน - เย็น ยาทา ap2 : ทาบางๆ เฉพาะที่ วันละ 2 ครั้ง เช้า - เย็น ap3 : ทาบางๆ เฉพาะที่ วันละ 3 ครั้ง เช้า - กลางวัน - เย็น apm4 : ป้ายแผลในปาก วันละ 4 ครั้ง เช้า - กลางวัน - เย็น – ก่อนนอน ยาสูดพ่น mdi2x2 : พ่นยา 2 ที่ วันละ 2 ครั้ง เช้า - เย็น mdilpuffq4 : พ่นยา 1 ที่โดยกดกันขวดยาลงจนสุด 1 ครั้ง พร้อมสุดยาทุก 4 ชั่งโมง เวลามีอาการหอบ <u>ยาพ่นจมูก</u> ns12 : พ่นจมก 1 ข้าง วันละ 2 เวลา เช้า - เย็น ns21 : พ่นจมก 2 ข้าง ข้างละ 1 ครั้ง วันละ 1 ครั้ง เช้า ns22 : พ่นจมูก 2 ข้าง ข้างละ 2 ครั้ง วันละ 2 ครั้ง เช้า - เย็น

#### <u>ยาเหน็บทวาร</u>

rect sp h : เหน็บทวารครั้งละ 1 เม็ค วันละ 1 ครั้ง ก่อนนอน rectal 12 mh : เหน็บทวารครั้งละ 1 เม็ค วันละ 2 ครั้ง เช้า – ก่อนนอน <u>ยาเหน็บช่องคลอด</u> 11 vgsp : สอดช่องกลอด ครั้งละ 1 เม็ค วันละ 1 ครั้ง ก่อนนอน 21 vgsp : สอดช่องกลอด ครั้งละ 2 เม็ค วันละ 1 ครั้ง ก่อนนอน

<u>ยาฉีด</u> im นำหน้า หมายถึง ฉีดเข้ากล้ามเนื้อ iv นำหน้า หมายถึง ฉีดเข้าเส้นเลือดดำ sc นำหน้า หมายถึง ฉีดเข้าใต้ผิวหนัง

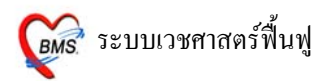

### <u>วิธีการตรวจสอบว่าดีย์วิธีใช้ถูกหรือไม่</u>

<u>วิธีที่ 1</u> คลิ๊กเม้าส์ 1 ครั้ง ที่ช่องวิธีใช้ให้เป็นแถบสีน้ำเงิน จะมีการแปลวิธีใช้เต็มๆ อยู่ที่ด้านล่าง

| 😹 :: โด้ะทำงาน :: - ทีมงาน HOSxP                                                               | X                                                                                                    |
|------------------------------------------------------------------------------------------------|----------------------------------------------------------------------------------------------------|
| ผู้ป่วย ซักประวัติ <mark>ตรวจรักษา</mark>                                                      |                                                                                                    |
| ข้อมูลผู้ป่วย 500006706<br>ชื่อ นางสาวทดสอบ ระบบ อ<br>สิทธิการรักษา 10 ชำระเงิน                | msชิกประวัติ<br>BW − T − PR − RR −<br>BP − FBS − BMI −<br>CC −<br>CD                                                                                                    |
| 🎐 ษักประวัติ[F1] 📄 ประวัติ [F2] <mark>สิ่งเวชภัณ</mark>                                        | แท้ [F3] 💷 วินิจฉัย [F4] 📑 LAB [F5] 🎞 X-Ray [F6] 😰 ลงนัด 🥰 พิมพ์ 👘 50.00                                                                                                    |
| ี่ ≉ำดับ ชื่อเวชภัณฑ์<br>≝ 1 ค่าบริการผู้ป่วยนอก ในเวลาราชการ<br>≝ 2 HALOPERIDOL 5 MG.TAB. 5 m | รระโร้<br>ราคา ราคารรม PS<br>1 50.00 50.00 12<br>Ig. T <sub>4</sub> sc <sup>∞∞</sup> u1ac(ฉีครc, ยูนิท AQ.รั่า)ฉิค SC เร้<br>30 1.50 45.00 ๒<br>คลิ๊กเม้าสั่ 1 ครั้ง<br>แปลวิธีใช้ที่พิมพ์ออก<br>สติ๊กเกอร์ |
| วิธีใช้ ฉีดเข้าใต้ผิวหนัง ยูนิตก่อนอาหารเข้า                                                   | (ควรฉีดยาให้ตรงเวลาทุกวัน) (ควรฉีดยาให้ตรงเวลาทุกวัน) <mark>เพทย์</mark> ทีมงาน HOSxP                                                                                                    |
| รายการยาบัจรุบัน รายการยาจากก็ยืน<br>กำหนดสูตร สิ่งด่อที่                                      | <ul> <li>ผู้ป่วยมาตรวจจริง</li> <li>บนทึก</li> <li>แสดงเฉพาะรายการยา</li> </ul>                                                                                                    |

<u>วิธีที่ 2</u> คลิกขวาที่รายการ จะมี POP UP ขึ้นมา ให้เลือก แสดงวิธีรับประทาน

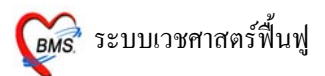

| 🌋 :: โค้ะทำงาน :: - ทิมงาน HOSxP 🛛 🗙                           |                                                                                 |  |  |  |  |
|----------------------------------------------------------------|---------------------------------------------------------------------------------|--|--|--|--|
| ผู้ป่วย ซักประวัติ <mark>ตรวจรักษา</mark>                      |                                                                                 |  |  |  |  |
| ข้อมูลผู้ป่วย 500006706                                        | BW - T - PR - RR -                                                              |  |  |  |  |
| <b>ชื่อ</b> นางสาวทคสอบ ระบบ <b>อายุ</b> 24 ปี3 เคือน          | 28 วัน BP – FBS – BMI –                                                         |  |  |  |  |
| <b>สิทธิการรักษา</b> 10 ซ้ำระเงิน                              |                                                                                 |  |  |  |  |
| 🎐 ซักประวัติ[F1] 📄 ประวัติ [F2] 💰 เวชภัณฑ์ [F3] 🗐 วินิจฉัย     | [F4] 🚟 LAB [Ft] คลิกขวาทีวิธีใช้ 🧧 🦉 พิมพ์ 50.00                                |  |  |  |  |
| สำดับ ชื่อเวชภัณฑ์ วิธีใช้                                     | nsoal PS                                                                        |  |  |  |  |
| 🎽 1 ค่าบริการผู้ป่วยนอก ในเวลาราชการ                           |                                                                                 |  |  |  |  |
| × 2 HALOPERIDOL 5 MG.TAB. 5 mg. TAsc <sup>∞</sup> u1ac(ŵ       | า แสดงวิธีรับประหาน 50 45.00 ₪                                                  |  |  |  |  |
|                                                                | ยกเฉิกรายการ                                                                    |  |  |  |  |
|                                                                | ແລ້ໄຫຼ Special Lisage                                                           |  |  |  |  |
|                                                                |                                                                                 |  |  |  |  |
|                                                                |                                                                                 |  |  |  |  |
|                                                                | กำหนดคำช่วยค้นหา                                                                |  |  |  |  |
|                                                                | Set Default Usage                                                               |  |  |  |  |
|                                                                | Record Information                                                              |  |  |  |  |
|                                                                | เปลี่ยนประเภทการชำระเงิน 🕨                                                      |  |  |  |  |
|                                                                | Drug information                                                                |  |  |  |  |
| วิธีใช้ ฉีตเข้าใต้ผิวหนัง ยนิตก่อนอาหารเช้า (ควรฉีดยาให้ตรงเวล | แสดงรายการใน Sub stock มีน ) แพทย์ ทีมงาน HOSxP                                 |  |  |  |  |
|                                                                | กำหนดลำนวนตามวันที่ใช้ Ctrl+W                                                   |  |  |  |  |
| รายการยาบจจุบน รายการยาจากทอน                                  |                                                                                 |  |  |  |  |
| กำหนดสูตร ส่งด่อที่                                            | <ul> <li>✓ ผู้ป่วยมาตรวจจริง</li> <li>DUE</li> <li>แสดงเฉพาะรายการยา</li> </ul> |  |  |  |  |

### <u>ด้นหาวิธีใช้ในระบบไม่พบ</u>

### ใส่เครื่องหมาย ดอกจัน(\* ) ที่ช่องวิธีใช้ และ กด ENTER 1 ครั้ง

| 🍻 :: โด้ะทำงาน :: - ทีมงาน HOSxP                                                          |                                                                                   |
|-------------------------------------------------------------------------------------------|-----------------------------------------------------------------------------------|
| ผู้ป่วย ซักประวัติ <mark>ตรวจรักษา</mark>                                                 |                                                                                   |
| ช้อมูลผู้ป่วย 500006706<br>ชื่อ นางสาวทดสอบ ระบบ อาฮ                                      |                                                                                   |
| <b>สิทธิการรักษา</b> 10 ซ้ำระเงิน                                                         |                                                                                   |
| 🎐 ซักประวัติ[F1] 📄 ประวัติ [F2] <mark>สี่งเวชภัณฑ์ [F</mark> 3                            | 3] 💷 วินิจฉัย [F4] 📑 LAB [F5] 🎞 X-Ray [F6] 😰 ลงนัด 🦉 พิมพ์ 🗾 50.00 🔛              |
| สำดับ ชื่อเวชภัณฑ์<br>🏙 1 ค่าบริการผู้ป่วยนอก ในเวลาราชการ                                | วิธีใช้ จำหวน ราคา ราคารวม PS                                                     |
| ▶ 2 HALOPERIDOL 5 MG.TAB. 5 mg. TA                                                        | *  *( 1200 dfdr CC  *3az(***cc*3ac) รับประทานครั้งละ 2 ซีซี *4az(***cc*3ac) *4ps( |
| วิธีใช้ ฉีดเข้าใต้ผิวหนึ่ง ยูนิตก่อนอาหารเข้า (ควะ<br>รายการยาปัจจุบัน รายการยาจากที่อื่น | รฉีดยาให้ครงเวลาทุกวัน) (ควรฉีดยาให้ครงเวลาทุกวัน) แพทย์ ทีมงาน HOSxP             |
| กำหนดสูตร ส่งต่อที่                                                                       | <ul> <li>✓ ผู้ป่วยมาตรวจจริง</li> <li>□ แสดงเฉพาะรายการยา</li> </ul>              |
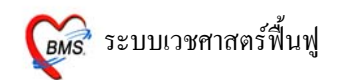

# <u>ใส่จำนวนยา</u>ที่จะให้กับผู้ป่วย

| 🎯 :: โคีะทำงาน :: - ทีมงาน HOSxP                        |                                                                              |
|---------------------------------------------------------|------------------------------------------------------------------------------|
| ผู้ป่วย ซักประวัติ <mark>ครวจรักษา</mark>               |                                                                              |
| ข้อมูลผู้ป่วย 500006706                                 |                                                                              |
| ชื่อ นางสาวทดสอบ ระบบ 8                                 | าซุ 24 ปี 3 เดือน 28 วัน BP -                                                |
| <b>สิทธิการรักษา</b> 10 ยำระเงิน                        | ไส่จำนวนที่จะ                                                                |
| 🎐 ษักประวัติ[F1] 📄 ประวัติ [F2] <mark>สิ่งเวษภัญ</mark> | แ <del>ท์ [F3] 💷 วิฉาลัย [F4] 📑 LAB [F5] 🎞 ×</del> ให้กับผู้ป่วย 🕺 💆 50.00 🔤 |
| สำดับ ชื่อเวชภัณฑ์                                      | 351š 🔹 👗                                                                     |
| 🏙 1 ค่าบริการผู้ป่วยนอก ในเวลาราชการ                    | 50.00 50.00 12                                                               |
| P 2 HALOPERIDOL 5 MG.TAB. 5 m                           | ig. T/*( โช้ตามแพทย์สิ่ง‱)30 1.50 45.00 ₪                                    |
|                                                         |                                                                              |
|                                                         |                                                                              |
|                                                         |                                                                              |
|                                                         |                                                                              |
|                                                         |                                                                              |
|                                                         |                                                                              |
|                                                         |                                                                              |
|                                                         |                                                                              |
|                                                         |                                                                              |
|                                                         | <u> </u>                                                                     |
| วิธีใช้ ใช้ตามแพทย์สิ่ง                                 | แพทย์ ทีมงาน HOSxP                                                           |
| <mark>รายการยาปัจจุบัน</mark> รายการยาจากที่อื่น        |                                                                              |
| 🛄 กำหนดสูตร สิ่งต่อที่ 🛛 🗌                              | <ul> <li>ผู้ป่วยมาตรวจจริง</li> <li>ปนสดงเฉพาะรายการยา</li> </ul>            |

และ **กด ENTER 1 ครั้ง** จะปรากฏ POP UP กำหนดวิธีใช้ ขึ้นมา

| กำหนดวิธีใช้ |                         |                    |
|--------------|-------------------------|--------------------|
| Detail       |                         |                    |
| Usage Code   | NEW                     | i                  |
| Usage Name   | *( ใช้ตามแพทย์สั่ง***)  |                    |
| Usage Line 1 | รับประทานครั้งละ 1 เม็ค | ให้ทาการคยวธไช้ท 💳 |
| Usage Line 2 | วันละ 1 ครั้ง           | ตองถง เป           |
| Usage Line 3 | พร้อมอาหารเช้า          |                    |
| Doctor.      | test                    |                    |
| n            | ดบันทึก 1 ครั้ง         | 듺 บันทึก 🕕 ปิต     |

ซึ่งในการคีย์วิธีใช้นั้นสามารถคีย์ได้ตามความต้องการ ซึ่งจะมีช่องรองรับการคีย์ข้อมูลไว้ 3 ช่อง คือ Usage Line 1, Usage Line 2, Usage Line 3 ซึ่งจะพิมพ์ออกสติ๊กเกอร์ฉลากยาที่ห้องยา

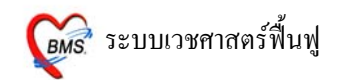

<u>หมายเหตุ</u> : 1. ในการคีย์แต่ละช่องอย่าให้ยาวจนเกินไป อาจจะทำให้ตกขอบสติ๊กเกอร์ฉลากยาได้ 2. วิธีใช้ที่คีย์เข้าไปต้องเป็นวิธีใช้ที่ผู้ป่วยอ่านแล้วเข้าใจ เนื่องจากวิธีใช้ที่คีย์เข้าไปจะพิมพ์ ซื้อเออร์ออาอยา

ออกสติ๊กเกอร์ฉลากยา

3. วิธีใช้ที่กำหนดขึ้นเองนี้จะไม่เก็บไว้ในระบบ
 เมื่อคีย์วิธีใช้ที่กำหนดขึ้นเองเรียบร้อยแล้ว กดบันทึก 1 ครั้ง

| 繱 :: โด๊ะทำงาน :: - ทีมงาน HOSxP                                            | ×                                                                                                    |  |  |  |  |  |  |
|-----------------------------------------------------------------------------|----------------------------------------------------------------------------------------------------|--|--|--|--|--|--|
| ผู้ป่วย ซักประวั <b>ดิ <mark>ดรวจรักษา</mark></b>                           |                                                                                                    |  |  |  |  |  |  |
| ข้อมูลผู้ป่วย 500006706                                                     |                                                                                                    |  |  |  |  |  |  |
| <b>ชื่อ</b> นางสาวทดสอบ ระบบ <b>อายุ</b>                                    | 24 ปี 3 เดือน 28 วัน BP – FBS – BMI –                                                                              |  |  |  |  |  |  |
| <b>สิทธิการรักษา</b> 10 ชำระเงิน                                            |                                                                                                    |  |  |  |  |  |  |
| 🎐 ซักประวัติ[F1] 📄 ประวัติ [F2] <mark>สั่งเวชภัณฑ์ [F</mark>                | <mark>-3] 🔍 วินิจฉัย [F4] 📑 LAB [F5] 🎞 X-Ray [F6] 🏝 ลงนัด 🦉 พิมพ์ 🧾 95.00</mark>                                   |  |  |  |  |  |  |
| สำดับ ชื่อเวชภัณฑ์                                                          | ิวิธีใช้ สำนวน ราคา ราคารวม PS<br>1 50.00 50.00 12<br>>รับประทานครั้งละ 1 เม็ด วันละ 1 ครั้ง พร้อม 30 1.50 45.00 🖹 |  |  |  |  |  |  |
| วิธีใช้ที่กำหนดขึ้นเองจะมี<br>เครื่องหมาขมากกว่า (>)อยู่<br>ด้านหน้าวิธีใช้ |                                                                                                    |  |  |  |  |  |  |
| วิธีใช้ รับประทานครั้งละ1 เม็ต วันเ                                         | ละ 1 ครั้ง พร้อมอาหาสช้า แพทย์ ทีมงาน HOSxP                                                                        |  |  |  |  |  |  |
| <mark>รายการยาปัจจุบัน</mark> รายการยาจากที่อื่น                            |                                                                                                    |  |  |  |  |  |  |
| ทำหนดสูตร ส่งต่อที่                                                         | <ul> <li>✓ ผู้ป่วยมาตรวจจริง</li> <li>DUE</li> <li>แสดงเฉพาะรายการยา</li> </ul>                                    |  |  |  |  |  |  |

### <u>วิธีการแก้วิธีใช้ที่กำหนดขึ้นเอง</u>

คลิกขวาที่วิธีใช้ เลือก แก้ไข Special Usage

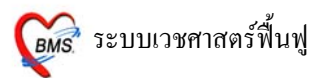

| <i>ฒี</i> :: โคีะทำงาน :: - ทีมงาน HOSxP                      |                                           | X                                                                                                    |
|---------------------------------------------------------------|-------------------------------------------|----------------------------------------------------------------------------------------------------|
| ผู้ป่วย ซักประวัติ <mark>ตรวจรักษา</mark>                     |                                           |                                                                                                    |
| ข้อมูลผู้ป่วย 500006706                                       | 24 11 2 1 5 10 28 5 11                    |                                                                                                    |
| <b>สิทธิการรักษา</b> 10 ช้าระเงิน                             | 24 0 3 6/10 20 312                        | CC - CD                                                                                                    |
| 🎐 ษักประวัติ[F1] 📄 ประวัติ [F2] <mark>สั่งเวชภัณฑ์ [</mark> I | <sup>=3]</sup> 🗐 วินิจฉัย [F4] 📑 L        | AB [F5] 🛄 X-Ray [F6] 😰 ลงบัด 🌽 พิมพ์ 🧧 95.00 _                                                                                                    |
| สำคับ ชื่อเวชภัณฑ์                                            | ิจริไข้<br>[≁>รับประทานตรั้งละ 1 เม็ต วัน | <ul> <li>สำนวน ราคา ราคารวม PS</li> <li>1 50.00 50.00 12</li> <li>แสดงวิธีรับประหาน</li> <li>อกเล็กรายการ</li> <li>แก้ไขราคา</li> <li>กำหนดคำช่วยคันหา</li> <li>Set Default Usage</li> <li>Record Information</li> <li>เปลี่ยนประเภทการชำระเงิน</li> <li>Drus information</li> </ul> |
|                                                               |                                           | แสดงรายการใน Sub stock                                                                                                    |
| วิธีใช้ รับประทานครั้งละ 1 เม็ค วัน                           | ละ 1 ครั้ง                                | คำหนดจำนวนตามวันที่ใช้ Ctrl+W <mark>ย์ ทีมงาน HOSxP</mark>                                                                                                    |
| <mark>รายการยาปัจจุบัน</mark> รายการยาจากที่อื่น              |                                           |                                                                                                    |
| … กำหนดสูตร ส่งต่อที่                                         | 🗹 ຢູ່                                     | ป้วยมาตรวจจริง DUE 🔚 บันทึก                                                                                                    |

#### วิธีการลบรายการยา ที่ไม่ต้องการออกจากระบบ

## ู้คลิกขวาที่รายการยาที่ต้องการ เลือก **ยกเลิกรายการ**

| í :: โด๊ะทำงาน :: - ทีมงาน HOSxP                          | X                                                                                             |
|-----------------------------------------------------------|-----------------------------------------------------------------------------------------------|
| ผู้ป่วย ซักประวั <b>ทิ <mark>ทรวจรักษา</mark></b>         |                                                                                               |
| ข้อมูลผู้ป่วย 500006706                                   |                                                                                               |
| ชื่อ นางสาวทดสอบ ระบบ อายุ                                | ! 24 ปี 3 เดือน 28 วัน BP – FBS – BMI –                                                       |
| <b>สิทธิการรักษา</b> 10 ช้ำระเงิน                         |                                                                                               |
| 🎐 ชักประวัติ[F1] 📄 ประวัติ [F2] <mark>สี่งเวชภัณฑ์</mark> | [F3] 🗐 รินิจฉัย [F4] 📑 LAB [F5] 🎞 X-Ray [F6] 😰 ลงนัด 🦉 พิมพ์ 🧾 95.00                          |
| สำดับ ชื่อเวชภัณฑ์                                        | วิธีใช้ จำนวน ราคา ราคารวม PS 🔥                                                               |
| 🎒 🤷 1 ค่าบริการผู้ป่วยนอก ในเวลาราชการ                    | 1 50.00 50.00 12                                                                              |
| ▶ 2 HALOPERIDOL 5 MG.TAB. 5 mg                            | TL>ธินประหวานตรี <u>มาะ 1 เม็ต วังเวะ 1 ตร</u> ั้ง พร้อม 30 1.50 45.00 🖹<br>แสดงวิธีรับประหาน |
|                                                           | ยกเฉิกรายการ                                                                                  |
|                                                           | แก้ไข Special Usage                                                                           |
|                                                           | แก้ไขราคา                                                                                     |
|                                                           | กำหนดคำช่วยค้นหา                                                                              |
|                                                           | Set Default Usage                                                                             |
|                                                           | Record Information                                                                            |
|                                                           | เปลี่ยนประเภทการชำระเงิน 🔸                                                                    |
|                                                           | Drug information                                                                              |
| วิธีใช้ รับประทานครั้งละ 1 เม็ค                           | แสดงรายการใน Sub stock มอาหารเข้า แพทย์ ทีมงาน HOSxP                                          |
| รายการยาปัจจุบัน รายการยาจากที่อื่น                       | กำหนดจำนวนตามวันที่ใช้ Ctrl+W                                                                 |
| ทำหนดสูตร ส่งด่อที่                                       | <ul> <li>✓ ผู้ป่วยมาตรวจจริง</li> <li>□ แสดงเฉพาะรายการยา</li> </ul>                          |

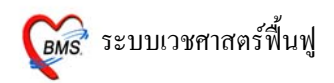

<u>หมายเหตุ</u> : ในกรณีที่มีรายการค่าใช้จ่ายบางรายการที่ผู้ป่วยต้องจ่ายเงินเอง แต่ผู้ป่วยเป็นสิทธิที่ไม่ด้อง ชำระเงิน สามารถเปลี่ยนรายการค่าใช่จ่ายรายการนั้นเป็นชำระเงินได้โดย การคลิกขวาที่รายการนั้น เลือกดังภาพ ด้านล่าง

| <i>i</i> :: โด้ะทำงาน :: - ทีมงาน HOSxP              |                                                                                         | X   |
|------------------------------------------------------|-----------------------------------------------------------------------------------------|-----|
| ผู้ป่วย ซักประวัติ <mark>ตรวจรักษา</mark>            |                                                                                         |     |
| ข้อมูลผู้ป่วย 500006706                              | птядлузей<br>В₩ - T - PR - RR                                                           |     |
| ชื่อ นางสาวทดสอบ ระบบ                                | <b>อายุ</b> 24 ปี 3 เดือน 28 วัน BP − FBS − BMI −                                       |     |
| <b>สิทธิการรักษา</b> 10 ชำระเงิน                     |                                                                                         | J   |
| 🎐 ซักประวัติ[F1] 📄 ประวัติ [F2] <mark>สั่งเวร</mark> | <mark>ชภัณฑ์ [F3] 🗐 วินิจฉัย [F4] 📑 LAB [F5] 🎞 X-Ray [F6] 😰 ลงนัด 🥰 พิมพ์  95</mark>    | .00 |
| สำดับ ชื่อเวชภัณฑ์                                   | วิธีใช้ จำนวน ราคา ราคารวม PS                                                           | ^   |
| 🎽 1 ค่าบริการผู้ป่วยนอก ในเวลาราชการ                 | 1 50.00 50.00 12                                                                        |     |
| 2 HALOPERIDOL 5 MG. TAB.                             | แสดงวิธีรับประหาน ครั้ง พร้อม 30 1.50 45.00 🖹                                           |     |
|                                                      | ยกเลิกรายการ                                                                            |     |
|                                                      | แก้ไข Special Usage                                                                     |     |
|                                                      | แก้ไขราคา                                                                               |     |
|                                                      | กำหนดคำช่วยค้นหา                                                                        |     |
|                                                      | Set Default Usage                                                                       | =   |
|                                                      | Record Information                                                                      |     |
|                                                      | เปลี่ยนประเภทการชำระเงิน 🔸 ใช้ตามสิทธิ                                                  |     |
|                                                      | Drug information ซ้าระเอง - เบิกได้                                                     |     |
|                                                      | แสดงรายการใน Sub stock                                                                  | 4   |
| 35 เช รบบระทานพรงสะ 1 เมต                            | ถ้าหนดจำนวนตามวันที่ใช้ Ctrl+₩ ไม่ต้องชำระ - ลูกหนี้สิทธิการรักษา <b>ย</b> ทีมงาน ⊟OSXP |     |
| รายการยาปัจจุบัน รายการยาจากที่อื่น                  | ไม่ต้องชำระ - ค้างชำระ                                                                  |     |
| 🛄 กำหนดสูตร ส่งด่อที่ 🛛 🚽                            | <ul> <li>✓ ผู้ป่วยมาตรวจจริง</li> <li>☐ แสดงเฉพาะรายการยา</li> </ul>                    |     |

#### <u>กำหนดสูตรยา</u>

สามารถใช้ได้กับผู้ป่วยทุกคน

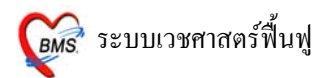

| 🍻 :: โด้ะ       | ทำงาน :: - ทีมงาน HOSxP                       |                                                                                      |       |
|-----------------|-----------------------------------------------|--------------------------------------------------------------------------------------|-------|
| ผู้ป่วย ชัก     | าประวัติ <mark>ตรวจรักษา</mark>               |                                                                                      |       |
| -ข้อมูลผู้ป่ว   | วย 500006706                                  |                                                                                      | Q     |
| ชื่อ            | นางสาวทดสอบ ระบบ                              | <b>อายุ</b> 24 ปี 3 เดือน 28 วัน BP – FBS – BMI –                                    |       |
| <b>สิท</b> ชิกา | <b>เรรักษา</b> 10 ชำระเงิน                    | CC -                                                                                 | D.    |
| 🦻 ซักปะ         | ระวัติ[F1] 📄 ประวัติ [F2] <mark>สั่งเว</mark> | <mark>วธภัณฑ์ [F3] 🗐 วินิจฉัย [F4] 📑 LA</mark> B [F5] 🎞 X-Ray [F6] 🌌 ลงนัด 🦉 พิมพ์ 👘 | 95.00 |
| สำดับ           | ชื่อเวชภัณฑ์                                  | วิธีใช้ จำนวน ราคา ราคารวม PS                                                        | ^     |
| 👗 1             | ด่าบริการผู้ป่วยนอก ในเวลาราชการ              | 1 50.00 50.00 12                                                                     |       |
| ▶ <b>≞</b> 2    | HALOPERIDOL 5 MG.TAB.                         | 5 mg. T4>รับประทานครั้งละ 1 เม็ค วันละ 1 ครั้ง พร้อม 30 1.50 45.00 🖹                 |       |
|                 | ปุ่น อำหมดสตร                                 |                                                                                      |       |
| วิธีใช้         |                                               | วันละ 1 ครั้ง พร้อมอาหารเช้า แพทย์ ทีมงาน HOS                                        | хР    |
| รายการ          |                                               |                                                                                      |       |
| 🛄 กำห           | นดสูตร ส่งด่อที่                              | <ul> <li>ผู้ป่วยมาตรวจจริง</li> <li>มสดงเฉพาะรายการยา</li> </ul>                     |       |

| <b>แก้ไขรายก</b><br>Doctor Fo<br>รหัสแพทย์<br>ชื่อแพทย์<br>ชื่อสู <b>ต</b> ร | าาร<br>ormula<br>001<br>กิด <u>ENTER 1 ครั้ง</u><br>เบาหวาน                                                                                                    |
|------------------------------------------------------------------------------|----------------------------------------------------------------------------------------------------|
| รายการยา                                                                     | หมายเหตุ ใส่ชื่อยาที่จะใช้กับสูตร                                                                                                    |
| *ำดับ<br>1<br>2<br>3<br>* 4                                                  | ชื่อเวชภัณฑ์ จำหวห ใส่จำนวนและวิธีใช้ให้ครบ<br>PARACETAMOL 325 MG. TAB. 325<br>Insulin - IG F1 1 >test<br>SALBUTAMOL SOLUTION 26 ML 12 nb ven 1 cc+ nss 3 cc พ่นยา ventolin 1 cc+ NS |
| 2 aug                                                                        | กดปุ่ม<br>ตกลง 1 ครั้ง<br>โตร                                                                                                    |

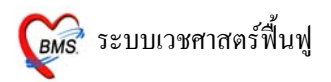

#### <u>การนำสูตรที่กำหนดไว้มาใช้</u>

| 🎯 :: โด้ะทำงาน :: - ทีมงาน HOSxP                                                    |                                                                               |  |  |  |  |  |  |
|-------------------------------------------------------------------------------------|-------------------------------------------------------------------------------|--|--|--|--|--|--|
| ผู้ป่วย ขักประวัติ <mark>ตรวจรักษา</mark>                                           |                                                                               |  |  |  |  |  |  |
| ข้อมูลผู้ป่วย 500006706                                                             | การชกประวัติ<br>BW - T - PB - BB -                                            |  |  |  |  |  |  |
| ชื่อ นางสาวทดสอบ ระบบ อายุ                                                          | 24 ปี 3 เดือน 28 วัน BP – FBS – BMI –                                         |  |  |  |  |  |  |
| <b>สิทธิการรักษา</b> 10 ซ้ำระเงิน                                                   | CC CD                                                                         |  |  |  |  |  |  |
| 🎐 ษักประวัติ[F1] 📄 ประวัติ [F2] <mark>สั่งเวษภัณฑ์ [</mark>                         | 📆 🗐 วินิจฉัย [F4] 📑 LAB [F5] 🎞 X-Ray [F6] 😰 ลงนัด 🦉 พิมพ์ 🧾 95.00             |  |  |  |  |  |  |
| สำดับ ชื่อเวชภัณฑ์                                                                  | ิจิธีใช้ จำนวน ราคา ราคารวม PS 🛛 🔥                                            |  |  |  |  |  |  |
| 🏽 🏙 1 ค่าบริการผู้ป่วยนอก ในเวลาราชการ                                              | 1 50.00 50.00 12                                                              |  |  |  |  |  |  |
| 💾 2 HALOPERIDOL 5 MG.TAB. 5 mg. <sup>-</sup>                                        | 🗁 รับประทานครั้งละ 1 เม็ด วันละ 1 ครั้ง พร้อม 🛛 30 🛛 1.50 45.00 🖹             |  |  |  |  |  |  |
| * 🖹 3 .w                                                                            |                                                                               |  |  |  |  |  |  |
| เบาหว<br>กด จุด(.) และตามด้วยชื่อสูตร<br>ที่กำหนดไว้<br>และ <u>กด ENTER 1 ครั้ง</u> |                                                                               |  |  |  |  |  |  |
| 3515                                                                                | แพทย์ ทีมงาน HOSxP                                                            |  |  |  |  |  |  |
| <mark>รายการยาปัจจุบัน</mark> รายการยาจากที่อื่น                                    |                                                                               |  |  |  |  |  |  |
| ทำหนดสูตร ส่งด่อที่                                                                 | <ul> <li>ผู้ป่วยมาตรวจจริง</li> <li>บบE</li> <li>แสดงเฉพาะรายการยา</li> </ul> |  |  |  |  |  |  |

เมื่อสั่งยา หรือ เวชภัณฑ์ที่มิใช่ยาทุกรายการเรียบร้อยแล้ว ให้กด ปุ่ม <mark>บันทึก 1 ครั้ง</mark> จะปรากฏหน้า **ยืนยัน** การบันทึกข้อมูล ให้เลือกแผนกที่จะส่งผู้ป่วยไป และกดปุ่ม ตกลง 1 ครั้ง

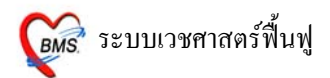

| ยืนยันการบันทึก                                                                      |                                                       |              |              |                         |                         |                       | ×                                                             |
|--------------------------------------------------------------------------------------|-------------------------------------------------------|--------------|--------------|-------------------------|-------------------------|-----------------------|---------------------------------------------------------------|
| ยืนยันการบ                                                                           | วันทึกข้อมูล                                          | a            |              |                         |                         |                       |                                                               |
| ข้อมูลการส่งต่อ                                                                      | ประวัติการส่งต่อ                                      | Visit Not    | e            |                         |                         |                       |                                                               |
|                                                                                      |                                                       | - User Inf   | ormation -   |                         | 🦯 ส่งต่อผู้ป่วยไปที่    |                       |                                                               |
|                                                                                      |                                                       | Staff ID     | test         |                         | 🔘 ห้องจ่ายยาผู้ป่ว      | ยนอก 🔘                | อื่นๆ                                                         |
|                                                                                      |                                                       | Dept.        | กายภาพ       |                         | 💿 ห้องชำระเงินผู้       | ป่วยนอก 🔿             | จุดคัดกรอง                                                    |
|                                                                                      |                                                       | Station      | HOSXP_       | _MASTER                 | 🔘 ห้องฉุกเฉิน           | 0                     | ส่งเสริมสุขภาพ                                                |
|                                                                                      |                                                       | Doctor       | ทีมงาน H     | OSxP                    | 🔿 กลับบ้าน              | 0                     | Admit                                                         |
|                                                                                      |                                                       | 📃 เลือกแผ    | นกส่งต่ออัตโ | นมัติ                   |                         |                       |                                                               |
| ชื่อยังไวย                                                                           |                                                       | 1 0000101    |              | ต้งไวยออส่งงาววร        | 0.0000000               |                       |                                                               |
| 064U80                                                                               | 1110013110100                                         | 0 3500       |              | พื้อ รอยู่แต่งระ เล แ   |                         |                       |                                                               |
| สิทธิการรักษ                                                                         | า ช้าระเงิน                                           |              |              |                         | Lock s                  | ทยการสังยา            | ห้ามห้องจ่ายยาแก้ไข                                           |
| ด้วเลือกการพิม                                                                       | พ์                                                    |              |              |                         |                         | *                     | 10:35:19                                                      |
| <ul> <li>พิมพ์แฟ้มเวข</li> <li>ทุกรายก'</li> <li>เฉพาะรา</li> <li>เฉพาะรา</li> </ul> | เระเบียน □ <<br>เร<br>ยการที่สั่ง<br>ยการที่สั่งเพิ่ม | พิมพ์ใบสังยา | รับยาที่     | กดปุ่ม<br>เพื่อยืนยันกา | เ ตกลง<br>รบันทึกข้อมูล | <b>ม์แล้ว () ครั้</b> | <ul> <li>แผนการรักษา</li> <li>ทกลง</li> <li>ชกเลิก</li> </ul> |

# ปรากฏหน้าจอนี้ ให้กคปุ่ม Yes 1 ครั้ง

| ø    | :: โด้ะ             | ท้างาน :: - ทีม              | หงาน HOSxP                    |              |               |                   |                                        |          |                     |             | ×                     |
|------|---------------------|------------------------------|-------------------------------|--------------|---------------|-------------------|----------------------------------------|----------|---------------------|-------------|-----------------------|
| ຜູ້ນ | ป่วย ซัก            | าประวัติ <mark>ครวจรั</mark> | ักษา                          |              |               |                   | the start tasking                      | 50.05    |                     |             |                       |
| ข้   | <b>้อมูลผู้ป่</b> ว | เล                           | 50000670                      | 6            |               |                   | การซักประวัติ                          |          | DD                  | DD          | ( <b>4</b> Q          |
|      | ชื่อ                | นางสาวร                      | กดสอบ ระบบ                    | อาย          | 24 ปี 3 เต้ะ  | าน 28 วัน         | BP -                                   | FB       | S –                 | - RR<br>BMI | _                     |
|      | <br>สิทธิกา         | รรักษา 10                    | ทำระเงิน                      |              | 212000        |                   | - CC -                                 |          |                     |             |                       |
| 3    | i) <sub>ซักป</sub>  | ระวัติ[F1] 🗎                 | ประวัติ [F2] <mark>สั่</mark> | นวชภัณฑ์ [F  | 3] 🗐 วินิจจ่  | ัย [F4]           | <br>LAB [F5] 🛄 🗙                       | (-Ray [F | <sup>-</sup> 6] 🌌 a | งนัด 🌌 พิมา | ر <u>دی</u><br>۲67.00 |
|      | สำดับ               | ชื่อเวชภัณฑ์                 |                               |              | วิธีใช้       |                   |                                        | จำนวน ร  | กคา                 | ราคารวม PS  | <u>^</u>              |
|      | 🏝 1                 | ด่าบริการผู้ป่วย             | นอก ในเวลาราชกา               | ş            |               |                   |                                        | 1        | 50.00               | 50.00 12    |                       |
|      | B 2                 | 2 HALOPERI                   | DOL 5 MG.TA                   | B. 5 mg. T   | 7>รับประทานเ  | ารั้งละ 1 เม็ด วั | นละ 1 ครั้ง พร้อม                      | 30       | 1.50                | 45.00 🖹     |                       |
|      | <b>B</b> 3          | PARACETA                     | AMOL 325 MG                   | Confirm      | 1             |                   |                                        |          |                     | 6.00 🖹      |                       |
|      | 4                   | 1 Insulin - IG F             | =1                            |              |               |                   |                                        |          |                     | 600.00      |                       |
| Ŀ    | <b>B</b> 5          | SALBUTAN                     | IOL SOLUTIC                   | 2            | ต้องการเลือกค | นไข้รายใหม่หรื    | อใม่ ?                                 |          |                     | 66.00 🖹     |                       |
|      |                     |                              |                               | $\checkmark$ |               |                   |                                        |          |                     |             |                       |
|      |                     |                              |                               | -            |               |                   |                                        |          |                     |             |                       |
|      |                     |                              |                               |              |               |                   | Yes                                    |          | No                  |             |                       |
|      |                     |                              |                               | _            |               |                   | -                                      |          |                     |             | =                     |
|      |                     |                              |                               |              |               |                   |                                        |          |                     |             |                       |
|      |                     |                              |                               |              |               |                   |                                        |          |                     |             |                       |
|      |                     |                              |                               |              |               |                   |                                        |          |                     |             |                       |
|      |                     |                              |                               |              |               |                   |                                        |          |                     |             | ~                     |
| 5    | ธิไข้               |                              |                               |              |               |                   |                                        |          |                     | แพทย์ ที่ง  | งงาน HOSxP            |
| ٦.   | รายการย             | เาปัจจุบัน รายกา             | เรยาจากที่อื่น                |              |               |                   |                                        |          |                     |             |                       |
|      |                     |                              |                               |              |               |                   | ¥11 -                                  |          |                     |             |                       |
|      | 🔛 กำห               | <mark>นตสูตร ส่งด่</mark> อ  | <b>fi</b> 029                 | ห้อง         | ทรวจโรค 6     |                   | ผู้ป่วยมาตรวจจริง<br>แสด.ข.อ.พาะศายอาเ | 2010     |                     | DUE         | 🔚 บันทึก              |
|      |                     |                              |                               |              |               |                   | 0001/10/00 M 12/3 12(11)               | 101      |                     |             |                       |

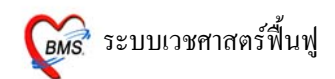

รายชื่อผู้ป่วยที่ตรวจแล้วจะปรากฏอยู่ทางด้านขวามือ สามารถดึงขึ้นมาแก้ไขข้อมูลได้ ถ้าผู้ป่วยยังไม่ชำระ

เงิน

| <i>@</i> :: โด๊ะทำงาน : | :: - ทีมงาน HOSxP      |                                   | ×                                                          |
|-------------------------|------------------------|-----------------------------------|------------------------------------------------------------|
| ผู้ป่วย ซักประวัติ      | <mark>ตรวจรักษา</mark> |                                   |                                                            |
| ผู้ป่วยรอดรวจ           |                        | HN/QN                             | 🗋 กด Enter ใช้ HN                                          |
| HN                      | ชื่อ                   | ลำดับ Q เวลาที่รอ SC Rx Fi PR L ≯ | < ผู้ป่วยที่ดรวจแล้ว 1 คน                                  |
|                         |                        | รายชื่อผู้ป่วย                    | 10:39:50 - 1. หางสาวทดสอบ ระบบ : 500006706<br>บที่ตรวจแล้ว |
|                         | 🔹 ผู้ป่วยที่นัดวัง     | นนี้ 0 รายมาดามนัด 0 ราย          | กายภาพ                                                     |